Библиотека СОК 🙋

6301 8008 – 05/2001 RU

Уровень пользователя

## Инструкция по эксплуатации

Системы управления Logamatic 4111, 4112 и 4116

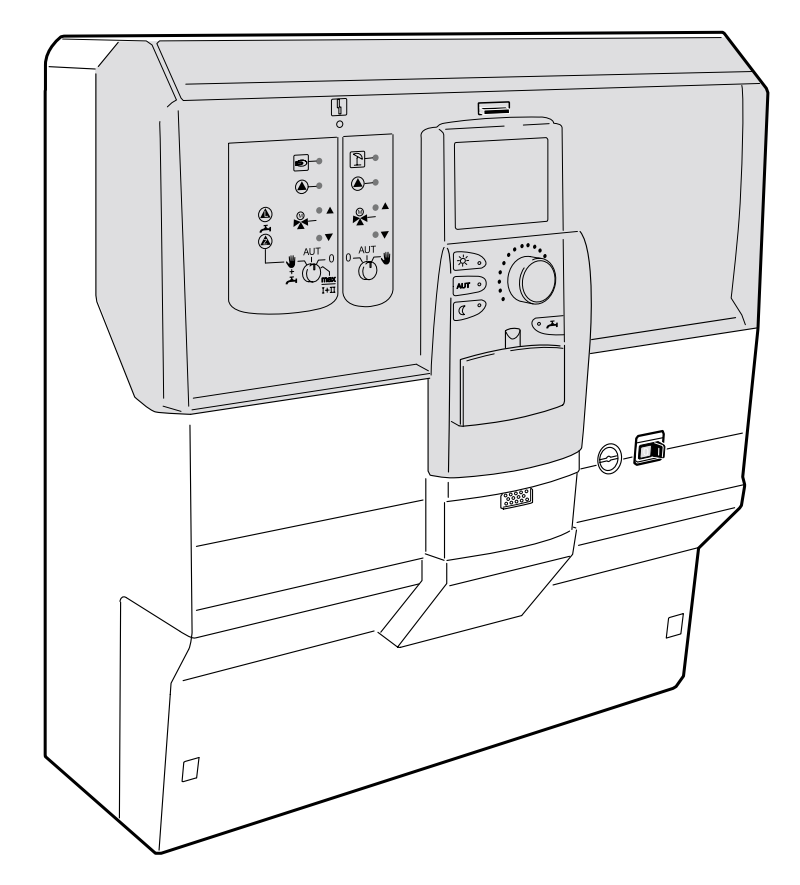

Внимательно прочитайте перед обслуживанием

# (6

Оборудование соответствует основным требованиям соответствующих нормативных документов и предписаний.

Соответствие подтверждено. Необходимые документы и декларация о соответствии хранятся на фирме-изготовителе.

#### Оставляем за собой право на изменения!

Вследствие постоянного технического совершенствования возможны незначительные изменения в рисунках, функциональных решениях и технических параметрах.

#### Обновление документации

Обращайтесь к нам, если у Вас есть предложения по усовершенствованию техники или при обнаружении недостатков.

#### Адрес фирмы-изготовителя

Buderus Heiztechnik GmbH D-35573 Wetzlar http://www.heiztechnik.buderus.de E-Mail: info@heiztechnik.buderus.de

#### Документ N: 6301 8008

#### Издание: 05/2001

## Содержание

| 1                                                                                                    | Указания по безопасной эксплуатации4                                               |
|----------------------------------------------------------------------------------------------------|------------------------------------------------------------------------------------|
| 2                                                                                                    | Введение                                                                           |
| 2.1                                                                                                    | Пульт управления МЕС 2                                                             |
| 2.2                                                                                                    | Функции                                                                            |
| 3                                                                                                    | Система управления Logamatic 4112 –<br>элементы управления                         |
| 4                                                                                                    | Пульт управления МЕС 2                                                             |
| 5                                                                                                    | Отопительные контуры с пультом<br>управления MEC 2............9                    |
| 6                                                                                                    | Модули11                                                                           |
| 7                                                                                                    | Краткая инструкция по экплуатации 22                                               |
| 8                                                                                                    | Вызов и изменение индикации                                                        |
| 8.1                                                                                                    | Выбор отопительного контура                                                        |
| 8.2                                                                                                    | Вызов рабочих параметров                                                           |
| 8.3                                                                                                    | Измененение стандартной индикации 27                                               |
| 8.4                                                                                                    | Установка даты и времени                                                           |
| 9                                                                                                    | Установка комнатной температуры 30                                                 |
| 9.1                                                                                                    | Установка комнатной температуры<br>для отопительных контуров, управляемых<br>MEC 2 |
| 9.2                                                                                                    | Установка комнатной температуры для<br>отопительных контуров без дистанционного    |
|                                                                                                    | управления 33                                                                      |
| 9.3                                                                                                    | управления                                                                         |
| 9.3<br>10                                                                                                    | управления                                                                         |
| 9.3<br>10                                                                                                    | управления                                                                         |
| 9.3<br><b>10</b><br>10.1                                                                                                    | управления                                                                         |
| 9.3<br><b>10</b><br>10.1<br>10.2                                                                                                    | управления                                                                         |
| 9.3<br><b>10</b><br>10.1<br>10.2<br><b>11</b>                                                                                                    | управления                                                                         |
| 9.3<br><b>10</b><br>10.1<br>10.2<br><b>11</b>                                                                                                    | управления                                                                         |
| <ul> <li>9.3</li> <li>10</li> <li>10.1</li> <li>10.2</li> <li>11</li> <li>11.1</li> </ul>                                                                       | управления                                                                         |
| 9.3<br><b>10</b><br>10.1<br>10.2<br><b>11</b><br>11.1                                                                                                    | управления                                                                         |
| <ul> <li>9.3</li> <li>10</li> <li>10.1</li> <li>10.2</li> <li>11</li> <li>11.1</li> <li>11.2</li> </ul>                                                         | управления                                                                         |
| <ul> <li>9.3</li> <li>10</li> <li>10.1</li> <li>10.2</li> <li>11</li> <li>11.1</li> <li>11.2</li> <li>12</li> </ul>                                             | управления                                                                         |
| <ul> <li>9.3</li> <li>10</li> <li>10.1</li> <li>10.2</li> <li>11</li> <li>11.1</li> <li>11.2</li> <li>12</li> <li>12.1</li> </ul>                               | управления                                                                         |
| <ul> <li>9.3</li> <li>10</li> <li>10.1</li> <li>10.2</li> <li>11</li> <li>11.1</li> <li>11.2</li> <li>12.1</li> <li>13</li> </ul>                               | управления                                                                         |
| <ul> <li>9.3</li> <li>10</li> <li>10.1</li> <li>10.2</li> <li>11</li> <li>11.2</li> <li>12.1</li> <li>13.1</li> </ul>                                           | управления                                                                         |
| <ul> <li>9.3</li> <li>10</li> <li>10.1</li> <li>10.2</li> <li>11</li> <li>11.1</li> <li>11.2</li> <li>12.1</li> <li>13.1</li> <li>13.2</li> </ul>               | управления                                                                         |
| <ul> <li>9.3</li> <li>10</li> <li>10.1</li> <li>10.2</li> <li>11</li> <li>11.1</li> <li>11.2</li> <li>12.1</li> <li>13.1</li> <li>13.2</li> <li>13.3</li> </ul> | управления                                                                         |
| <ul> <li>9.3</li> <li>10</li> <li>10.1</li> <li>10.2</li> <li>11</li> <li>11.2</li> <li>12.1</li> <li>13.1</li> <li>13.2</li> <li>13.3</li> <li>13.4</li> </ul> | управления                                                                         |

| 14                        | Создание новой программы отопления . 63                      |
|---------------------------|--------------------------------------------------------------|
| 15                        | Ввод новой программы приготовления<br>горячей воды           |
| 16                        | Ввод новой программы для<br>циркуляционного насоса .......74 |
| <b>17</b><br>17.1<br>17.2 | <b>Программа Отпуск</b>                                      |
| 18                        | Корректировка показаний<br>датчикакомнатной температуры81    |
| 19                        | Тест дымовых газов для настенных                             |
|                           | котлов                                                       |
| 20                        | Рентабельное и экономное отопление .83                       |
| 21                        | Неисправности и рекомендации по их<br>устранению             |
| 22                        | Работа в случае неисправности86                              |
| 22.1                      | Аварийный режим                                              |
| 22.2                      | Ручной режим отопления                                       |
| 23                        | Исправление простых ошибок89                                 |
| 24                        | Протокол настройки                                           |
| 25                        | Алфавитный указатель                                         |

## 1 Указания по безопасной эксплуатации

Внимательно прочитайте эту инструкцию перед пуском в эксплуатацию.

Все работы, для проведения которых требуется открыть систему управления, может проводить только специализированная фирма.

Перед тем, как открыть систему управления, следует обесточить отопительную установку аварийным выключателем или вынуть предохранитель из сети.

При возникновении опасной ситуации нужно отключить отопительную установку аварийным выключателем, расположенным перед входом в котельную.

Неисправности на отопительной установке должны быть сразу же устранены специализированной фирмой.

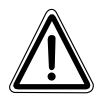

#### ПРЕДУПРЕЖДЕНИЕ от неграмотной эксплуатации установки!

Специалисты отопительной фирмы, обслуживающей Ваш котел, должны провести подробный инструктаж по эксплуатации установки.

Вы можете вводить и изменять только те рабочие параметры, которые указаны в этой инструкции.

Другие настройки изменяют программу управления отопительной установки, что может привести к нарушению работоспособности системы.

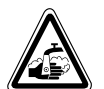

#### ВНИМАНИЕ Термическая дезинфекция!

Система горячего водоснабжения оснащена программой термической дезинфекции. При монтаже котла специалист отопительной фирмы может активировать эту программу. По вторникам с 1:00 ночи вода в системе горячего водоснабжения будет нагреваться до 70 °С. Эти параметры могут быть изменены в соответствии с Вашими пожеланиями в любое время.

Если контур горячего водоснабжения Вашей отопительной системы не имеет смесителя с термостатическим регулятором, то во время проведения дезинфекции нельзя открывать кран горячей воды! Опасность ожога!

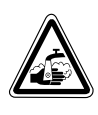

#### ВНИМАНИЕ: тест дымовых газов!

Во время теста дымовых газов существует опасность ожога. Всегда сначала открывайте кран холодной воды, только после этого добавляйте горячую воду.

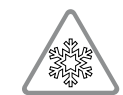

#### ОСТОРОЖНО: защита системы от замораживания!

Защита системы от замораживания активна только при включенной системе управления.

При выключенной системе управления сливайте воду из котла, бака-водонагревателя и трубопроводов отопительной установки!

Только при полностью опорожненной системе опасности замерзания не существует.

#### Важные указания перед пуском в эксплуатацию

Проверьте, находятся ли переключатели на системе управления и установленных на ней модулях в положении **AUT**.

Включить систему управления.

#### Соблюдайте следующие правила!

#### При включении:

Сначала нужно включить систему управления, затем настенный котел.

#### При выключении:

Сначала нужно выключить настенный котел, затем систему управления.

Следите за тем, чтобы происходил отбор тепла, иначе настенный котел отключится, и затем появится сообщение о неисправности.

## 2 Введение

В этой инструкции по эксплуатации приводится описание систем управления серии Logamatic 41xx. Комбинируя функциональные модули системы серии 4000 фирмы Будерус, можно скомпоновать систему управления, которая будет отвечать индивидуальным запросам клиентов.

Системы управления серии Logamatic 41xx в зависимости от исполнения имеют расположенный в центре пульт управления MEC 2 или дисплей котла (ZM 435). В разъемы слева и справа могут быть установлены различные модули.

В зависимости от комбинации функциональных модулей фирмы Будерус, из основной системы управления Logamatic 4112 могут быть собраны, например, система управления Logamatic 4111 или Logamatic 4116.

Пульт управления MEC 2 автоматически определяет установленные модули. Соответственно и на дисплее MEC 2 показываются только фактически установленные функции.

#### 2.1 Пульт управления МЕС2

MEC 2 является основным элементом системы управления.

> Принцип управления звучит так: "Нажми и поверни"

На дисплее высвечиваются функции и параметры рабочего режима.

"Система управления разговаривает с Вами на Вашем языке."

Нажимая на кнопки, Вы можете управлять функциями, при этом на дисплее появляется соответствующая информация. Нажимая и удерживая кнопку, Вы изменяете значения вращением ручки переключателя.

После отпускания кнопки новое значение воспринимается системой управления и сохраняется.

Установить некоторые функции, например, дневную и ночную температуры в помещении, температуру горячей воды или автоматический режим отопления, можно просто нажимая на соответствующие кнопки.

Под крышкой системы управления находятся кнопки для других настроек, например, для ввода дней недели или установки времени.

Если в течение некоторого времени не были введены новые значения, то система управления автоматически переключается на стандартную индикацию.

#### 2.2 Функции

В зависимости от того, какими модулями оснащена система управления, она может выполнять следующие функции:

- 7-канальный таймер с программой на неделю
- автоматическая установка времени по радиосигналу (подробные указания по приему радиосигнала см. главу 8.4)
- автоматическое переключение режима лето/зима
- приготовление горячей воды с оптимизацией включения
- приоритетное приготовление горячей воды
- программа Отпуск
- программы Вечеринка и Перерыв в отоплении
- защита от замораживания
- 8 стандартных программ по выбору. Если Вас не устраивает ни одна из предложенных программ, то можно создать свою собственную.
- время выбега насоса отопительного контура и загрузочного насоса бака-водонагревателя в зависимости от условий работы
- защита от конденсата в проточных водонагревателях
- автоматическая адаптация отопительной кривой
- автоматическая оптимизация включений и выключений
- выбор между регулированием по наружной или по комнатной температуре
- работа нескольких котлов
- функция антиблокировки, один раз в неделю насосы и смеситель включаются на непродолжительное время.

## 3 Система управления Logamatic 4112 – элементы управления

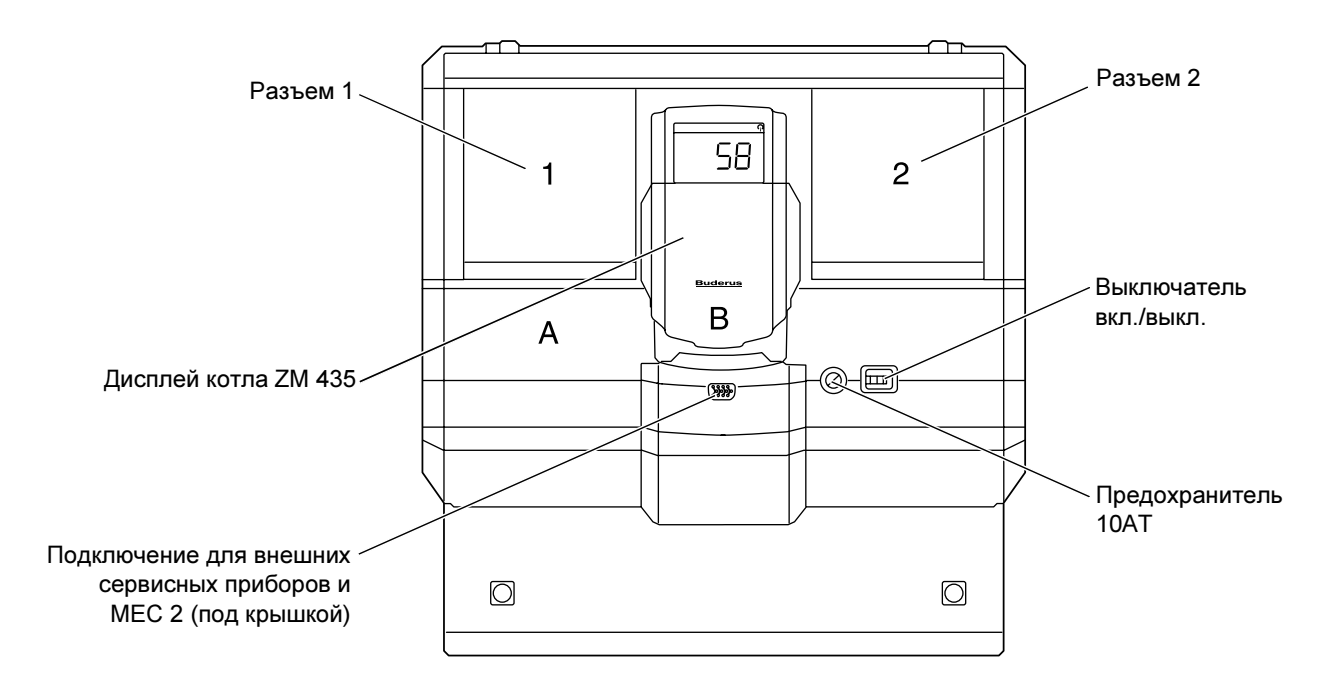

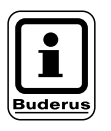

#### УКАЗАНИЕ!

Система управления Logamatic 4112 может также быть поставлена с пультом управления MEC 2.

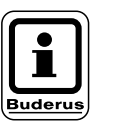

#### УКАЗАНИЕ!

На дисплее котла показывается температура подающей линии системы.

## Пример комплектации модулями (Logamatic 4111)

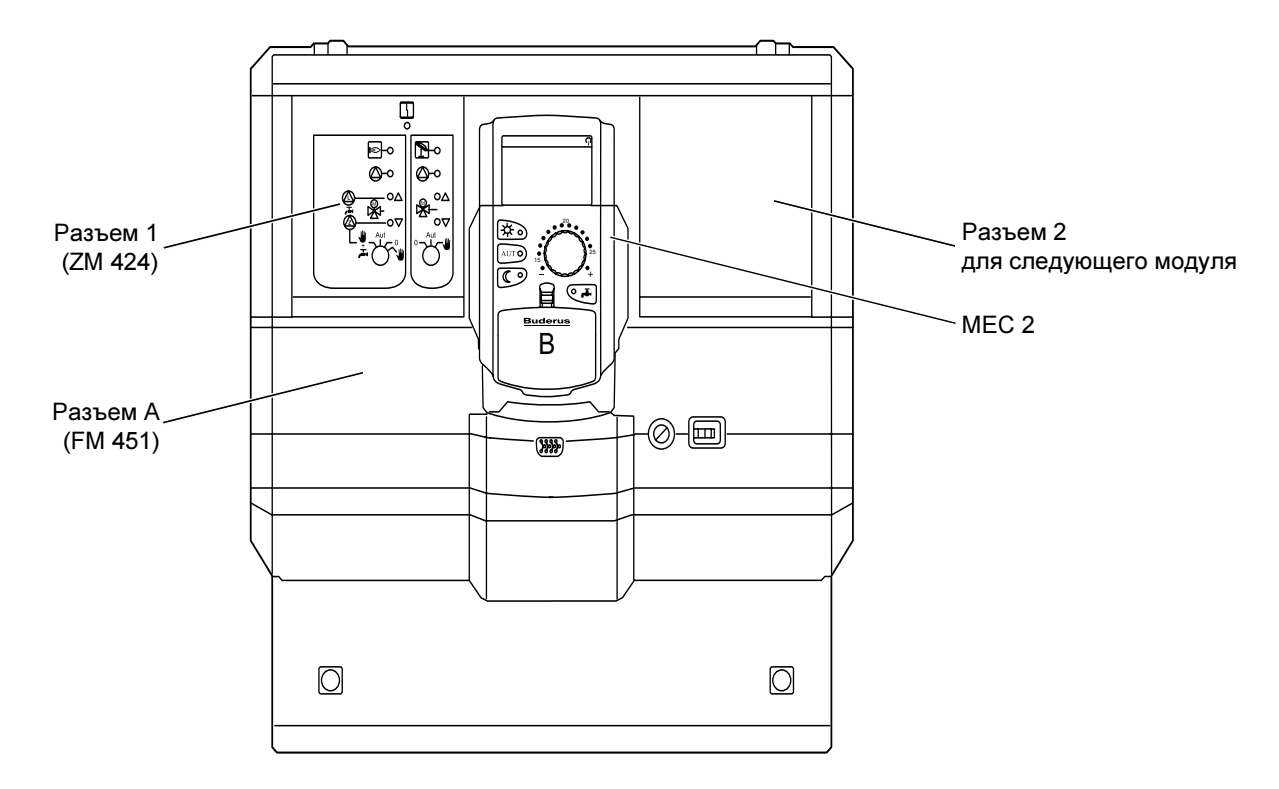

Оставляем за собой право на изменения!

## 4 Пульт управления МЕС 2

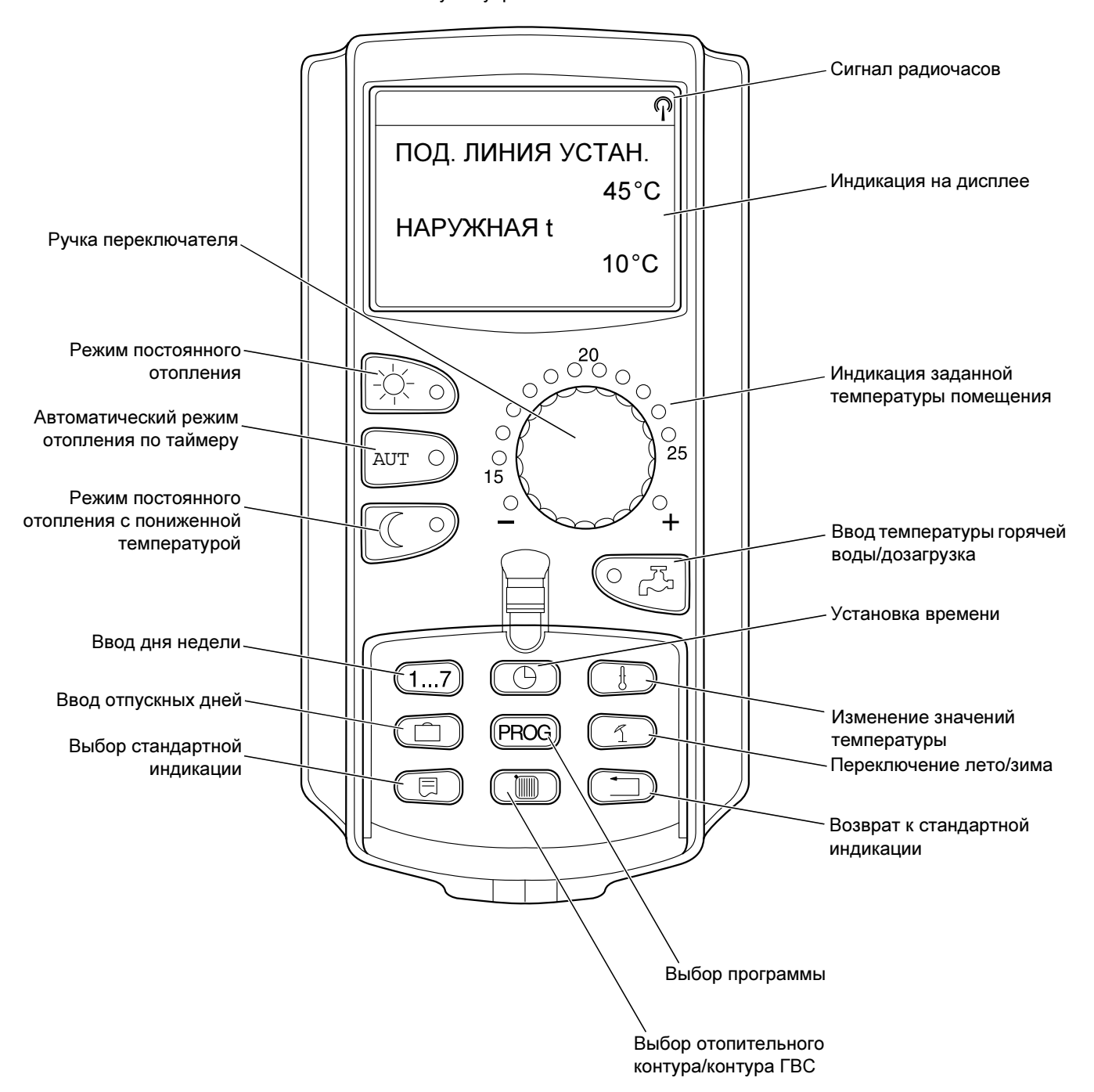

Пульт управления МЕС 2

## 5 Отопительные контуры с пультом управления MEC 2

При монтаже специалисты отопительной фирмы задают, какие отопительные контуры должны управляться с пульта управления MEC 2.

Если только один отопительный контур определен для MEC 2, то он называется, например, "Отопительный контур 1".

Если с пульта MEC 2 происходит управление несколькими отопительными контурами, то они называются "MECотопительные контуры".

МЕС-отопительные контуры не могут иметь полностью независимое друг от друга регулирование. Для всех МЕС-отопительных контуров возможны следующие настройки:

- переключение рабочих режимов
- изменение заданного значения температуры
- переключение режима лето/зима
- установка параметров программы Отпуск
- программы Вечеринка/Перерыв в отоплении

При выборе отдельного отопительного контура и попытке изменить одну из вышеприведенных настроек появляется приведенное рядом сообщение на дисплее.

Для изменения этих настроек нужно выбрать "MEC OT. КОНТУР."!

НАСТРОЙКА НЕВОЗМОЖН. МЕС ОТ. КОНТУР. ВЫБОР

## Выбор МЕС-отопительных контуров

- Открыть откидную крышку, нажать и удерживать нажатой кнопку ().
- Повернуть ручку переключателя до появления строки "MEC OT. КОНТУР".
- Кнопку ()) отпустить для сохранения введенных данных.

В отличие от приведенных выше настроек, программы отопления могут программироваться только при выборе соответствующего отопительного контура.

Программирование времени включения при выборе "MEC Отопительные контуры" невозможно!

При попытке предпринять программирование, выбрав "MEC Отопительные контуры", появится следующее сообщение об ошибке.

ВЫБОР ОТ. КОНТУР

МЕС ОТ. КОНТУР.

настройка Невозможн. Отд. от. Контур Выбор

## 6 Модули

Здесь приведены все модули, которыми может быть укомплектована система управления.

| Молудь                                                                        | Logamatic |      |      |
|-------------------------------------------------------------------------------|-----------|------|------|
| Тиодуль                                                                       | 4111      | 4112 | 4116 |
| Пульт управления МЕС 2                                                        | 0         | •    | 0    |
| Дисплей котла ZM 435                                                          | Х         | •    | Х    |
| Модуль-контроллер СМ 431                                                      | 0         | 0    | 0    |
| Центральный модуль ZM 424<br>2 отопительных контура + 1 контур ГВС            | 0         | -    | -    |
| Функциональный модуль FM 441<br>1 отопительный контур + 1 контур ГВС          | -         | Х    | -    |
| Функциональный модуль FM 442<br>2 отопительных контура                        | Х         | Х    | -    |
| Функциональный модуль FM 443<br>Контур солнечного коллектора                  | Х         | Х    | -    |
| Функциональный модуль FM 445<br>LAP/LSP (системы с внешними теплообменниками) | Х         | Х    | 0    |
| Функциональный модуль FM 446<br>Интерфейс EIB                                 | Х         | Х    | Х    |
| Функциональный модуль FM 448<br>Общее сообщение о неисправности               | Х         | Х    | Х    |
| Функциональный модуль FM 451<br>KSE 1 (только вместе с ZM 424)                | 0         | -    | -    |
| Функциональный модуль FM 452<br>KSE 2 (каскад из 2-х настенных котлов)        | Х         | X    | Х    |
| Функциональный модуль FM 454<br>KSE 4 (каскад из 4-х настенных котлов)        | Х         | Х    | Х    |

О = Базовая комплектация

- Возможно в качестве базовой комплектации в зависимости от исполнения пульта управления МЕС 2 или дисплея котла ZM 435.
- Х = Дополнительная комплектация

– = Комплектация невозможна

Далее приведена информация по важнейшим модулям, которые могут быть установлены в систему управления.

Описание модулей FM 443, FM 446 и FM 448 приведено в отдельной технической документации.

## Центральный модуль ZM 424

Модуль ZM 424 вместе с модулем FM 451 входит в базовую комплектацию системы управления Logamatic 4111. Он управляет отопительными контурами и контуром горячего водоснабжения.

Выключатели на модуле предназначены только для проведения сервисных работ и работ по техническому обслуживанию.

Если выключатели не стоят в положении автоматического режима, то на дисплей MEC 2 выходит соответствующее сообщение, и загорается индикация о неисправности [4].

Не используйте выключатели для отключения установки на время Вашего отсутствия.

Для этой цели применяйте функцию ОТПУСК (см. главу "Программа Отпуск").

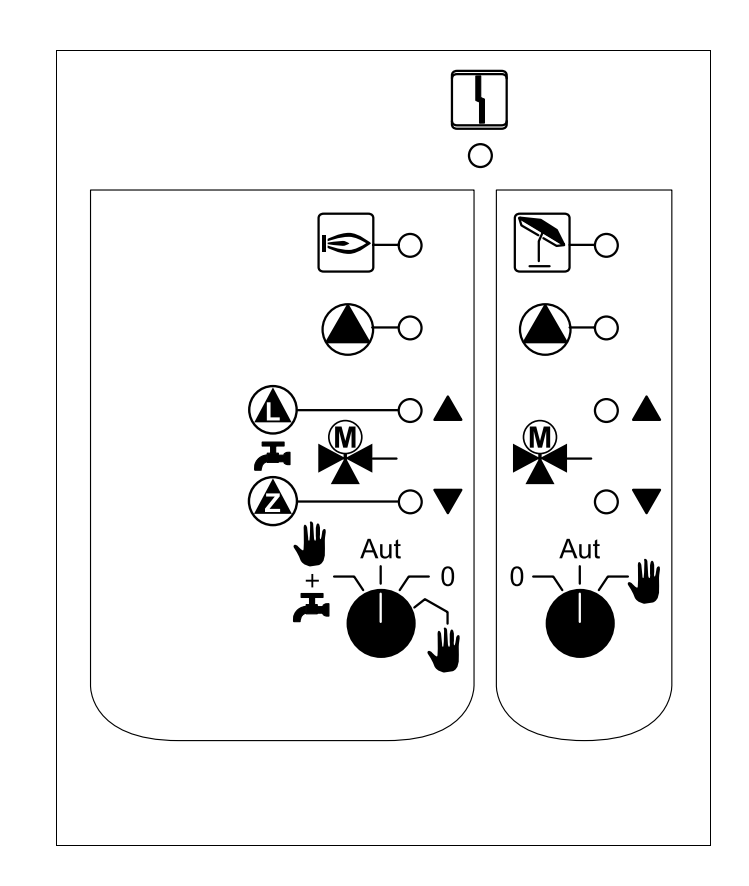

Индикация

Общее сообщение о неисправности, например, ошибка потребителя, неисправность датчика, внешние неисправности, ошибка в электропроводке, внутренняя ошибка модуля, ручной режим. Сообщения о неисправностях появляются в виде текста на пульте управления MEC 2.

#### Светодиоды выполняемых функций

| Индикация | ۲ | Горелка работает                                    |
|-----------|---|-----------------------------------------------------|
| Индикация |   | "Смеситель открывается" (теплее)                    |
| Индикация | ▼ | "Смеситель закрывается" (холоднее)                  |
| Индикация | 1 | Отопительный контур 2 в летнем<br>режиме            |
| Индикация |   | Работает насос отопительного<br>контура             |
| Индикация |   | Работает загрузочный насос бака-<br>водонагревателя |
| Индикация |   | Работает циркуляционный насос                       |

# Функции отопительного контура и контура горячего водоснабжения

Переключатель отопительного контура и контура ГВС

для отопительного контура 1:

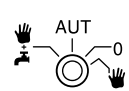

для отопительного контура 2:

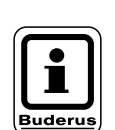

#### УКАЗАНИЕ!

В нормальном режиме переключатель должен стоять в положении "Aut".

Положения **0** и **Ручной режим** () предназначены только для установки особых параметров специалистами сервисной фирмы.

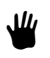

Включен насос отопительного контура. Смеситель обесточен, его управление может происходить вручную.

AUT Отопительный контур и контур ГВС работают в автоматическом режиме.

 Насос отопительного контура и, если имеется, загрузочный насос бака-водонагревателя, а также циркуляционный насос выключены.
 Смеситель обесточен.
 Функции регулирования остаются в силе.

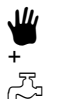

Включены насос отопительного контура и загрузочный насос.

Светодиоды отражают текущие функции.

## Функциональный модуль FM 441

Модуль FM 441 управляет одним отопительным контуром и одним контуром горячего водоснабжения.

Выключатели на модуле предназначены только для проведения сервисных работ и работ по техническому обслуживанию.

Если выключатели не стоят в положении автоматического режима, то на дисплей MEC 2 выходит соответствующее сообщение, и загорается индикация о неисправности 4.

Не используйте выключатели для отключения установки на время Вашего отсутствия.

Для этой цели применяйте функцию ОТПУСК (см. главу "Программа Отпуск").

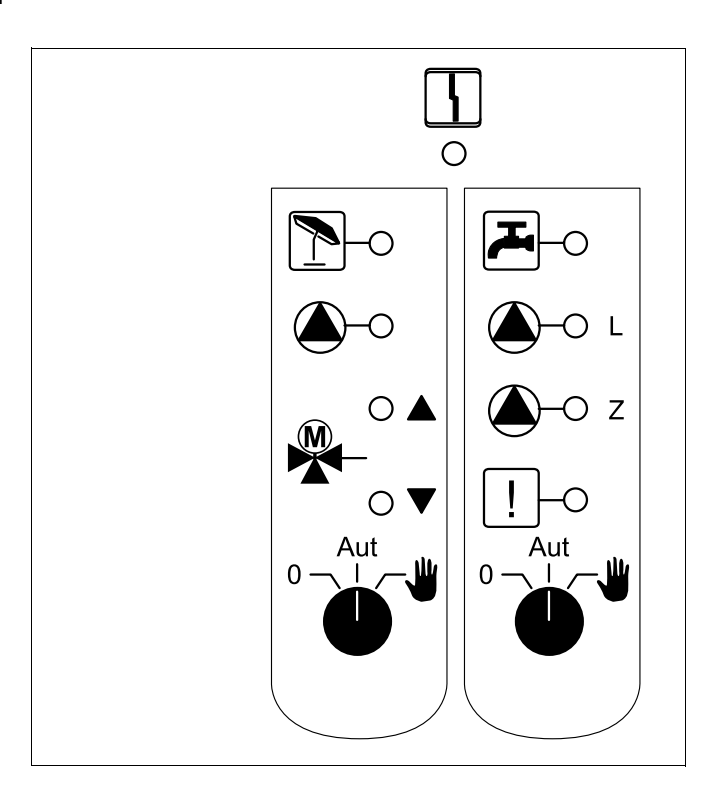

Индикация

Общее сообщение о неисправности, например, ошибка потребителя, неисправность датчика, внешние неисправности, ошибка в электропроводке, внутренняя ошибка модуля, ручной режим. Сообщения о неисправностях появляются в виде текста на пульте управления MEC 2.

#### Светодиоды выполняемых функций

| Индикация 🛓    | "Смеситель открывается" (теплее)                                                                                           |
|----------------|----------------------------------------------------------------------------------------------------|
| Индикация 🔻    | "Смеситель закрывается" (холоднее)                                                                                         |
| Индикация 🗋    | Отопительный контур в летнем<br>режиме                                                                                     |
| Индикация 💬    | Температура горячей воды<br>является/остается ниже заданной<br>температуры для ночного режима с<br>пониженной температурой |
| Индикация 🌢    | Работает насос отопительного контура                                                                                       |
| Индикация 🌢- L | Работает загрузочный насос бака-<br>водонагревателя                                                                        |
| Индикация 🌢- z | Работает циркуляционный насос                                                                                              |
| Индикация !    | Термическая дезинфекция активна                                                                                            |
|                |                                                                                                    |

# Функции отопительного контура и контура горячего водоснабжения

Переключатель отопительного контура и контура ГВС

для отопительного контура 1:

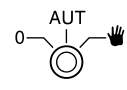

для контура горячего водоснабжения:

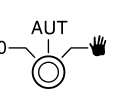

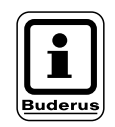

#### УКАЗАНИЕ!

В нормальном режиме переключатель должен стоять в положении "Aut".

Положения **0** и **Ручной режим** () предназначены только для установки особых параметров специалистами сервисной фирмы.

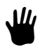

Включены насос отопительного контура или загрузочный насос бака-водонагревателя. Смеситель обесточен, его управление может происходить вручную. Выключен циркуляционный насос.

- AUT Отопительный контур и контур ГВС работают в автоматическом режиме.
- Насос отопительного контура и, если имеется, загрузочный насос бака-водонагревателя, а также циркуляционный насос выключены.
   Смеситель обесточен.
   Функции регулирования остаются в силе.

Светодиоды отражают текущие функции.

## Функциональный модуль FM 442

Модуль FM 442 управляет двумя независимыми друг от друга отопительными контурами со смесителями.

В систему управления может быть установлено два таких модуля.

Выключатели на модуле предназначены только для проведения сервисных работ и работ по техническому обслуживанию.

Если выключатели не стоят в положении автоматического режима, то на дисплей MEC 2 выходит соответствующее сообщение, и загорается индикация о неисправности  $\begin{bmatrix} L \\ L \end{bmatrix}$ .

Не используйте выключатели для отключения установки на время Вашего отсутствия.

Для этой цели применяйте функцию ОТПУСК (см. главу "Программа Отпуск").

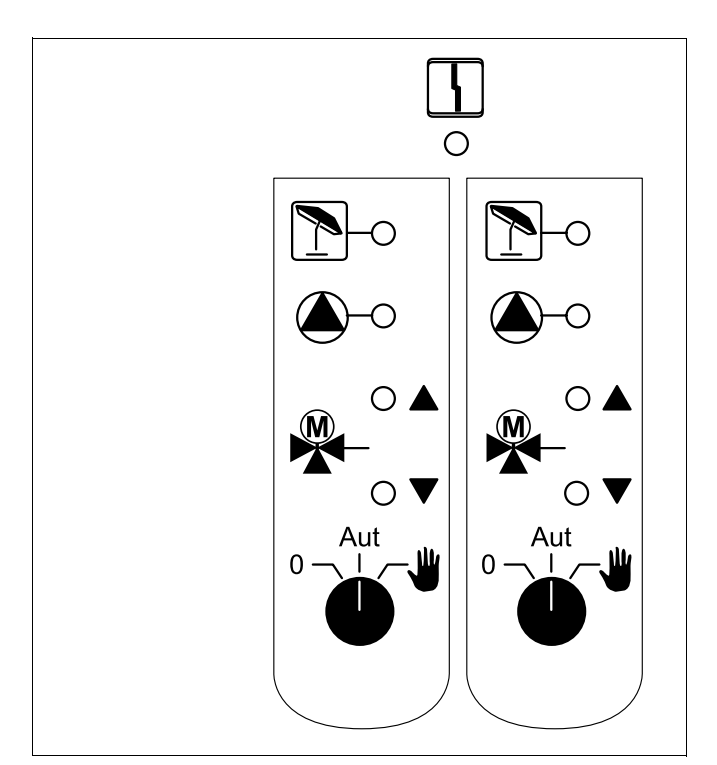

Индикация

Общее сообщение о неисправности, например, ошибка потребителя, неисправность датчика, внешние неисправности, ошибка в электропроводке, внутренняя ошибка модуля, ручной режим. Сообщения о неисправностях появляются в виде текста на пульте управления MEC 2.

#### Светодиоды выполняемых функций

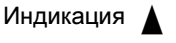

"Смеситель открывается" (теплее)

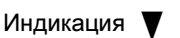

Индикация

"Смеситель закрывается" (холоднее)

Отопительный контур в летнем режиме

Работает насос отопительного контура

Индикация 🌰

1

### Функции отопительного контура

#### Переключатель отопительного контура

для отопительного контура 1 и отопительного контура 2:

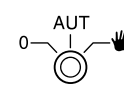

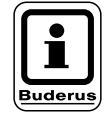

#### УКАЗАНИЕ!

В нормальном режиме переключатель должен стоять в положении "Aut".

Положения 0 и Ручной режим () предназначены только для установки особых параметров специалистами сервисной фирмы.

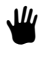

Включен насос отопительного контура. Смеситель обесточен, его управление может происходить вручную.

- AUT Отопительный контур работает в автоматическом режиме.
- Выключен насос отопительного контура.
   Смеситель обесточен.
   Функции регулирования остаются в силе.

Светодиоды отражают текущие функции.

## Функциональный модуль FM 445

Модуль FM 445 управляет контуром горячего водоснабжения через систему загрузки бакаводонагревателя.

Он вставляется в крайний правый разъем системы управления.

Выключатели на модуле предназначены только для проведения сервисных работ и работ по техническому обслуживанию.

Если выключатели не стоят в положении автоматического режима, то на дисплей MEC 2 выходит соответствующее сообщение, и загорается индикация о неисправности 4.

Не используйте выключатели для отключения установки на время Вашего отсутствия.

Для этой цели применяйте функцию ОТПУСК (см. главу "Программа Отпуск").

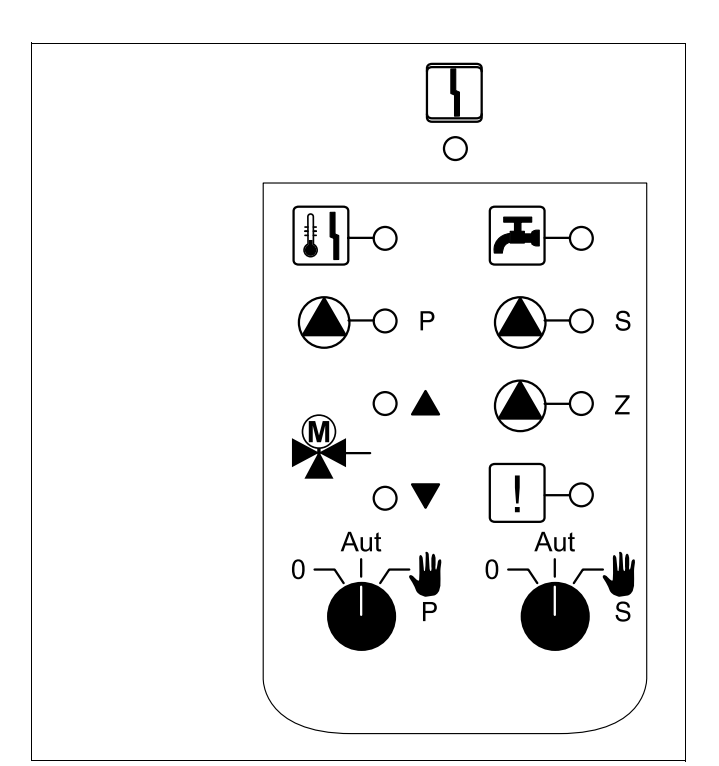

Индикация

Общее сообщение о неисправности, например, ошибка потребителя, неисправность датчика, внешние неисправности, ошибка в электропроводке, внутренняя ошибка модуля, ручной режим. Сообщения о неисправностях появляются в виде текста на пульте управления MEC 2.

#### Светодиоды выполняемых функций

| Индикация | <u>کی</u>    | Температура горячей воды<br>является/остается ниже заданной<br>температуры для ночного режима с<br>пониженной температурой |
|-----------|--------------|----------------------------------------------------------------------------------------------------|
| Индикация |              | "Смеситель открывается" (теплее)                                                                                           |
| Индикация | ▼            | "Смеситель закрывается" (холоднее)                                                                                         |
| Индикация | <b>—</b> Р   | Работает загрузочный насос бака-<br>водонагревателя первичного контура                                                     |
| Индикация | <b>()</b> -s | Работает загрузочный насос бака-<br>водонагревателя вторичного контура                                                     |
| Индикация | <b>(</b> )-z | Работает циркуляционный насос                                                                                              |
| Индикация | !            | Термическая дезинфекция активна                                                                                            |
| Индикация |              | Активна функция защиты от<br>обызвествления,<br>Насос вторичного контура работает в<br>шаговом режиме                      |

## Функции контура горячего водоснабжения

## Переключатель контура горячего водоснабжения

для первичного контура:

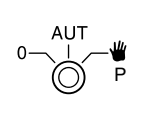

для вторичного контура:

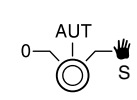

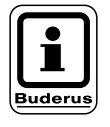

#### УКАЗАНИЕ!

В нормальном режиме переключатель должен стоять в положении "Aut".

Положения **0** и **Ручной режим** () предназначены только для установки особых параметров специалистами сервисной фирмы.

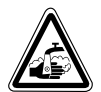

#### ПРЕДУПРЕЖДЕНИЕ! Опасность ожога

Во время ручного режима существует опасность ожога. Всегда сначала открывайте кран холодной воды и только после этого добавляйте горячую воду.

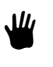

Включен вторичный/первичный насос. Смеситель обесточен, его управление может происходить вручную.

- AUT Загрузочная система бака-водонагревателя работает в автоматическом режиме.
- Выключены насосы первичного, вторичного контуров и циркуляционный насос.
   Смеситель обесточен.
   Функции регулирования остаются в силе.

Светодиоды отражают текущие функции.

## Функциональные модули FM 452 и FM 454

С помощью модулей FM 452 и FM 454 можно управлять до 2 или 4 настенных котлов фирмы Будерус, оснащенных UBA (универсальной системой автоматического управления горелкой).

В модули дополнительно интегрирован один отопительный контур без смесителя. Дистанционное управление таким отопительным контуром невозможно.

Выключатели на модулях предназначены только для проведения сервисных работ и работ по техническому обслуживанию.

Если выключатели не стоят в положении автоматического режима, то на дисплей MEC 2 выходит соответствующее сообщение, и загорается индикация о неисправности  $\begin{bmatrix} L \\ L \end{bmatrix}$ .

Не используйте выключатели для отключения установки на время Вашего отсутствия.

Для этой цели применяйте функцию ОТПУСК (см. главу "Программа Отпуск").

Общее сообщение о неисправности,

например, ошибка потребителя, неисправность датчика, внешние

Отопительный контур в летнем

Насос отопительного контура

Функция "Горячая вода через

настенный котел" активна

неисправности, ошибка в электропроводке, внутренняя ошибка модуля, ручной режим. Сообщения о неисправностях появляются в виде текста на пульте

управления МЕС 2.

Горелка работает

Светодиоды выполняемых функций

режиме

работает

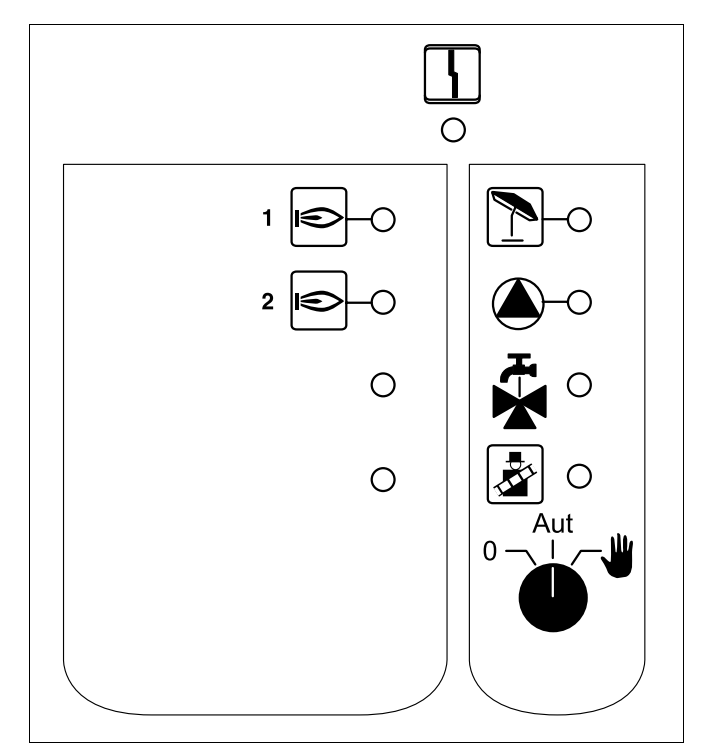

FM 452

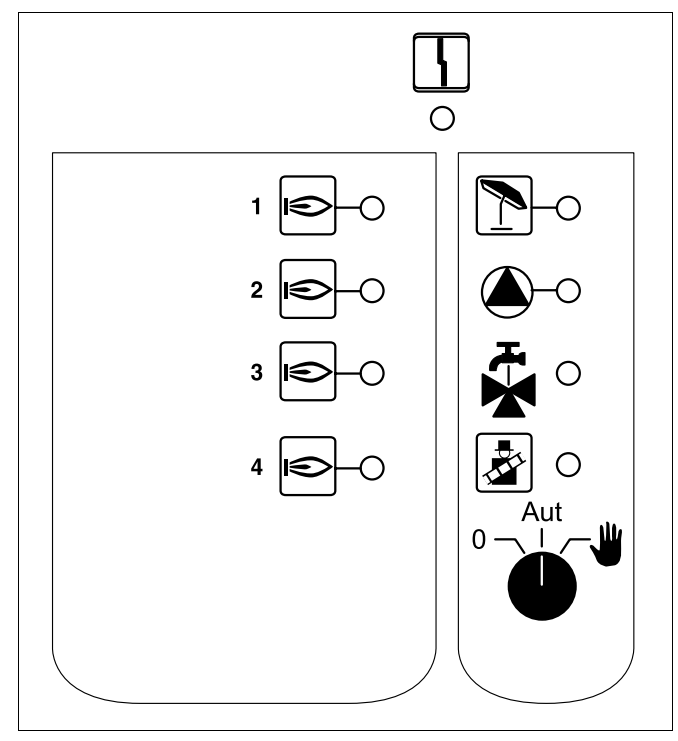

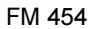

Индикация 🛃 Котел в режиме теста дымовых газов

Оставляем за собой право на изменения!

Индикация

Индикация

Индикация

Индикация (

Индикация

ſ

### Функции отопительного контура

#### Переключатель отопительного контура

для отопительного контура: <sup>0</sup>

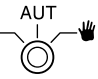

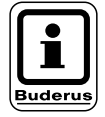

#### УКАЗАНИЕ!

В нормальном режиме переключатель должен стоять в положении "Aut".

Положения 0 и Ручной режим () предназначены только для установки особых параметров специалистами сервисной фирмы.

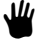

Включен насос отопительного контура.

- AUT Отопительный контур работает в автоматическом режиме.
- Выключен насос отопительного контура.
   Функции регулирования остаются в силе.

Светодиоды отражают текущие функции.

### 7 Краткая инструкция по экплуатации

#### Включение и выключение

- Проверьте, находятся ли переключатели на системе управления и установленных на ней модулях в положении AUT.
- Включить систему управления.

Необходимо учитывать следующее:

При включении всегда нужно сначала включить систему управления, а затем настенный котел.

При выключении всегда сначала нужно выключить настенный котел, а затем систему управления.

Должен быть обеспечен отбор тепла, иначе настенный котел отключится, и появится сообщение о неисправности.

Примерно через 2 минуты распознаются все модули, находящиеся в системе управления, и появляется стандартная индикация.

# Установка комнатной температуры для отопительных контуров, управляемых MEC 2

#### Установка дневной комнатной температуры

- Закрыть откидную крышку.
- Нажать и удерживать нажатой кнопку 4-
- Повернуть ручку переключателя до появления нужной дневной комнатной температуры.
- Отпустить кнопку.
- Нажать кнопку АUT .

#### Установка ночной комнатной температуры

- Закрыть откидную крышку.
- Нажать и удерживать нажатой кнопку (С )
- Повернуть ручку переключателя до появления нужной ночной комнатной температуры.
- Отпустить кнопку.
- Нажать кнопку АUT 9.

#### Установка комнатной температуры для отопительных контуров без собственного дистанционного управления

 Отопительные контуры не управляются MEC 2

#### Установка дневной комнатной температуры

- Нажать и удерживать нажатой кнопку ( 间 ).
- Повернуть ручку переключателя до появления нужного отопительного контура.
- Отпустить кнопку ( 🕅 )
- Нажать и отпустить кнопку
- Нажать и удерживать нажатой кнопку ( 🖞 🗋
- Повернуть ручку переключателя до появления нужной дневной комнатной температуры.
- Отпустить кнопку ().
- Нажать кнопку АUT 0.

#### Установка ночной комнатной температуры

- Нажать и удерживать нажатой кнопку ( 间 )
- Повернуть ручку переключателя до появления нужного отопительного контура.
- Отпустить кнопку ( 🛄 )
- Нажать и отпустить кнопку ( )
- Нажать и удерживать нажатой кнопку ( 🖞 )
- Повернуть ручку переключателя до появления нужной ночной комнатной температуры.
- Отпустить кнопку (
- Нажать кнопку АUT 0.

#### Установка комнатной температуры для отопительных контуров с другим дистанционным управлением

Пользуйтесь инструкцией по эксплуатации для другой системы дистанционного управления.

#### Установка температуры горячей воды

- Нажать и удерживать нажатой кнопку 🤍 🖧
- Повернуть ручку переключателя до появления нужной температуры горячей воды.
- Отпустить кнопку

#### Установка программы переключения режима лето/зима

Перед вызовом программы переключения режима лето/зима необходимо выбрать нужный отопительный контур. При этом может быть выбран какой-либо отдельный отопительный контур или все управляемые MEC 2 отопительные контуры.

- Нажать и удерживать нажатой кнопку ( 🛄
- Повернуть ручку переключателя до появления нужного отопительного контура.
- Отпустить кнопку ( 🛄 )
- Нажать и удерживать нажатой кнопку ( 1)
- Повернуть ручку переключателя до появления такой наружной температуры, при которой должно включаться отопление.
- Отпустить кнопку (

#### Изменение рабочего режима

Изменяются рабочие режимы тех отопительных контуров, управление которыми происходит с дистанционного управления (например, BFU).

- Нажать и отпустить кнопку \_\_\_\_\_.
   Система отопления постоянно поддерживает заданную дневную комнатную температуру.
- Нажать и отпустить кнопку .
   В системе постоянно поддерживается режим отопления с пониженной температурой.
- Нажать и отпустить кнопку <u>АUT</u>.
   Установка работает в соответствии с ранее установленной программой включений в автоматической режиме.

## 8 Вызов и изменение индикации

#### 8.1 Выбор отопительного контура

| Действие                     | Индикация/дисплей                               | Замечания/указания                                                                                                    |
|------------------------------|-------------------------------------------------|----------------------------------------------------------------------------------------------------|
|                              |                                                 | УКАЗАНИЕ!<br>Для этой функции используются элементы управления,<br>выделенные серым цветом.                                                                  |
|                              | ПОД. ЛИНИЯ УСТАН.<br>30°С<br>НАРУЖНАЯ t<br>21°С | указание!<br>заводская стандартная<br>индикация на установлен-<br>ном в систему управления<br>МЕС 2 (см. главу "Измене-<br>ние стандартной индика-<br>ции"). |
|                              | t КОМН. ИЗМЕРЕН.<br>19,5°С<br>НАРУЖНАЯ t<br>0°С | УКАЗАНИЕ!<br>Заводская стандартная<br>индикация на МЕС 2,<br>установленном в настенный<br>держатель (дополнитель-<br>ная комплектация)!                      |
| Нажать и удерживать нажатой. | ВЫБОР ОТ. КОНТУР<br>ОТОПИТ. КОНТУР 1            | Мигает индикация отопительного<br>контура.                                                                                                    |

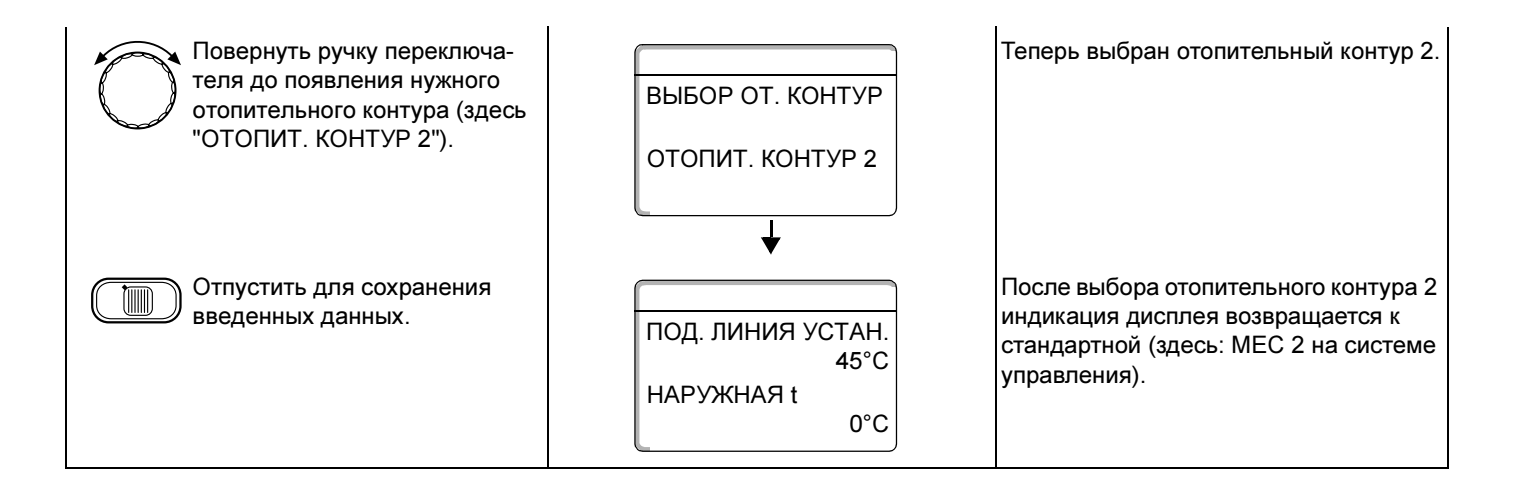

#### 8.2 Вызов рабочих параметров

Рабочие параметры отопительного контура будут показаны только после его предварительного выбора.

| Действие                                                                                                    | Индикация/дисплей                                                                                                    | Замечания/указания                                                                                                    |
|----------------------------------------------------------------------------------------------------|----------------------------------------------------------------------------------------------------|----------------------------------------------------------------------------------------------------|
| Выбор отопительного контура                                                                                                    |                                                                                                    | См. "Выбор отопительного контура" на<br>стр. 24.                                                                                                    |
| Вызов рабочих параметров                                                                                                    |                                                                                                    | указание!<br>Для этой функции используются элементы управления,<br>выделенные серым цветом.                                                                |
| Повернуть направо, не нажимая других кнопок.                                                                                                    | ПОД. ЛИНИЯ УСТАН.<br>45°С<br>НАРУЖНАЯ t<br>21°С<br>↓<br>КОТЕЛ 1<br>ВКЛ.<br>ЧАСЫ РАБОТЫ<br>1:07                                                                                                    | <b>УКАЗАНИЕ!</b><br>Заводская настройка - будет<br>показана, если МЕС 2<br>установлен на систему<br>управления.                                            |
| Поворачивая ручку переклю-<br>чателя дальше, можно, в<br>зависимости от установленных<br>модулей, последовательно<br>вызвать на дисплей различные<br>рабочие параметры. | <ul> <li>котел х, часы работы</li> <li>измеренная комнатная температур</li> <li>установленная комнатная темпера</li> <li>режим работы отопительного конту</li> <li>измеренная температура подающе</li> <li>измеренная температура горячей в</li> <li>заданная температура горячей вод</li> <li>режим работы контура ГВС</li> <li>режимы работы циркуляционного н<br/>водонагревателя</li> </ul> | а для отопительного контура<br>тура для отопительного контура<br>/ра<br>ий линии отопительного контура<br>зоды<br>цы<br>насоса и загрузочного насоса бака- |

#### 8.3 Измененение стандартной индикации

| Действие                                                                                                    | Индикация/дисплей                               | Замечания/указания                                                                                                    |
|----------------------------------------------------------------------------------------------------|-------------------------------------------------|----------------------------------------------------------------------------------------------------|
|                                                                                                    | ПОД. ЛИНИЯ УСТАН.<br>45°С<br>НАРУЖНАЯ t<br>20°С | УКАЗАНИЕ!<br>Виderus<br>Виderus<br>УКАЗАНИЕ!<br>Заводская настройка: будет<br>показана, если МЕС 2<br>установлен на систему<br>управления. |
|                                                                                                    | t КОМН. ИЗМЕРЕН.<br>23°С<br>НАРУЖНАЯ t<br>20°С  | <b>УКАЗАНИЕ!</b><br>Заводская настройка при<br>установке МЕС 2 в настен-<br>ном держателе.                                                 |
|                                                                                                    |                                                 | УКАЗАНИЕ!<br>Для этой функции используются элементы управления,<br>выделенные серым цветом.                                                |
| Нажать и удерживать нажатой.<br>Повернуть ручку переключа-<br>теля до появления нужной<br>индикации (здесь "ДАТА"). | ПОД. ЛИНИЯ УСТАН.<br>45°С<br>ДАТА<br>20.08.1999 | Для индикации можно выбрать любой<br>из следующих вариантов:<br>– температура подающей линии<br>(если MEC 2 в настенном<br>держателе)      |
| Отпустить для сохранения введенных данных.                                                                          |                                                 | <ul> <li>наружная температура</li> <li>температура горячей воды</li> <li>время</li> <li>дата</li> </ul>                                    |

#### 8.4 Установка даты и времени

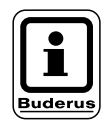

#### УКАЗАНИЕ!

Дата установлена на заводе.

На MEC 2 имеется устройство приема радиосигнала, которое постоянно контролирует и корректирует время в системе управления. Установка времени не происходит при пуске в эксплуатацию, после продолжительного простоя из-за отсутствия напряжения, после отключения отопительной установки аварийным выключателем или при переходе с летнего времени на зимнее.

Прием радиосигнала затруднен в котельных, расположенных в сильно экранированных подвалах, поэтому дату и время здесь нужно устанавливать вручную.

#### Возможность приема радиосигналов пультом управления MEC 2 зависит от расположения объекта.

Прием радиосигналов отражается на дисплее символом .

Обычно прием происходит без проблем в радиусе 1500 км от Франкфурта-на-Майне.

При возникновении трудностей следует обратить внимание на следующее:

- прием радиосигналов хуже в зданиях из железобетона, в подвалах, в высотных зданиях и т.д.
- расстояние от таких источников помех, как мониторы компьютеров, телевизоры, должно быть не менее 1,5 м.
- ночью прием радиосигналов обычно происходит лучше, чем днем.

| Действие                        | Индикация/дисплей                                    | Замечания/указания                                                                                       |
|---------------------------------|------------------------------------------------------|----------------------------------------------------------------------------------------------------|
| Установка даты.                 |                                                      | <b>УКАЗАНИЕ!</b><br>Для этой функции используются элементы управления, выделенные серым цветом.          |
| 17 Нажать и удерживать нажатой. | ПОД. ЛИНИЯ УСТАН.<br>45°С<br>ДАТА<br>20.08.1999<br>↓ | Пример:<br>Нужно установить новую дату<br>"28.02.2000".<br>В строке с датой мигает день<br>(здесь "20"). |

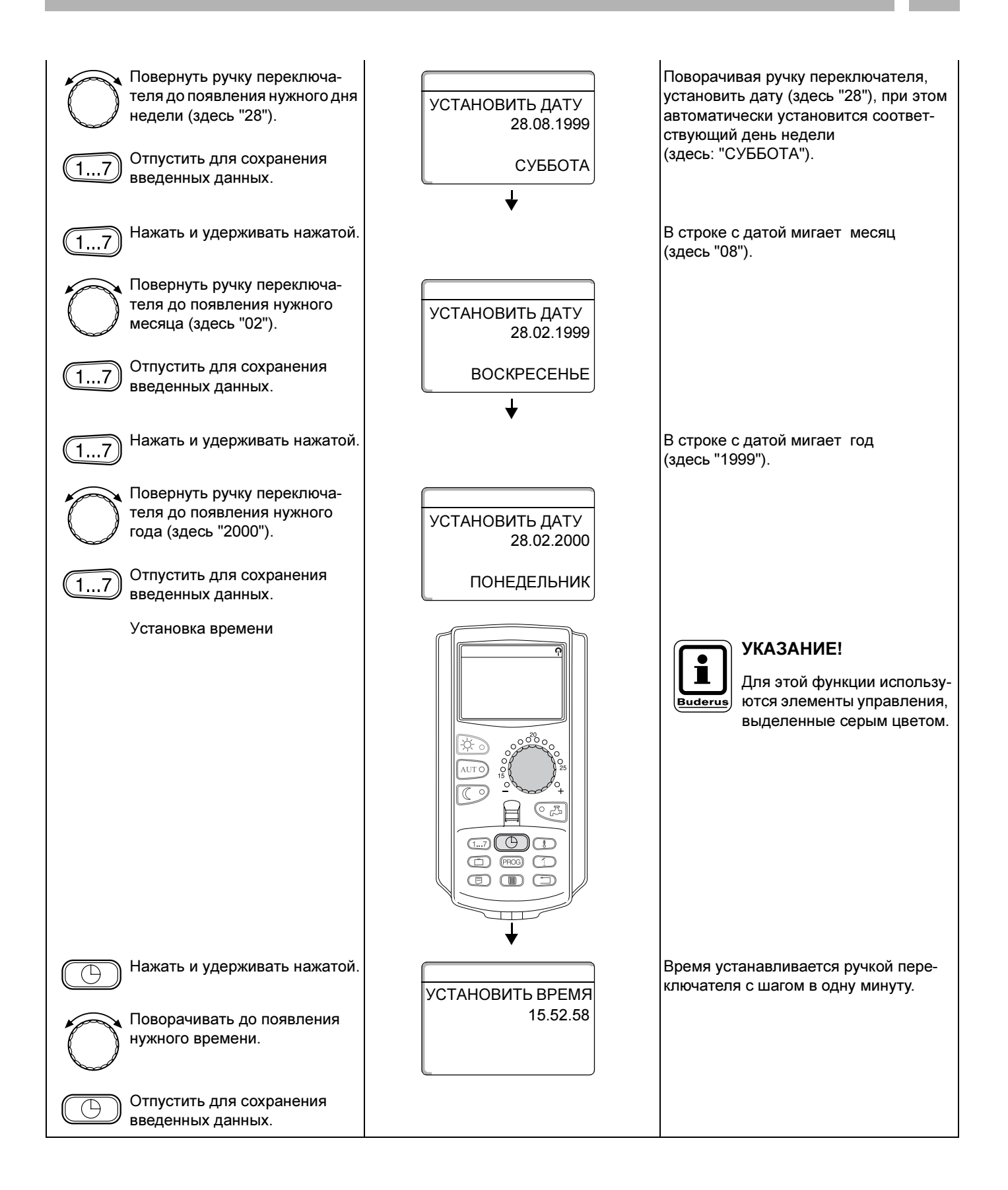

## 9 Установка комнатной температуры

# 9.1 Установка комнатной температуры для отопительных контуров, управляемых MEC 2

#### Настройка комнатной температуры возможна только при установленных модулях ZM 424, FM 441, FM 442, FM 452 и FM 454.

При монтаже специалисты отопительной фирмы задают, регулирование каких отопительных контуров должно происходить с пульта управления МЕС 2. Такие отопительные контуры называются "отопительными контурами с управлением через МЕС 2" или коротко "МЕС-отопительные контуры".

## 9.1.1 Установка дневной комнатной температуры

Комнатная температура для "МЕС-отопительных контуров" устанавливается ручкой переключателя. Изменение температуры действует тогда на все МЕС-отопительные контуры.

Поэтому при выборе отдельного отопительного контура и попытке кнопкой 👌 установить температуру появится сообщение об ошибке:

"Настройка невозможна, выберите MEC-отопительные контуры".

| Действие                        | Индикация/дисплей | Замечания/указания                                                                          |
|---------------------------------|-------------------|---------------------------------------------------------------------------------------------|
| Выбор МЕС-отопительного контура |                   | См. "Выбор отопительного контура" на стр. 24.                                               |
|                                 |                   | УКАЗАНИЕ!<br>Для этой функции используются элементы управления,<br>выделенные серым цветом. |
| Нажать и удерживать нажатой.    |                   | <b>УКАЗАНИЕ!</b><br>Заводская настройка:<br>Дневная комнатная<br>температура 21 °С.         |

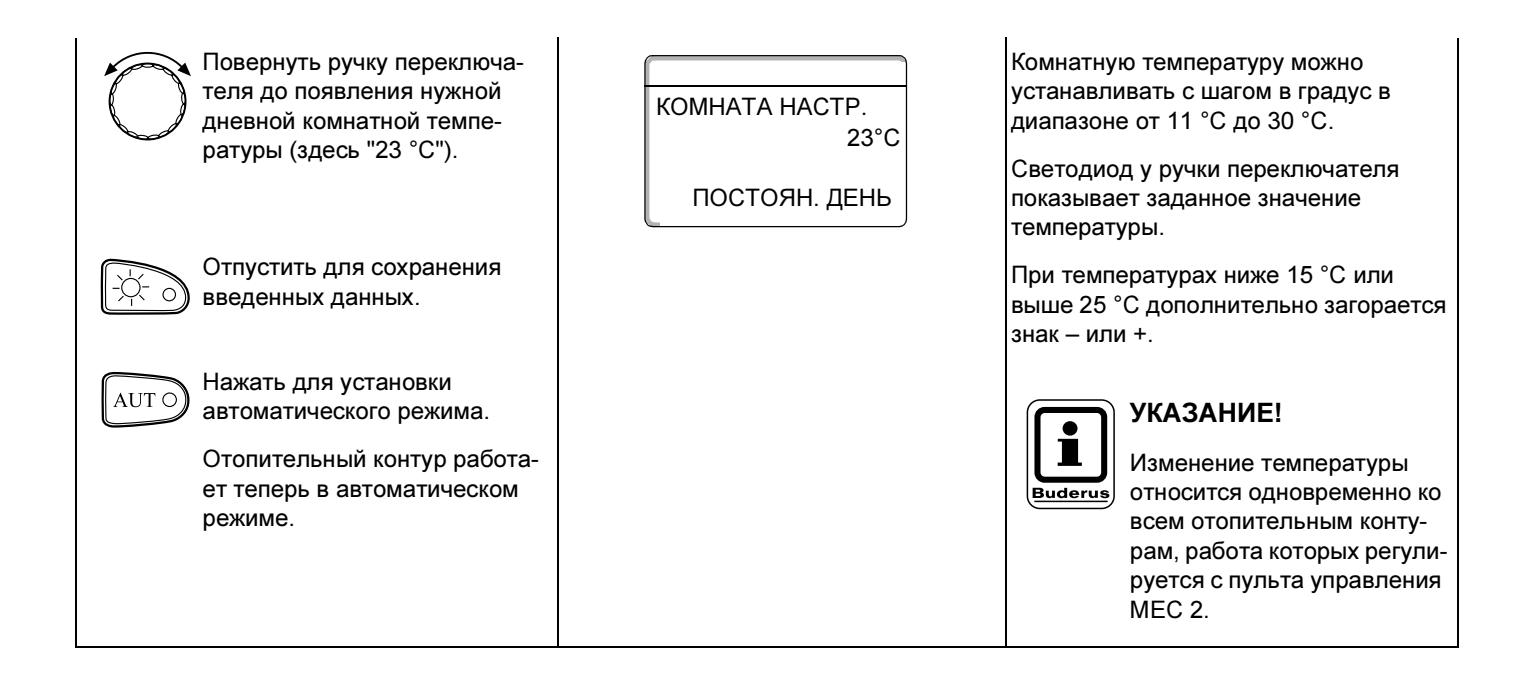

#### 9.1.2 Установка ночной комнатной температуры

| Действие                                                                                                    | Индикация/дисплей      | Замечания/указания                                                                                                    |
|----------------------------------------------------------------------------------------------------|------------------------|----------------------------------------------------------------------------------------------------|
| Выбор МЕС-отопительного<br>контура                                                                           |                        | См. "Выбор отопительного контура" на стр. 24.                                                                                                    |
|                                                                                                    |                        | указание!<br>Для этой функции используются элементы управления,<br>выделенные серым цветом.                                                                        |
| Нажать и удерживать нажатой.                                                                                 |                        | <b>УКАЗАНИЕ!</b><br>Заводская настройка:<br>17 °C.                                                                                                    |
| Повернуть ручку переключа-<br>теля до появления нужной<br>ночной комнатной темпера-<br>туры (здесь "17 °C"). | KOMHATA HACTP.<br>17°C | Комнатную температуру можно уста-<br>навливать с шагом в один градус в<br>диапазоне от 2 °С до 30 °С.<br>Светодиод у ручки переключателя                           |
|                                                                                                    |                        | температуры.                                                                                                    |
| Введенных данных.                                                                                            |                        | При температурах ниже 15 °С или<br>выше 25 °С дополнительно загорается                                                                                             |
| АUT О Нажать для установки автоматического режима.                                                           |                        | знак – или т.                                                                                                    |
| Отопительный контур<br>работает теперь в<br>автоматическом режиме.                                           |                        | указание!<br>Изменение температуры<br>относится одновременно ко<br>всем отопительным конту-<br>рам, работа которых регули-<br>руется с пульта управления<br>MEC 2. |

#### 9.2 Установка комнатной температуры для отопительных контуров без дистанционного управления

Все отопительные контуры, которым не было определено при монтаже дистанционное управление, называются "Отопительными контурами без дистанционного управления".

#### 9.2.1 Установка дневной комнатной температуры

| Действие                                | Индикация/дисплей                               | Замечания/указания                                                                                                    |  |
|-----------------------------------------|-------------------------------------------------|----------------------------------------------------------------------------------------------------|--|
| Выбор отопительного контура             |                                                 | См. "Выбор отопительного контура" на<br>стр. 24.                                                                         |  |
| Установка дневной комнатной температуры | ПОД. ЛИНИЯ УСТАН.<br>З0°С<br>НАРУЖНАЯ t<br>21°С | Пример: ОТОПИТ. КОНТУР 2.<br>УКАЗАНИЕ!<br>Для этой функции используются элементы управления,<br>выделенные серым цветом. |  |
| нажать и удерживать нажатой.            | комната настр.<br>21°С<br>ПОСТОЯН. ДЕНЬ         | УКАЗАНИЕ!<br>Заводская настройка:<br>Дневная комнатная<br>температура 21 °С.                                             |  |

| Нажать и удерживать нажатой.                                                                                                    | Комнатну<br>навливат<br>диапазон | ю температуру можно уста-<br>ь с шагом в один градус в<br>е от 11 °C до 30 °C.                                                                                                    |
|----------------------------------------------------------------------------------------------------|----------------------------------|----------------------------------------------------------------------------------------------------|
| Повернуть ручку переключа-<br>теля до появления нужной<br>дневной комнатной темпе-<br>ратуры (здесь "21 °C").<br>Отпустить для сохранения<br>введенных данных. | Buderus                          | УКАЗАНИЕ!<br>Для отопительных контуров,<br>где требуется постоянная<br>температура (режим "ПОСТ<br>t"), например, контур систе-<br>мы вентиляции, подогрев в<br>бассейне, установка ком-<br>натной температуры<br>невозможна. |

#### 9.2.2 Установка ночной комнатной температуры

| Действие                                  | Индикация/дисплей                                    | Замечания/указания                                                                                                    |  |
|-------------------------------------------|------------------------------------------------------|----------------------------------------------------------------------------------------------------|--|
| Выбор отопительного контура               |                                                      | См. "Выбор отопительного контура" на стр. 24.                                                                                 |  |
| Установка ночной комнатной<br>температуры |                                                      | Пример: ОТОПИТ. КОНТУР 2.<br>УКАЗАНИЕ!<br>Для этой функции использу-<br>ются элементы управления,<br>выделенные серым цветом. |  |
|                                           | ПОД. ЛИНИЯ УСТАН.<br>30°С<br>НАРУЖНАЯ t<br>21°С<br>↓ |                                                                                                    |  |

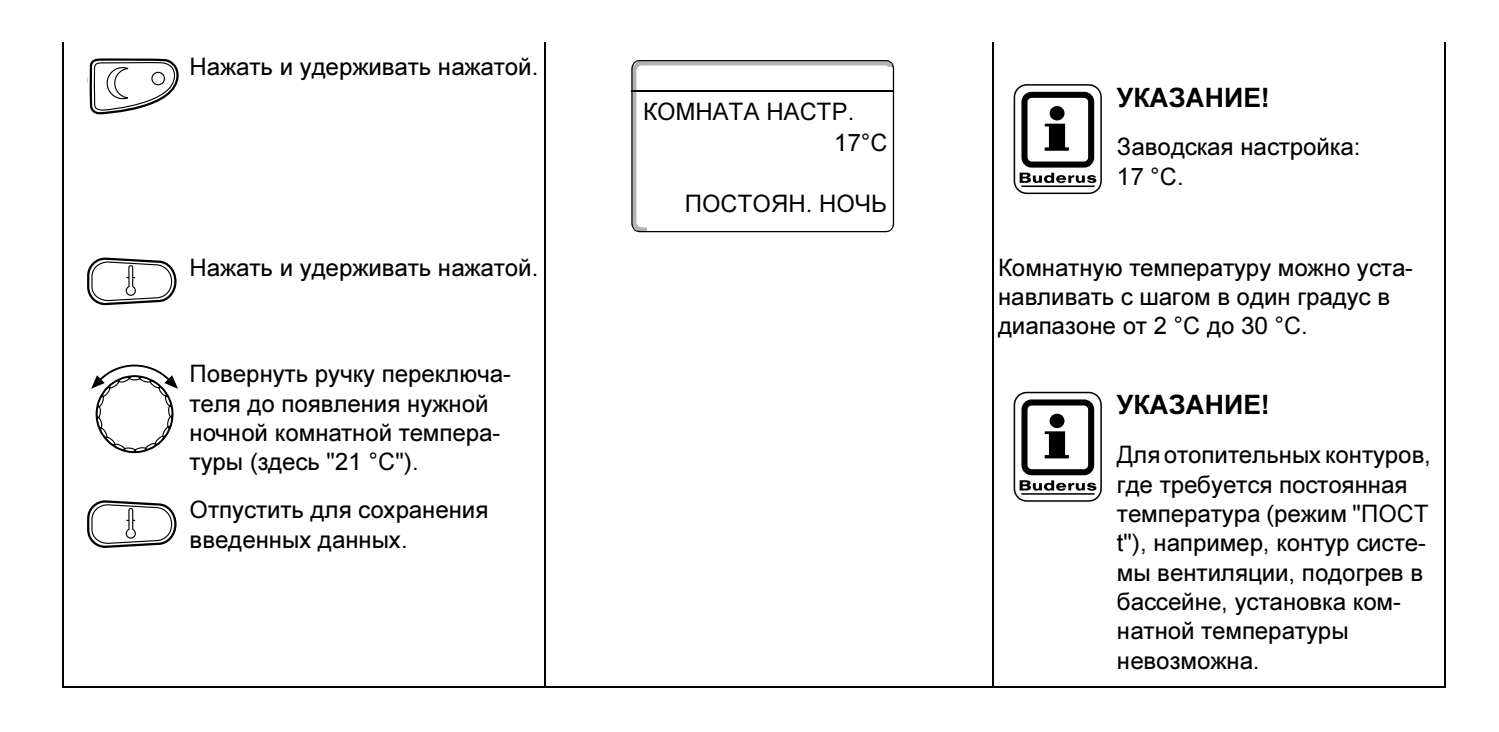

#### 9.3 Установка комнатной температуры для отопительных контуров с дистанционным управлением (например, BFU, BFU/F)

На всех отопительных контурах, для которых при монтаже было определено **дистанционное управление без дисплея**, комнатная температура должна быть установлена с помощью этого дистанционного управления.

При попытке установить комнатную температуру на MEC 2, нажав на кнопку (), появится следующее сообщение об ошибке:

НАСТРОЙКА: НЕВОЗМОЖН. ДРУГОЕ ДИСТАНЦ. УПР-ИЕ 9

## 10 Регулирование температуры горячей воды

#### 10.1 Установка температуры горячей воды

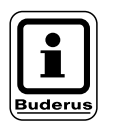

#### Заводская настройка:

Приготовление горячей воды начинается за 30 минут до включения отопления.

Регулирование температуры горячей воды может происходить в зависимости от работы насосов отопительного контура (см. ниже) или по своей собственной программе (см. главу "Ввод новой программы приготовления горячей воды").

Если все отопительные контуры работают в режиме с пониженной температурой или в режиме Отпуск, то приготовление горячей воды в автоматическом режиме не происходит.

| Действие                                                                                               | Индикация/дисплей | Замечания/указания                                                                          |  |
|----------------------------------------------------------------------------------------------------|-------------------|---------------------------------------------------------------------------------------------|--|
|                                                                                                    |                   | УКАЗАНИЕ!<br>Для этой функции используются элементы управления,<br>выделенные серым цветом. |  |
| Нажать и удерживать нажатой                                                                            | ГОР. ВОДА         |                                                                                             |  |
| Повернуть ручку переключа-<br>теля до появления нужной<br>температуры горячей воды<br>(здесь "60 °С"). | HACTPOEHA<br>60°C |                                                                                             |  |
| Отпустить для сохранения введенных данных.                                                             |                   | Теперь значение температуры горячей<br>воды сохранено.                                      |  |
### 10.2 Дозагрузка бака-водонагревателя

### 10.2.1 Дозагрузка бака-водонагревателя при снижении температуры горячей воды ниже заданного значения

Если на кнопке горит зеленая лампочка, то это значит, что температура горячей воды в режиме с пониженной температурой стала ниже заданного значения и, в случае необходимости, бак может быть дозагружен горячей водой. В обычном режиме отопления заданная температура горячей воды поддерживается автоматически.

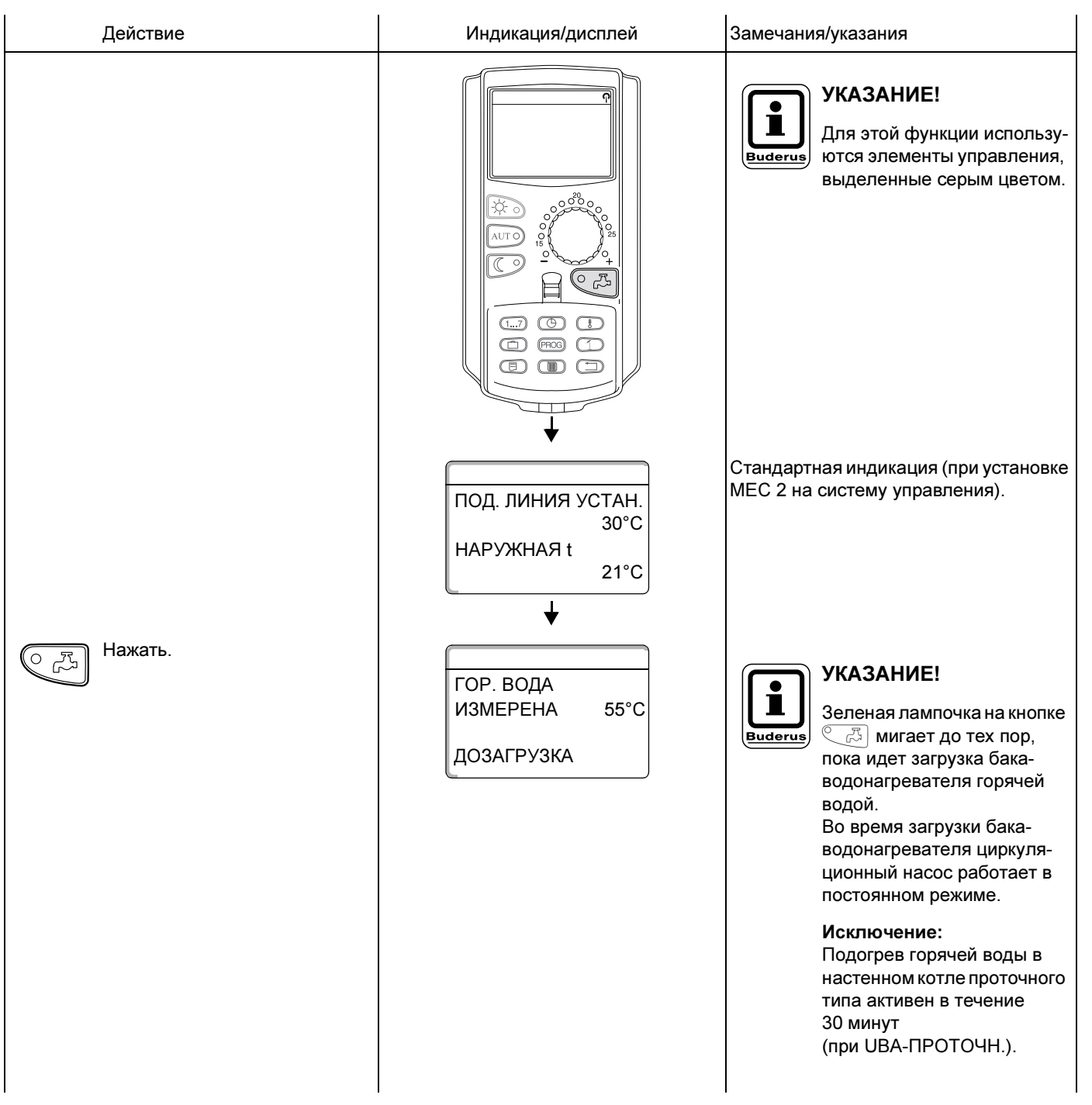

## 10 Регулирование температуры горячей воды

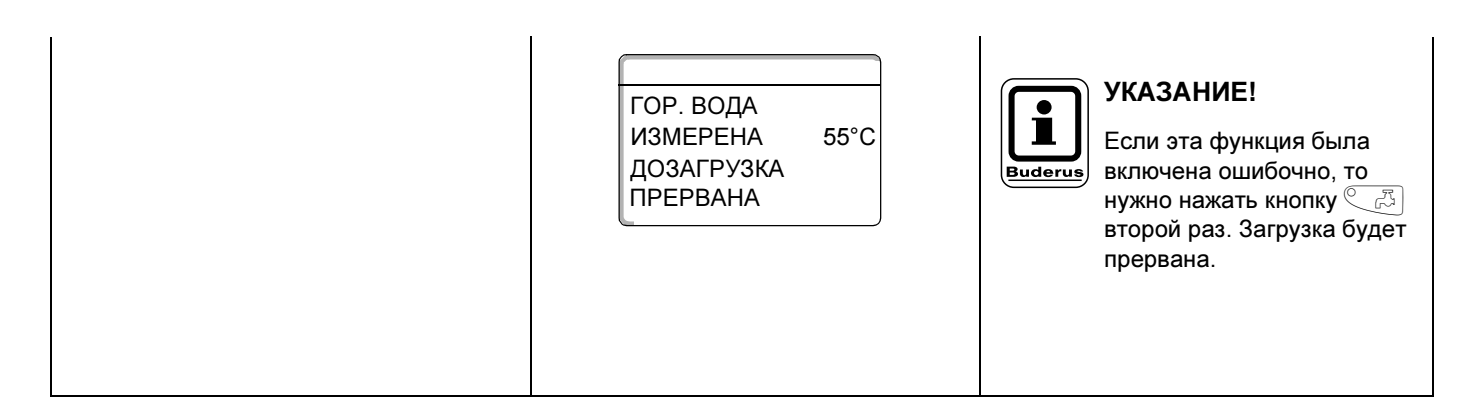

### 10.2.2 Ручной старт циркуляционного насоса

Если горячая вода еще имеет заданную температуру, то нажатием кнопки на 3 минуты запускается циркуляционный насос. Зеленый светодиод в этом случае не горит.

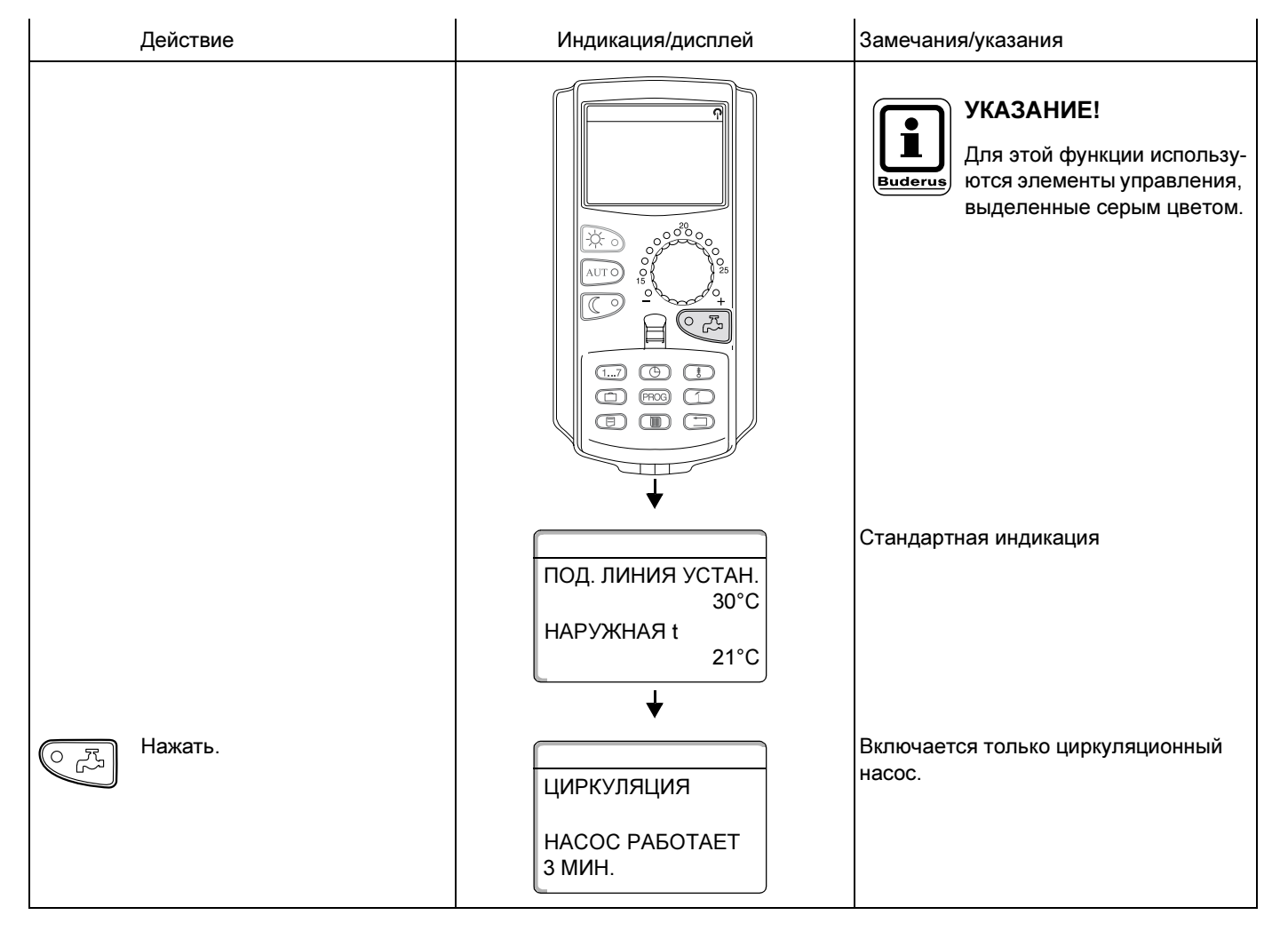

# 10.2.3 Установка постоянного режима приготовления горячей воды

| Действие                                                                                               | Индикация/дисплей                                                                     | Замечания/указания                                                                          |
|----------------------------------------------------------------------------------------------------|---------------------------------------------------------------------------------------|---------------------------------------------------------------------------------------------|
|                                                                                                    |                                                                                       | УКАЗАНИЕ!<br>Для этой функции используются элементы управления,<br>выделенные серым цветом. |
| Нажать и удерживать нажатой.<br>Повернуть ручку переключа-<br>теля до появления строки<br>"ГОР. ВОДА". | ПОД. ЛИНИЯ УСТАН.<br>30°С<br>НАРУЖНАЯ t<br>21°С<br>↓<br>ВЫБОР ОТ. КОНТУР<br>ГОР. ВОДА | Стандартная индикация                                                                       |
| Отпустить для сохранения введенных данных.                                                             |                                                                                       |                                                                                             |
| Г <u>́́́,</u> Нажать.                                                                                  | ГОР. ВОДА<br>НАСТРОЕНА 55°С<br>ПОСТ. НАГРУЗКА<br>↓ 3 сек                              | Подогрев горячей воды будет<br>происходить теперь постоянно.                                |
|                                                                                                    | ПОД. ЛИНИЯ УСТАН.<br>30°С<br>НАРУЖНАЯ t<br>21°С                                       | Через 3 секунды вновь появится<br>стандартная индикация.                                    |

# 10.2.4 Выключение программы приготовления горячей воды

| Действие                                                                                               | Индикация/дисплей                                    | Замечания/указания                                                                                       |
|----------------------------------------------------------------------------------------------------|------------------------------------------------------|----------------------------------------------------------------------------------------------------|
|                                                                                                    |                                                      | УКАЗАНИЕ!<br>Для этой функции используются элементы управления,<br>выделенные серым цветом.              |
|                                                                                                    | ПОД. ЛИНИЯ УСТАН.<br>30°С<br>НАРУЖНАЯ t<br>21°С<br>↓ | Стандартная индикация                                                                                    |
| Нажать и удерживать нажатой.<br>Повернуть ручку переключа-<br>теля до появления строки<br>"ГОР. ВОДА". | ВЫБОР ОТ. КОНТУР<br>ГОР. ВОДА<br>↓                   |                                                                                                    |
| Отпустить для сохранения введенных данных.                                                             |                                                      |                                                                                                    |
| Нажать.                                                                                                | ГОР. ВОДА<br>ВЫКЛ.<br>↓ 3 сек                        | указание!<br>Видетия<br>Воды теперь отключено.<br>Можно активировать<br>вручную, нажав на кнопку<br>С.С. |
|                                                                                                    | ПОД. ЛИНИЯ УСТАН.<br>30°С<br>НАРУЖНАЯ t<br>21°С      | Через 3 секунды вновь появится<br>стандартная индикация.                                                 |

### 10.2.5 Установка автоматического режима

| Действие                                                                                                    | Индикация/дисплей                                                                     | Замечания/указания                                                                          |
|----------------------------------------------------------------------------------------------------|---------------------------------------------------------------------------------------|---------------------------------------------------------------------------------------------|
|                                                                                                    |                                                                                       | УКАЗАНИЕ!<br>Для этой функции используются элементы управления,<br>выделенные серым цветом. |
| Нажать и удерживать нажатой.<br>Повернуть ручку переключа-<br>теля до появления строки<br>"ГОР. ВОДА".<br>Отпустить для сохранения<br>введенных данных. | ПОД. ЛИНИЯ УСТАН.<br>30°С<br>НАРУЖНАЯ t<br>21°С<br>↓<br>ВЫБОР ОТ. КОНТУР<br>ГОР. ВОДА | Стандартная индикация                                                                       |
| АUT О Нажать.                                                                                                    | ГОР. ВОДА                                                                             | Приготовление горячей воды про-<br>исходит теперь в автоматическом<br>режиме.               |
|                                                                                                    | АВТ. РЕЖИМ ДЕНЬ<br><b>З сек</b><br>ПОД. ЛИНИЯ УСТАН.<br>30°С<br>НАРУЖНАЯ t<br>21°С    | Через 3 секунды вновь появится<br>стандартная индикация.                                    |

## 11 Управление циркуляционными насосами

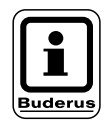

### Заводская настройка:

Управление циркуляционными насосами включается за 30 минут до включения отопительных контуров.

### 11.1 Установка интервалов непрерывной работы

Регулирование работы циркуляционных насосов может происходить как в зависимости от работы насосов отопительного контура (см. ниже), так и по своей собственной программе (см. главу "Ввод новой программы циркуляционных насосов"). Если все отопительные контуры работают в режиме с пониженной температурой или в режиме Отпуск, то циркуляционные насосы не работают.

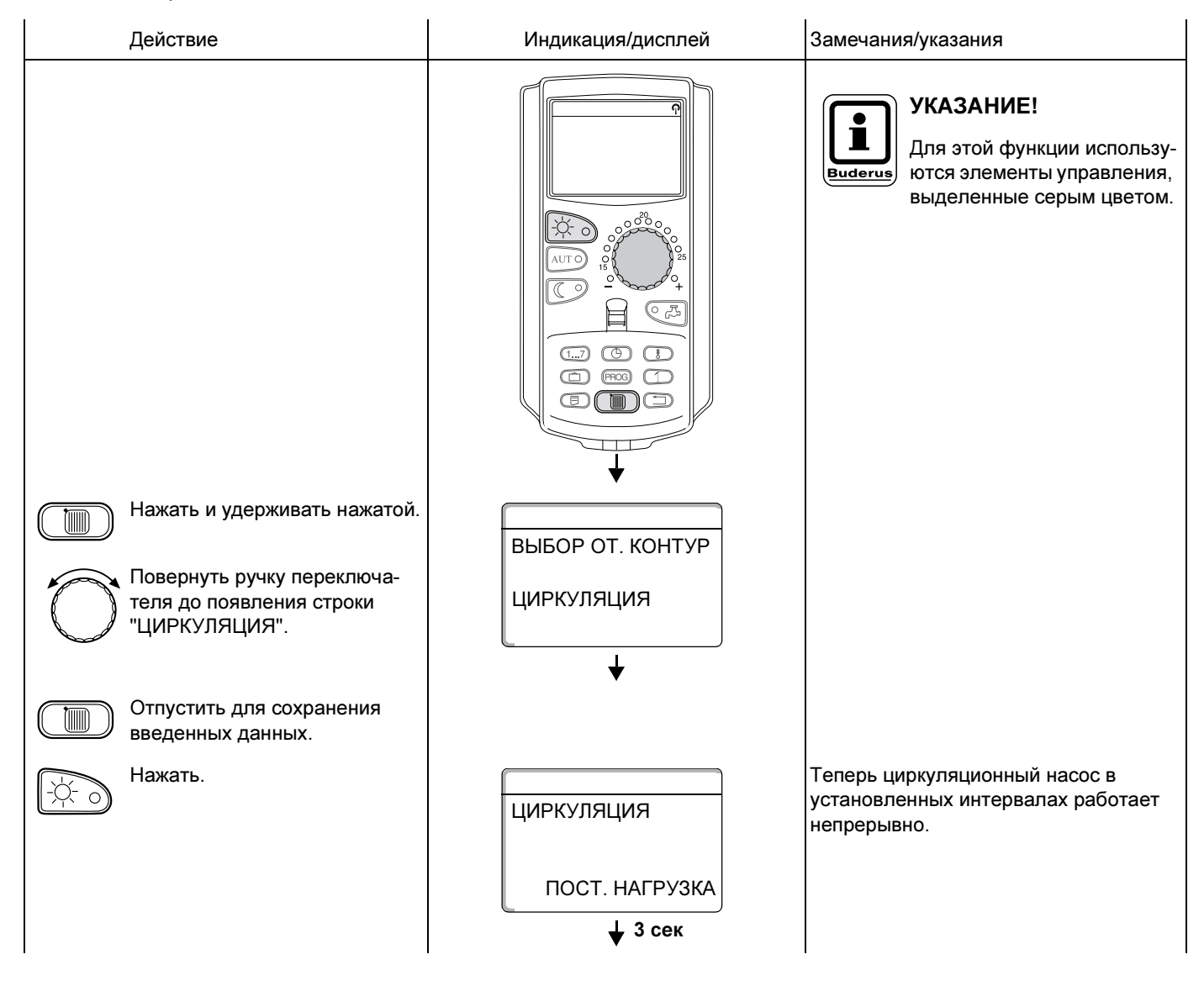

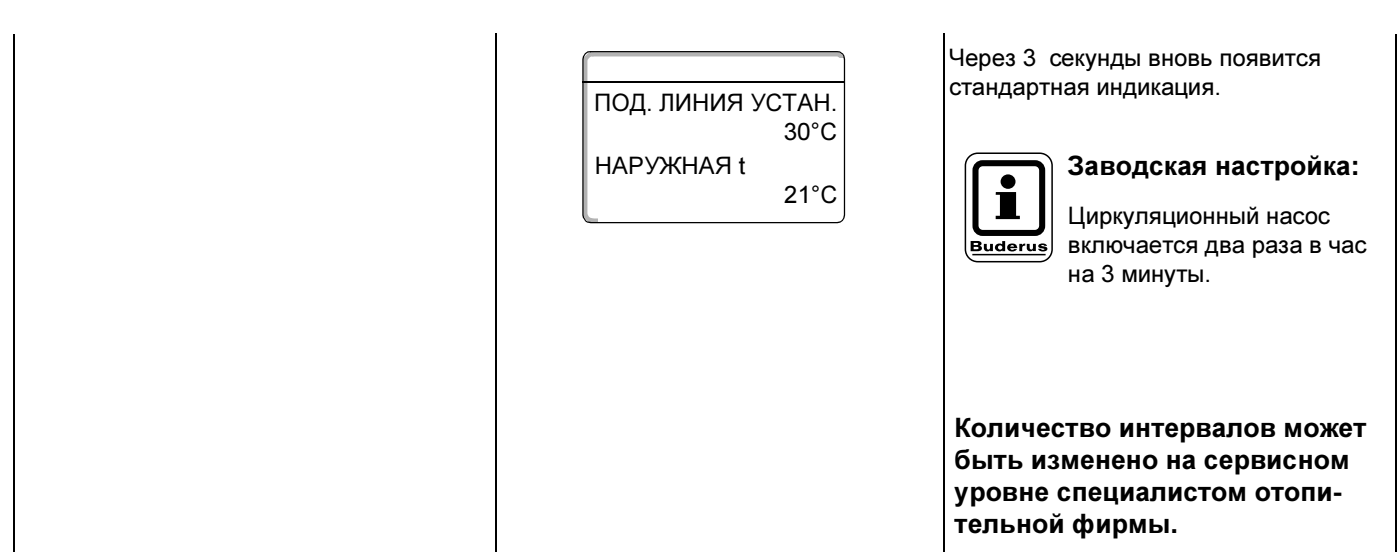

### 11.1.1 Выключение циркуляционного насоса

| Действие                                                                | Индикация/дисплей                               | Замечания/указания                                                                          |
|-------------------------------------------------------------------------|-------------------------------------------------|---------------------------------------------------------------------------------------------|
|                                                                         |                                                 | УКАЗАНИЕ!<br>Для этой функции используются элементы управления,<br>выделенные серым цветом. |
|                                                                         | ПОД. ЛИНИЯ УСТАН.<br>30°С<br>НАРУЖНАЯ t<br>21°С | Стандартная индикация                                                                       |
| Нажать и удерживать нажатой.                                            |                                                 |                                                                                             |
| Повернуть ручку переключа-<br>теля до появления строки<br>"ЦИРКУЛЯЦИЯ". | ВЫБОР ОТ. КОНТУР<br>ЦИРКУЛЯЦИЯ                  |                                                                                             |
| Отпустить для сохранения                                                | +                                               |                                                                                             |
| Нажать.                                                                 | Циркуляция                                      | Циркуляционный насос теперь<br>выключен.                                                    |
|                                                                         | выил                                            | Нажатием на кнопку дозагрузки 🦪 циркуляционный насос включится один                         |
|                                                                         | ↓ 3 сек                                         | окончания процесса дозагрузки цир-<br>куляционный насос вновь отключится.                   |
|                                                                         | ПОД. ЛИНИЯ УСТАН.<br>30°С<br>НАРУЖНАЯ t<br>21°С | Через 3 секунды вновь появится<br>стандартная индикация.                                    |

### 11.1.2 Установка автоматического режима

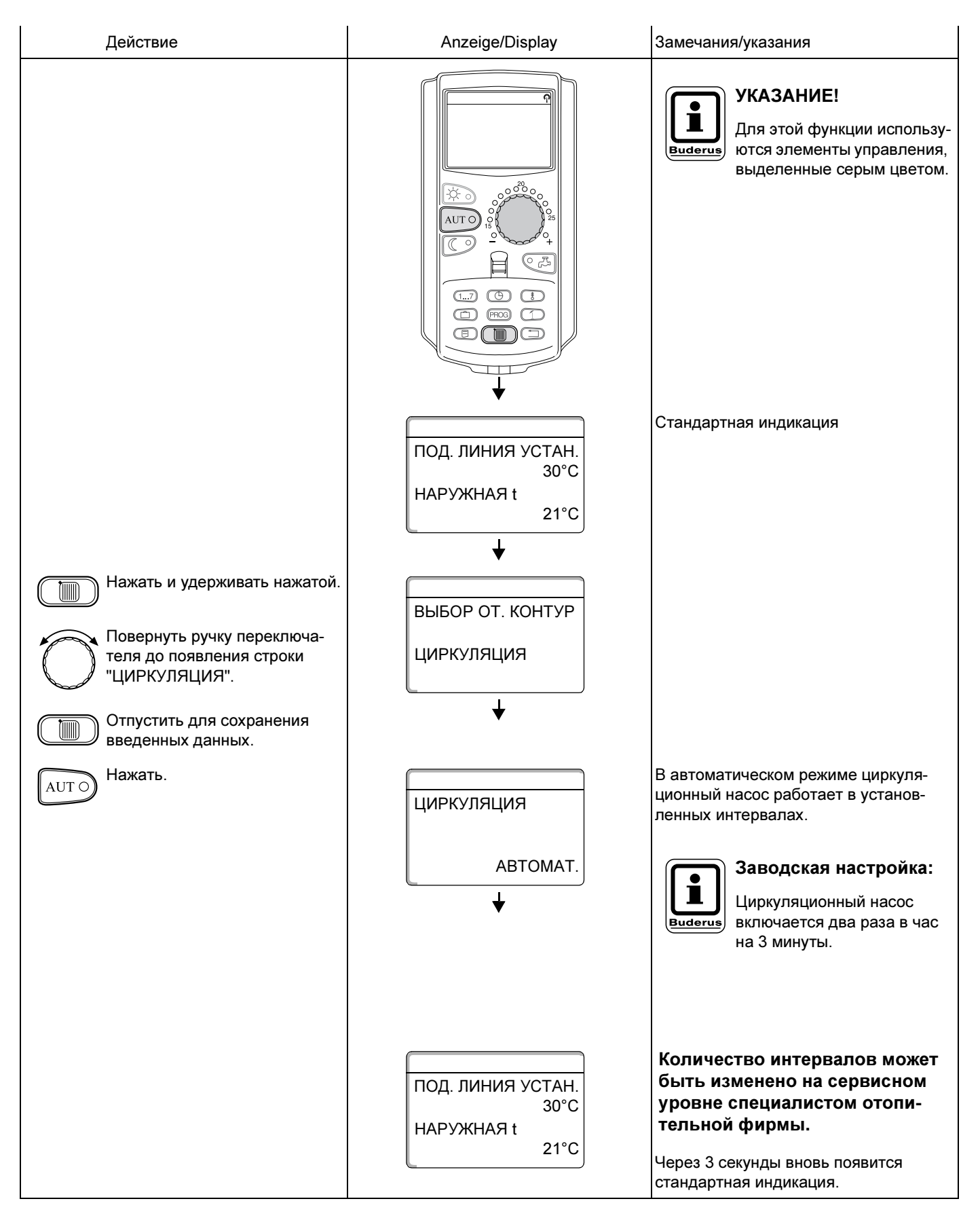

Оставляем за собой право на изменения!

## 11.2 Термическая дезинфекция

При установке на Вашей системе отопления функции "ТЕРМИЧЕСКАЯ ДЕЗИНФЕКЦИЯ" один раз в неделю во время ее проведения горячая вода прогревается до повышенной температуры, необходимой для уничтожения легионелл.

Во время проведения термической дезинфекции постоянно работают загрузочный насос бака-водонагревателя и циркуляционный насос.

Программа термической дезинфекции работает по заводской настройке:

Каждый вторник в 1:00 час ночи вода прогревается до 70 °C.

Специалисты отопительной фирмы могут изменить эти условия программы.

О прохождении программы дезинфекции сигнализируют светодиоды ! на модулях FM 441 и FM 445.

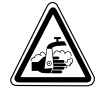

### ПРЕДУПРЕЖДЕНИЕ!

Система горячего водоснабжения оснащена программой термической дезинфекции. Согласно заводской настройке, можно использовать эту функцию следующим образом: по вторникам с 1:00 ночи вода в системе горячего водоснабжения будет нагреваться до 70 °С. Если контур горячего водоснабжения отопительной системы не имеет смесителя с термостатическим регулятором, то во время проведения дезинфекции нельзя открывать первым кран горячей воды. Сначала откройте кран с холодной водой! Опасность ожога!

# 12 Стандартная программа

Стандартная программа представляет собой установленную на заводе программу включения отопления с указанием дня недели, времени и температуры.

Можно выбрать любую из восьми стандартных программ (см. таблицу внизу).

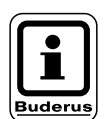

### УКАЗАНИЕ!

Заводская настройка: стандартная программа "СЕМЬЯ". Для каждого отдельного отопительного контура можно выбрать любую из стандартных программ (см. "Выбор программы для отопительного контура" на стр. 48) или создать новую программу. Здесь можно создать новую отопительную программу, работающую независимо от приведенных стандартных программ (см. главу "Создание новой программы отопления"), внести изменения времени включения или выключения в имеющиеся стандартные программы или дополнить их (см. главу "Изменение стандартной программы").

| Обзор | стандартных | программ: |
|-------|-------------|-----------|
|-------|-------------|-----------|

|                                                 |                                          | Дневной режим                |                                  |                |                |       |       |
|-------------------------------------------------|------------------------------------------|------------------------------|----------------------------------|----------------|----------------|-------|-------|
| Название<br>программы                           | День                                     | Вкл.                         | Выкл.                            | Вкл.           | Выкл.          | Вкл.  | Выкл. |
| УТРОМ<br>Работа в первую<br>смену               | Пон. – Четв.<br>Пятн.<br>Субб.<br>Воскр. | 4:30<br>4:30<br>6:30<br>7:00 | 22:00<br>23:00<br>23:30<br>22:00 |                |                |       |       |
| ДО ОБЕДА<br>Работа в первой<br>половине дня     | Пон. – Четв.<br>Пятн.<br>Субб.<br>Воскр. | 5:30<br>5:30<br>6:30<br>7:00 | 8:30<br>8:30<br>23:30<br>22:00   | 12:00<br>12:00 | 22:00<br>23:00 |       |       |
| ОБЕД<br>В обед дома                             | Пон. – Четв.<br>Пятн.<br>Субб.<br>Воскр. | 6:00<br>6:00<br>6:00<br>7:00 | 8:00<br>8:00<br>23:00<br>22:00   | 11:30<br>11:30 | 13:00<br>23:00 | 17:00 | 22:00 |
| ПОСЛЕ ОБЕДА<br>Работа во второй<br>половине дня | Пон. – Четв.<br>Пятн.<br>Субб.<br>Воскр. | 6:00<br>6:00<br>6:30<br>7:00 | 11:30<br>11:30<br>23:30<br>22:00 | 16:00<br>15:00 | 22:00<br>23:00 |       |       |
| ВЕЧЕРОМ<br>Работа в вечернюю<br>смену           | Пон. – Пятн.<br>Субб.<br>Воскр.          | 6:30<br>6:30<br>7:00         | 23:00<br>23:30<br>23:00          |                |                |       |       |
| ОДИНОКИЕ                                        | Пон. – Четв<br>Пятн.<br>Субб.<br>Воскр.  | 6:00<br>6:00<br>7:00<br>8:00 | 8:00<br>8:00<br>23:30<br>22:00   | 16:00<br>15:00 | 22:00<br>23:00 |       |       |
| СЕМЬЯ                                           | Пон. – Четв.<br>Пятн.<br>Субб.<br>Воскр. | 5:30<br>5:30<br>6:30<br>7:00 | 22:00<br>23:00<br>23:30<br>22:00 |                |                |       |       |
| ПЕНСИОНЕРЫ                                      | Пон. – Воскр.                            | 5:30                         | 23:00                            |                |                |       |       |
| НОВАЯ                                           |                                          | Зде                          | сь можно ввес                    | ти свою нову   | ю программу!   |       |       |

### 12.1 Выбор программы для отопительного контура

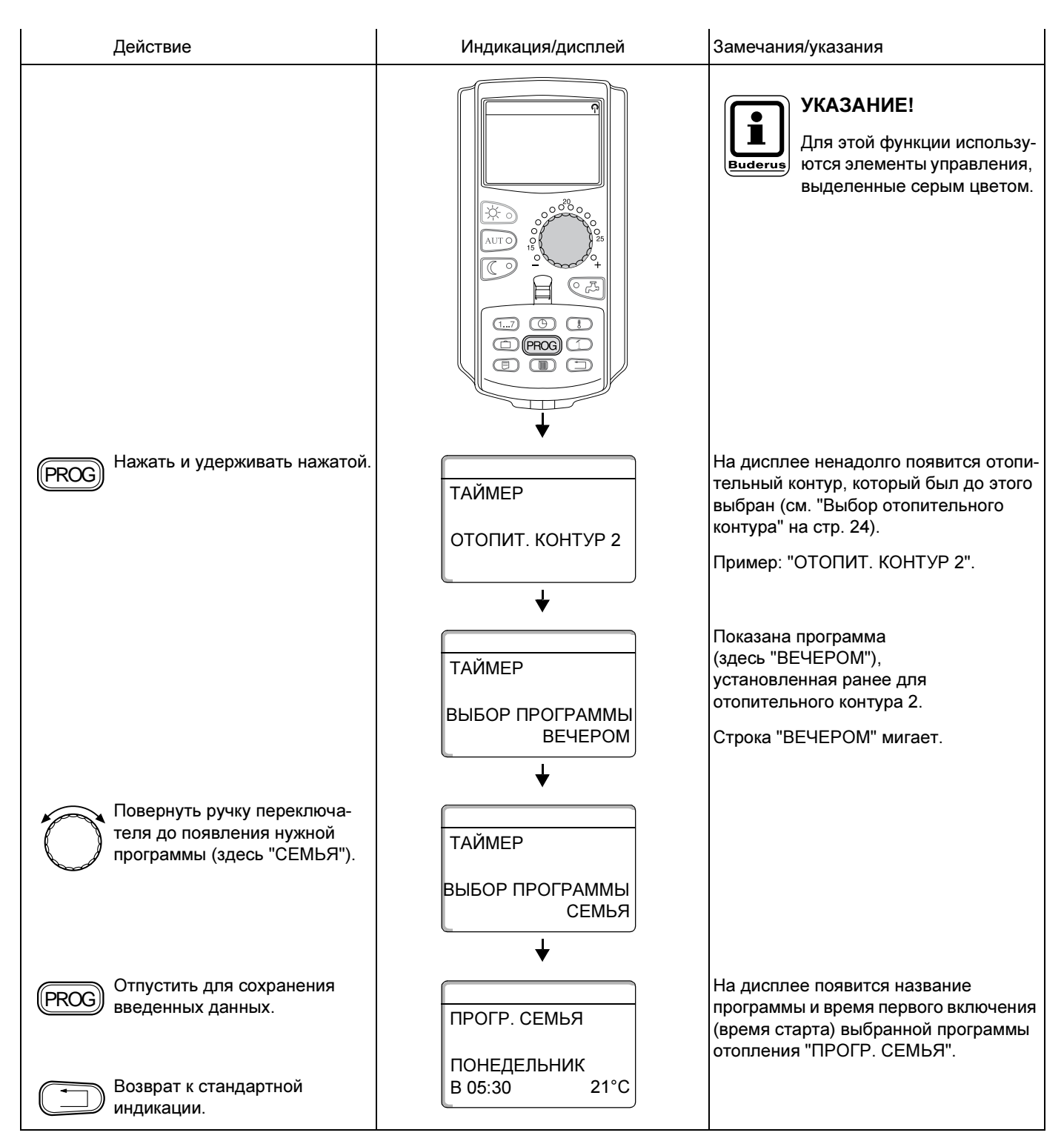

# 13 Изменение стандартной программы

Если Вы хотите изменить периоды отопления в какой-либо стандартной программе, то передвиньте время включения или добавьте новое время, причем новое время вводится заданием трех параметров: дня недели, времени и температуры.

Измененная таким образом программа сохраняется под названием "СОБСТВ." с номером отопительного контура.

Пример: В стандартной программе "СЕМЬЯ" начало отопление в отопительном контуре 2 нужно перенести с 5:30 на 6:30.

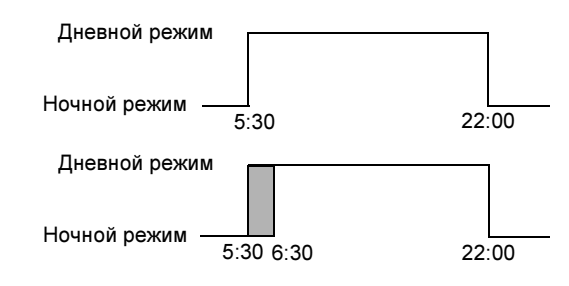

| Действие                                | Индикация/дисп                           | лей Замечания/указания                                                                                                    |
|-----------------------------------------|------------------------------------------|----------------------------------------------------------------------------------------------------|
| Выбор отопительного                     | контура                                  | См. "Выбор отопительного контура" на стр. 24.                                                                                                    |
|                                         |                                          | Пример: Отопительный контур 2.                                                                                                    |
| Выбрать стандартную программу для задан | ного                                     | См. "Выбор программы для отопительного контура" на стр. 48.                                                                                                    |
| отопительного контур                    | a.                                       | Пример:<br>Стандартная программа "СЕМЬЯ".                                                                                                    |
|                                         | ПРОГР. СЕМЬЯ<br>ПОНЕДЕЛЬНИК<br>В 05:30 2 | После первых двух шагов на дисплее<br>появится название программы и<br>первое время включения (время<br>старта) отопительной программы<br>"СЕМЬЯ" (понедельник в 5:30 при<br>21 °C). |
| Перенос времени<br>переключения.        |                                          | УКАЗАНИЕ!<br>Для этой функции используются элементы управления,<br>выделенные серым цветом.                                                                                          |

### 13.1 Перенос времени переключения

Оставляем за собой право на изменения!

# 13 Изменение стандартной программы

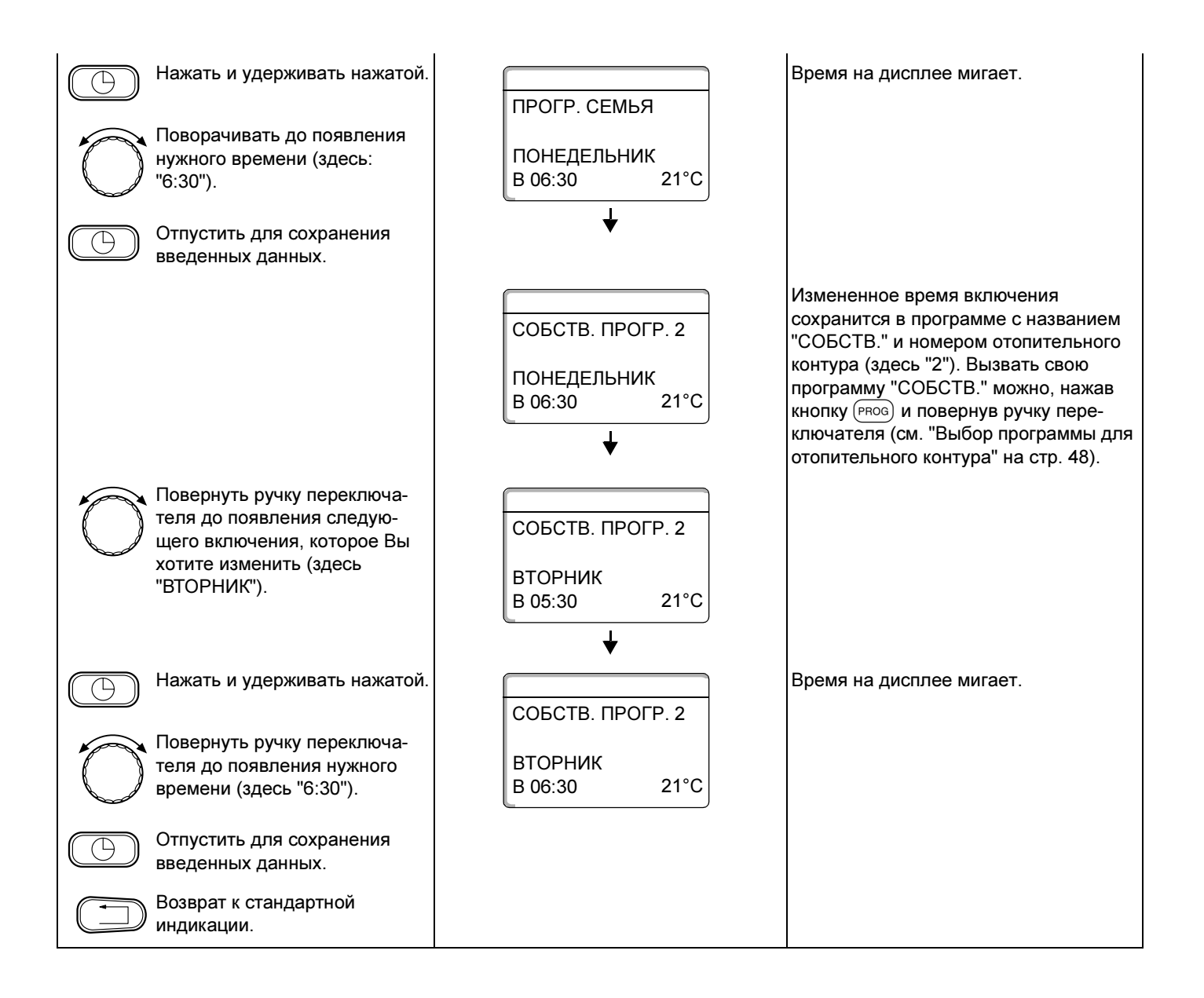

### 13.2 Добавление времени переключения

Добавив новые значения переключений (т.е. введя: день недели/время/температуру), можно изменить длительность отопительных периодов.

#### Пример:

В стандартной программе "СЕМЬЯ" предусмотрено непрерывное отопление в пятницу с 5:30 до 23:00. Если в пятницу с 10:00 до 13:00 нет необходимости в отоплении, то нужно ввести в программу два новых значения времени.

Измененная таким образом программа сохраняется под названием "СОБСТВ." с номером отопительного контура.

Стандартная программа "СЕМЬЯ".

Новая программа "СОБСТВ. ПРОГР. 2"

Дневной режим Ночной режим 5:30 10:00 13:00 23:00

| Действие                                    | Индикация/дисплей           | Замечания/указания                                                                                   |
|---------------------------------------------|-----------------------------|----------------------------------------------------------------------------------------------------|
| Выбор отопительного контура                 |                             | См. "Выбор отопительного контура" на<br>стр. 24.                                                     |
|                                             |                             | Пример: Отопительный контур 2.                                                                       |
| Выбрать стандартную программу для заданного |                             | См. "Выбор программы для<br>отопительного контура" на стр. 48.                                       |
| отопительного контура.                      |                             | Пример:<br>Стандартная программа "СЕМЬЯ".                                                            |
|                                             | ПРОГР. СЕМЬЯ                | После первых двух шагов на дисплее<br>появится название программы и<br>первое время включения (время |
|                                             | ПОНЕДЕЛЬНИК<br>В 05:30 21°С | старта) отопительной программы<br>"СЕМЬЯ" (понедельник в 5:30 при<br>21 °C).                         |
| Установка времени<br>переключения.          |                             | УКАЗАНИЕ!<br>Для этой функции используются элементы управления,<br>выделенные серым цветом.          |

# Ввод первого времени переключения (Пятница, 10:00, 17 °C)

| Действие                                                                                                    | Индикация/дисплей                       | Замечания/указания                                                                                                    |
|----------------------------------------------------------------------------------------------------|-----------------------------------------|----------------------------------------------------------------------------------------------------|
| Повернуть – лучше налево – до<br>появления следующей<br>индикации.                                                                                                    | НОВ. ВРЕМЯ ВК/ВЫК<br><br>В              | На дисплее появляется пустой шаблон<br>со строкой: Новое время включения/<br>выключения - "НОВ. ВРЕМЯ ВК/ВЫК"<br>для ввода нового времени.                                                                                              |
| <ul> <li>Нажать и удерживать нажатой.</li> <li>Повернуть ручку переключателя до появления нужного дня (здесь "ПЯТНИЦА").</li> <li>Отпустить для сохранения введенных данных.</li> </ul> | НОВ. ВРЕМЯ ВК/ВЫК<br>ПЯТНИЦА<br>В       | Строка с днем недели мигает.<br><b>УКАЗАНИЕ!</b><br>Можно выбрать отдельный<br>день или сгруппировать дни<br>недели:<br>– Понедельник - четверг<br>– Понедельник - пятница<br>– Суббота - воскресенье<br>– Понедельник -<br>воскресенье |
| Нажать и удерживать нажатой.<br>Повернуть ручку переключа-<br>теля до появления нужного<br>времени (здесь "10:00").<br>Отпустить для сохранения<br>введенных данных.                    | НОВ. ВРЕМЯ ВК/ВЫК<br>ПЯТНИЦА<br>В 10:00 | Время на дисплее мигает.                                                                                                    |

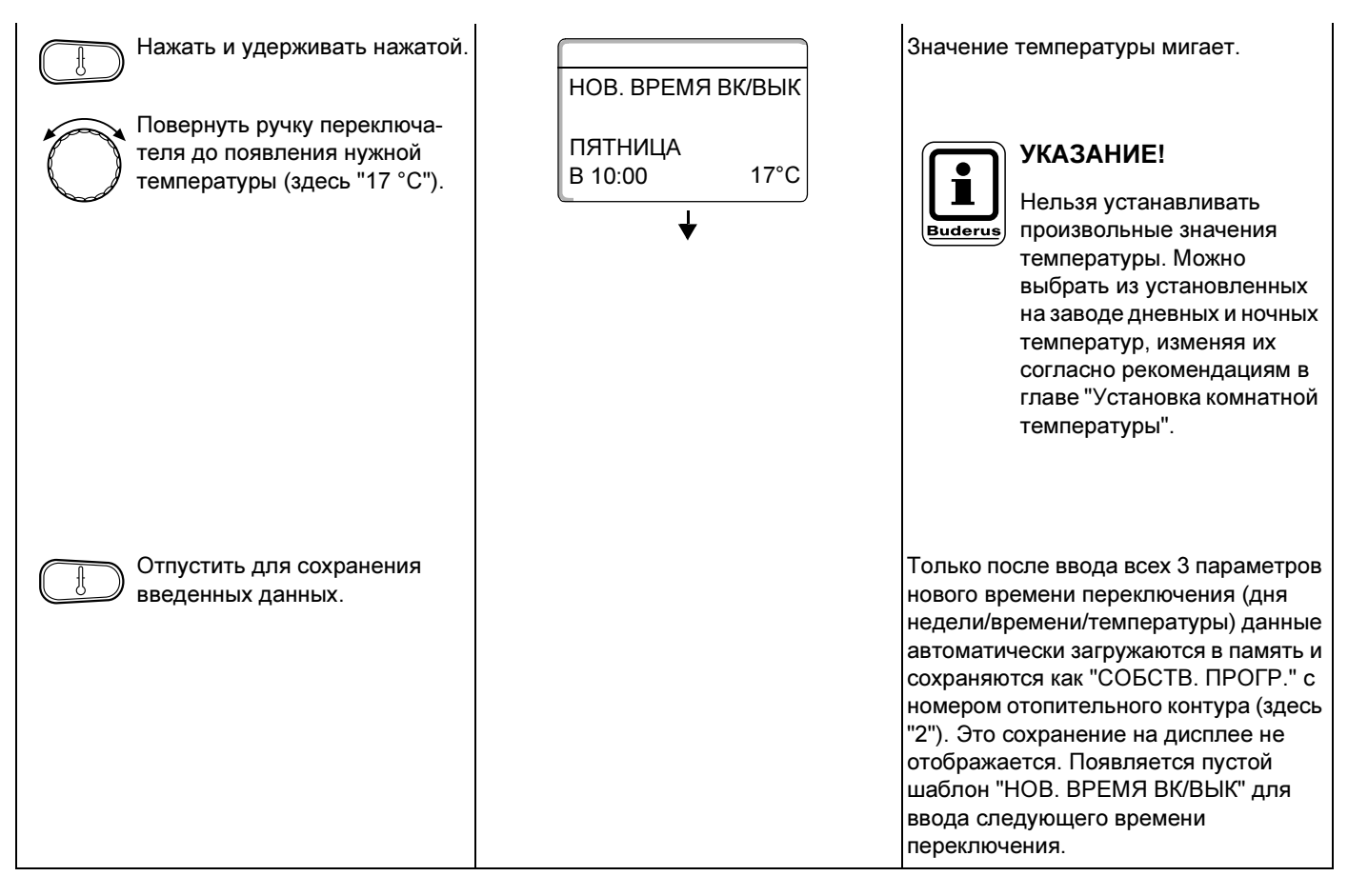

# Ввод второго времени включения (пятница, 13:00, 21 °C)

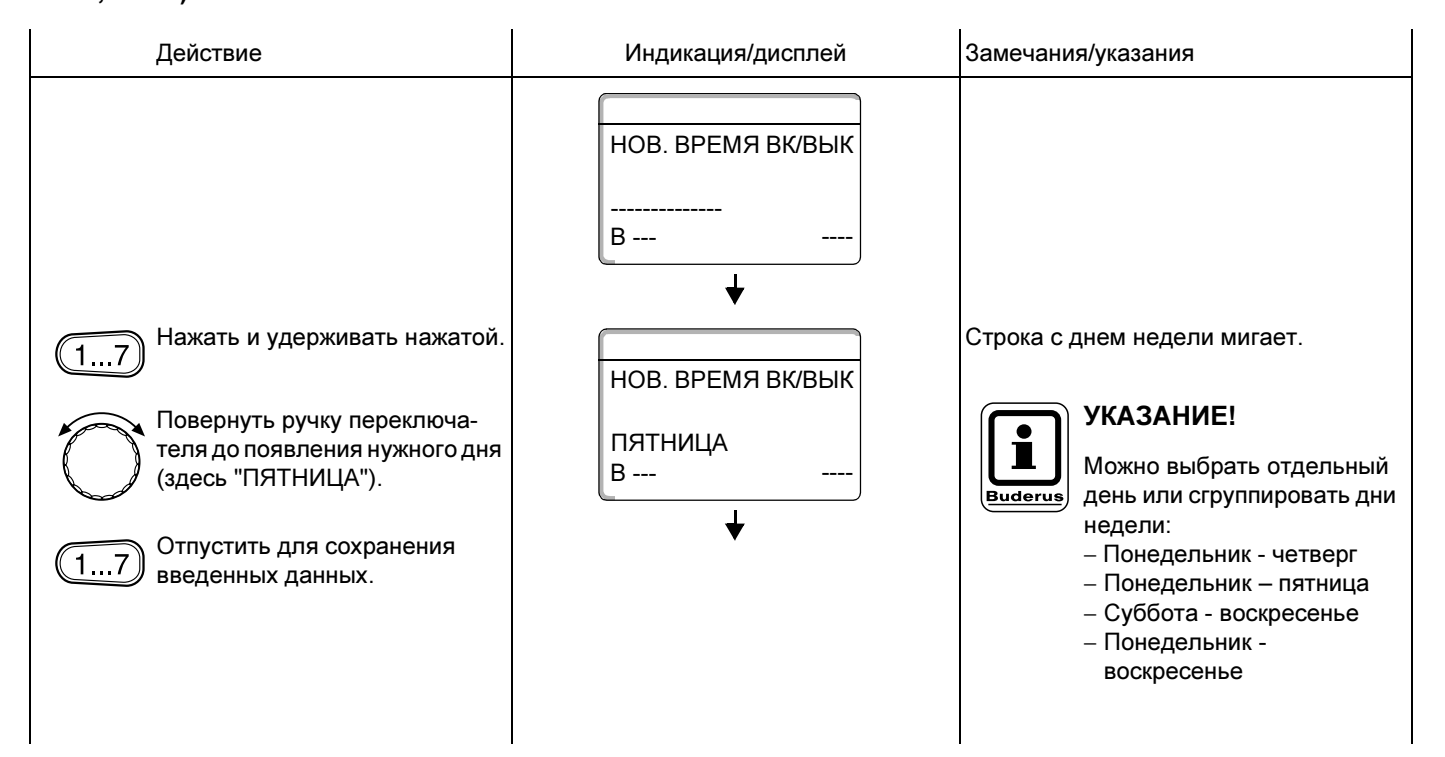

## 13 Изменение стандартной программы

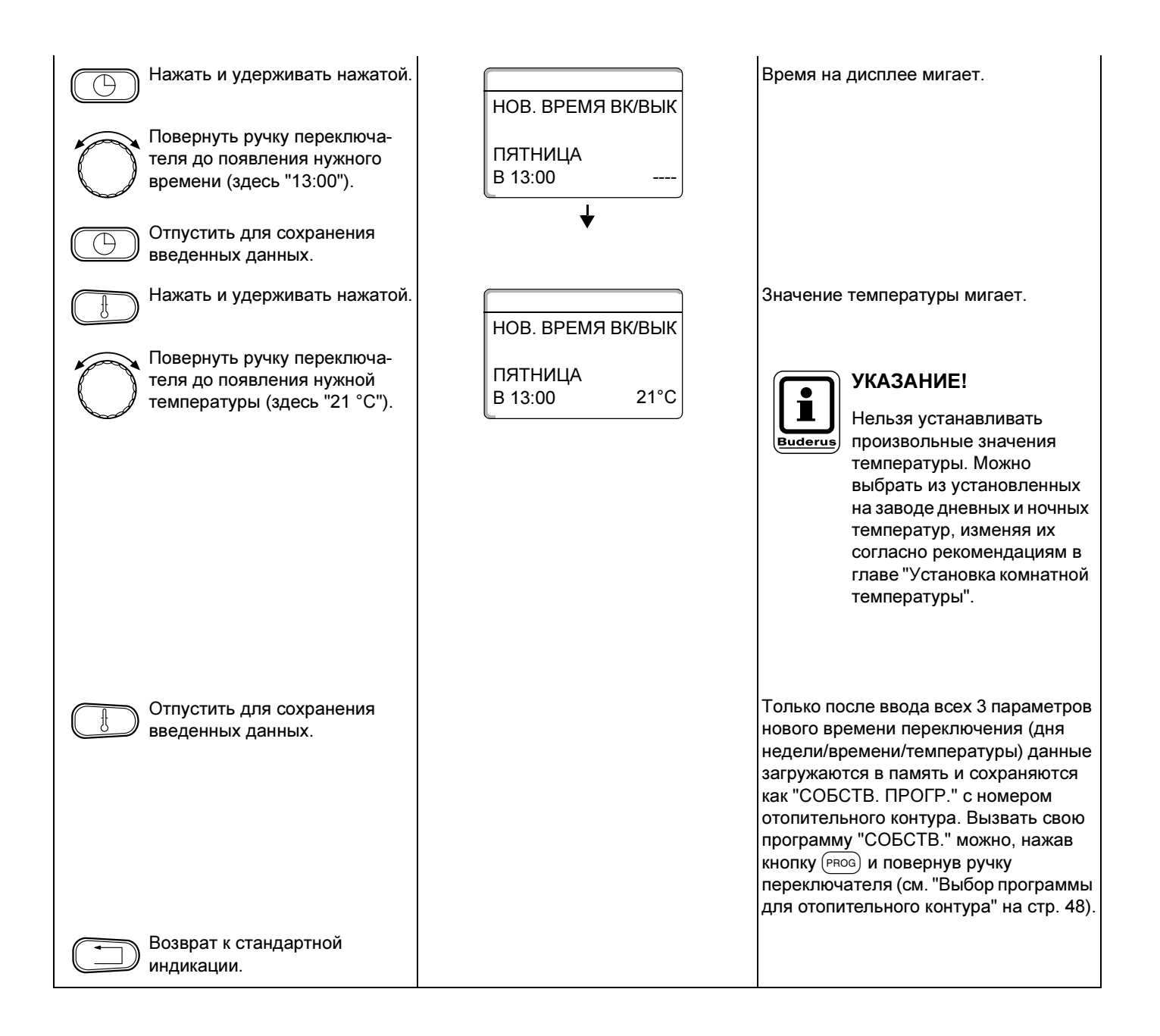

Оставляем за собой право на изменения!

### 13.3 Отмена времени переключения

### Пример:

В стандартной программе "СЕМЬЯ" для отопительного контура 2 нужно отменить время переключения в понедельник 22:00.

Измененная таким образом программа сохраняется под названием "СОБСТВ." с номером отопительного контура.

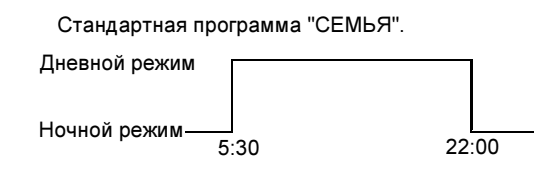

Новая программа "СОБСТВ. ПРОГР. 2"

Дневной режим

Ночной режим\_\_\_\_\_

| Действие                                       | Индикация/дисплей                           | Замечания/указания                                                                                                    |
|------------------------------------------------|---------------------------------------------|----------------------------------------------------------------------------------------------------|
| Выбор отопительного контура                    |                                             | См. "Выбор отопительного контура" на<br>стр. 24.                                                                                                    |
|                                                |                                             | Пример: Отопительный контур 2.                                                                                                    |
| Выбрать стандартную<br>программу для заданного |                                             | См. "Выбор программы для<br>отопительного контура" на стр. 48.                                                                                                    |
| отопительного контура.                         |                                             | Пример:<br>Стандартная программа "СЕМЬЯ".                                                                                                    |
|                                                | ПРОГР. СЕМЬЯ<br>ПОНЕДЕЛЬНИК<br>В 05:30 21°С | После первых двух шагов на дисплее<br>появится название программы и<br>первое время включения (время<br>старта) отопительной программы<br>"СЕМЬЯ" (понедельник в 5:30 при<br>21 °C). |
| Отмена времени<br>переключения                 |                                             | УКАЗАНИЕ!<br>Для этой функции используются элементы управления,<br>выделенные серым цветом.                                                                                          |

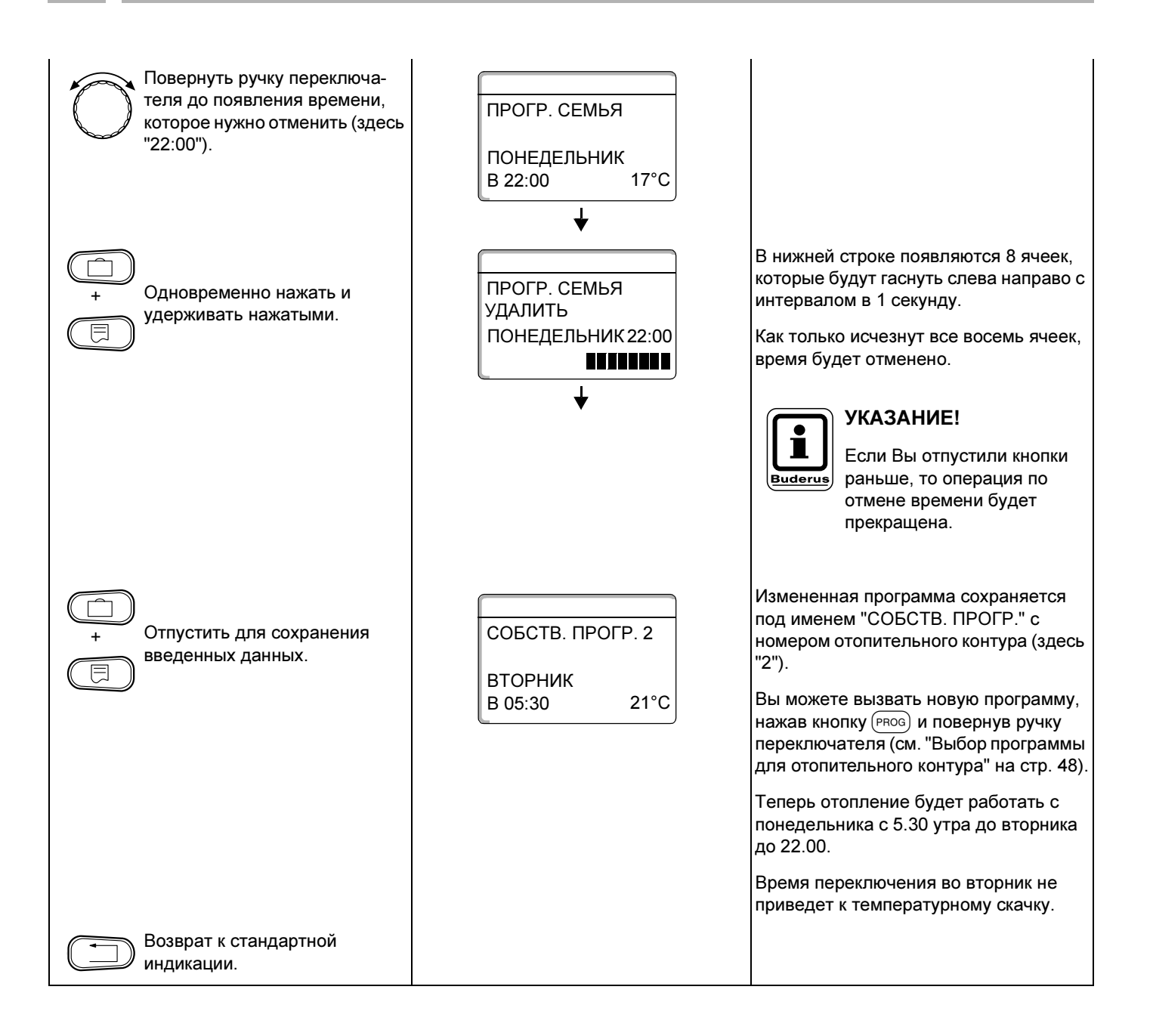

### 13.4 Отмена отопительного периода

Отопительный период подразумевает два значения времени переключения: одного включения и одного выключения. Если отменяется отопительный период, то должны быть отменены оба времени.

Пример:

В стандартной программе "ОБЕД" нужно для отопительного контура 2 отменить отопление в понедельник с 11:30 до 13:00 с тем, чтобы с 8:00 до 17:00 был перерыв в отоплении.

Измененная таким образом программа сохраняется под названием "СОБСТВ." с номером отопительного контура.

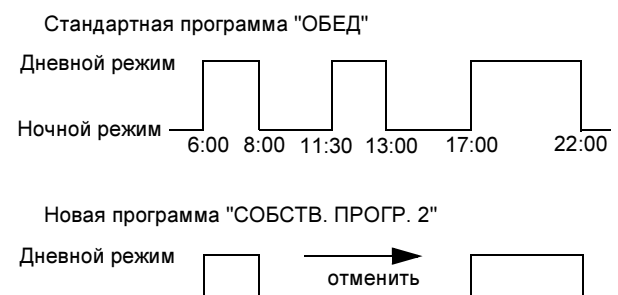

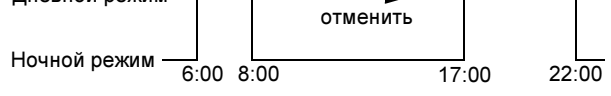

| Действие                                    | Индикация/дисплей           | Замечания/указания                                                                                   |
|---------------------------------------------|-----------------------------|----------------------------------------------------------------------------------------------------|
| Выбор отопительного контура                 |                             | См. "Выбор отопительного контура" на стр. 24.                                                        |
|                                             |                             | Пример: Отопительный контур 2.                                                                       |
| Выбрать стандартную программу для заданного |                             | См. "Выбор программы для<br>отопительного контура" на стр. 48.                                       |
| отопительного контура.                      |                             | Пример:<br>Стандартная программа "ПРОГР.<br>ОБЕД".                                                   |
|                                             | ПРОГР. ОБЕД                 | После первых двух шагов на дисплее<br>появится название программы и<br>первое время включения (время |
|                                             | ПОНЕДЕЛЬНИК<br>В 06:00 21°C | старта) отопительной программы<br>"ОБЕД" (понедельник в 6:00 при 21 °C).                             |
|                                             |                             | показываемая температура зависит от заданной комнатной температуры.                                  |
| Отмена отопительного<br>периода.            |                             | УКАЗАНИЕ!<br>Для этой функции используются элементы управления,<br>выделенные серым цветом.          |

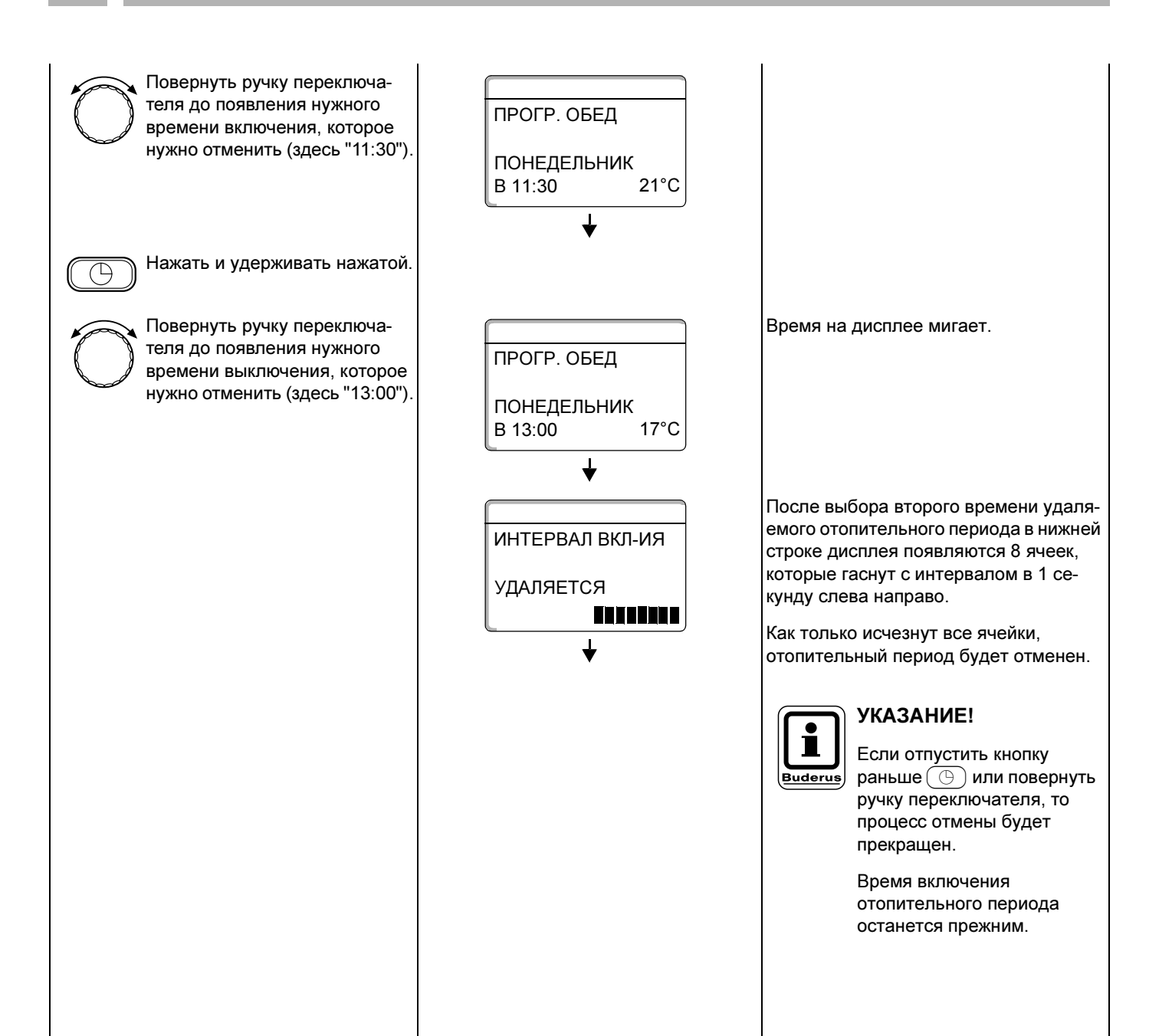

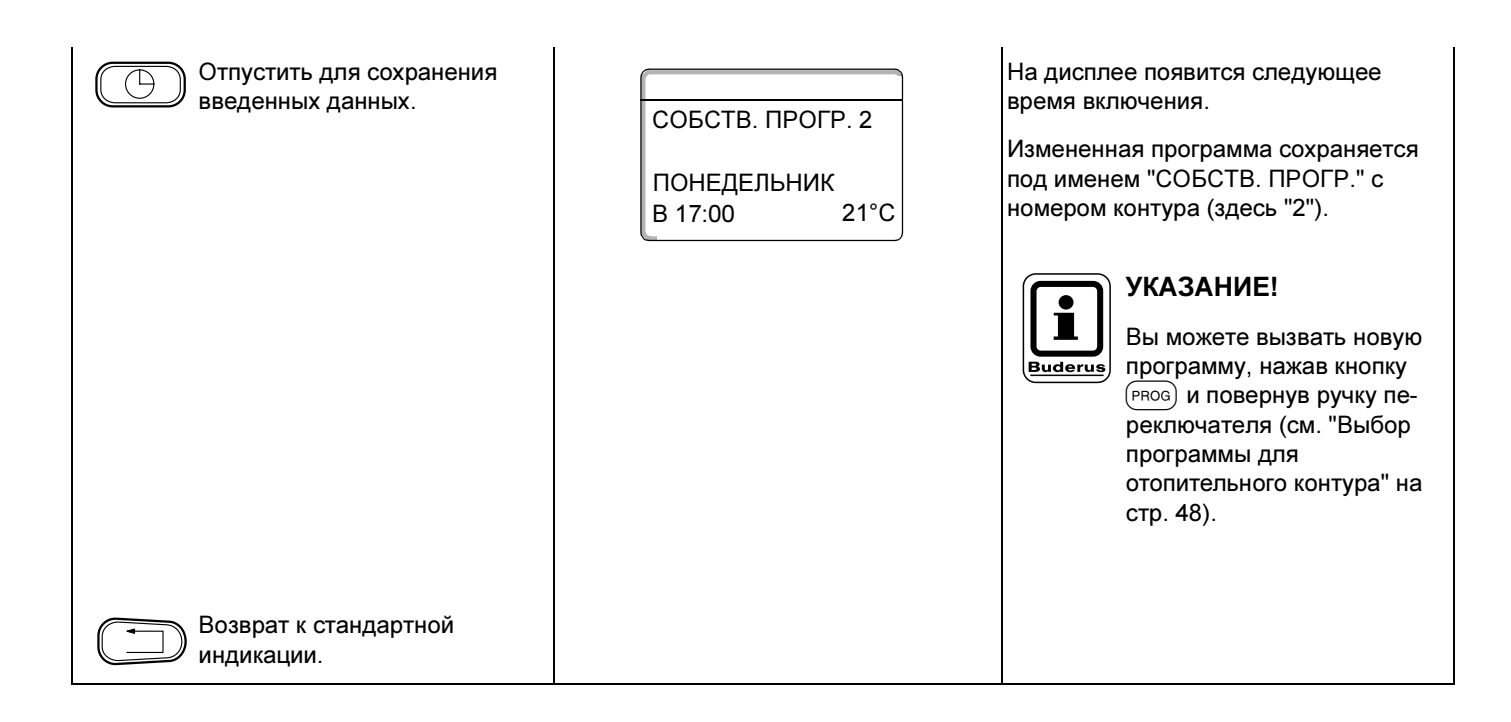

## 13.5 Объединение отопительных периодов

Отопительный период подразумевает два значения времени переключения: одного включения и одного выключения. Чтобы объединить два отопительных периода, идущих один за другим, установите время выключения первого отопительного периода на время включения следующего за ним отопительного периода.

#### Пример:

Для отопительного контура 2 со стандартной программой "ОБЕД" Вы хотите объединить два отопительных периода в понедельник: один - с 11:30 до 13:00, другой - с 17:00 до 22:00. Отопление с 11:30 до 22:00 будет непрерывным.

Измененная таким образом программа сохраняется под названием "СОБСТВ." с номером отопительного контура.

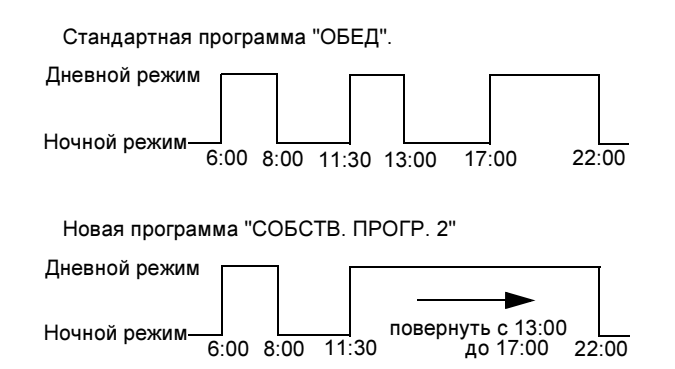

| Действие                                                                 | Индикация/дисплей                               | Замечания/указания                                                                                                    |
|--------------------------------------------------------------------------|-------------------------------------------------|----------------------------------------------------------------------------------------------------|
| Выбор отопительного контура                                              |                                                 | См. "Выбор отопительного контура" на стр. 24.                                                                                                    |
|                                                                          |                                                 | Пример: Отопительный контур 2.                                                                                                    |
| Выбрать стандартную<br>программу для заданного<br>отопительного контура. |                                                 | См. "Выбор программы для<br>отопительного контура" на стр. 48.<br>Пример:<br>Стандартная программа "ПРОГР.<br>ОБЕД".                                                             |
|                                                                          | ПРОГР. ОБЕД<br>ПОНЕДЕЛЬНИК<br>В 06:00 21°С<br>↓ | После первых двух шагов на дисплее<br>появится название программы и<br>первое время включения (время<br>старта) отопительной программы<br>"ОБЕД" (понедельник в 6:00 при 21 °C). |
| Объединение отопительных<br>периодов                                     |                                                 | УКАЗАНИЕ!<br>Для этой функции используются элементы управления,<br>выделенные серым цветом.                                                                                      |

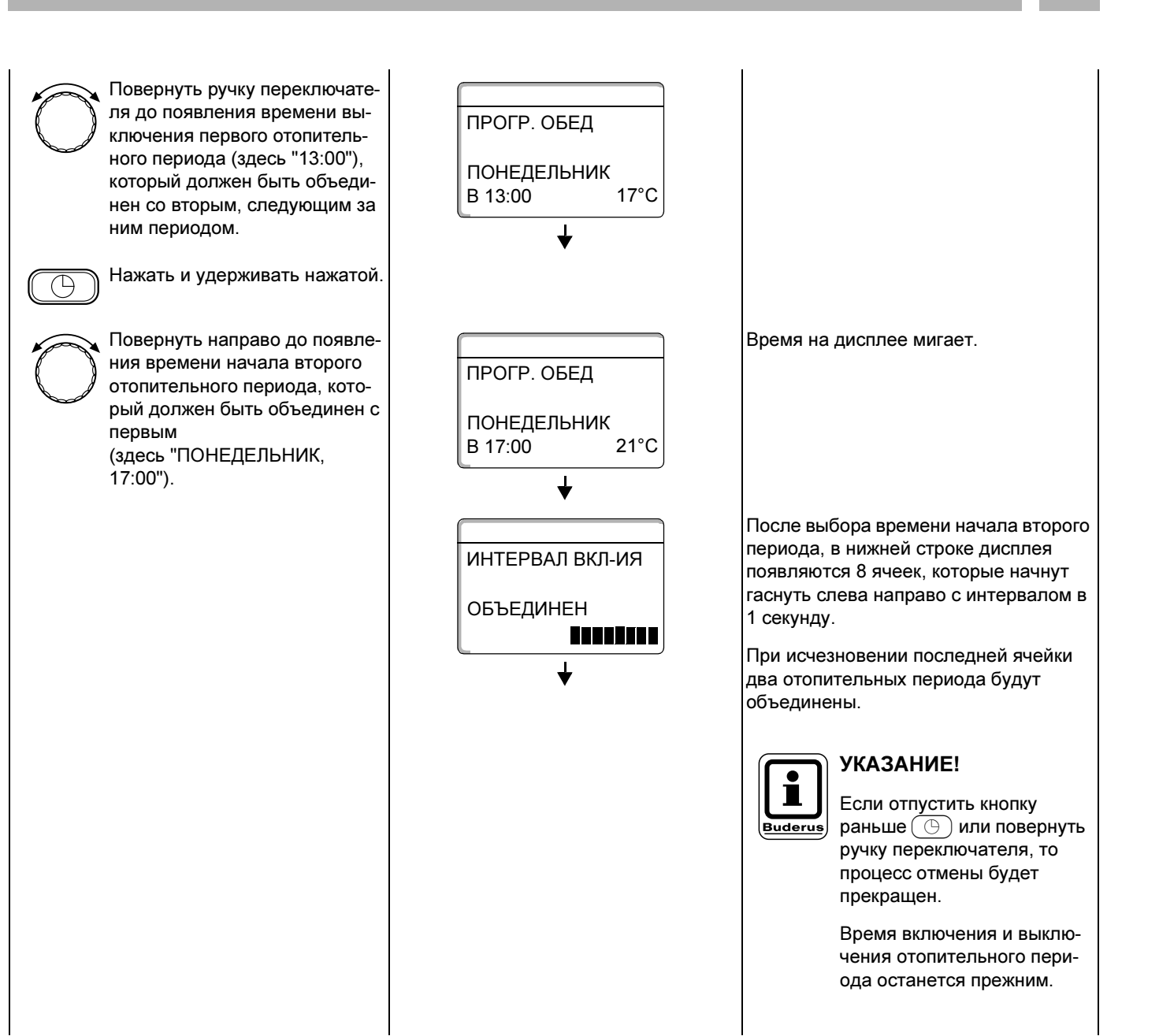

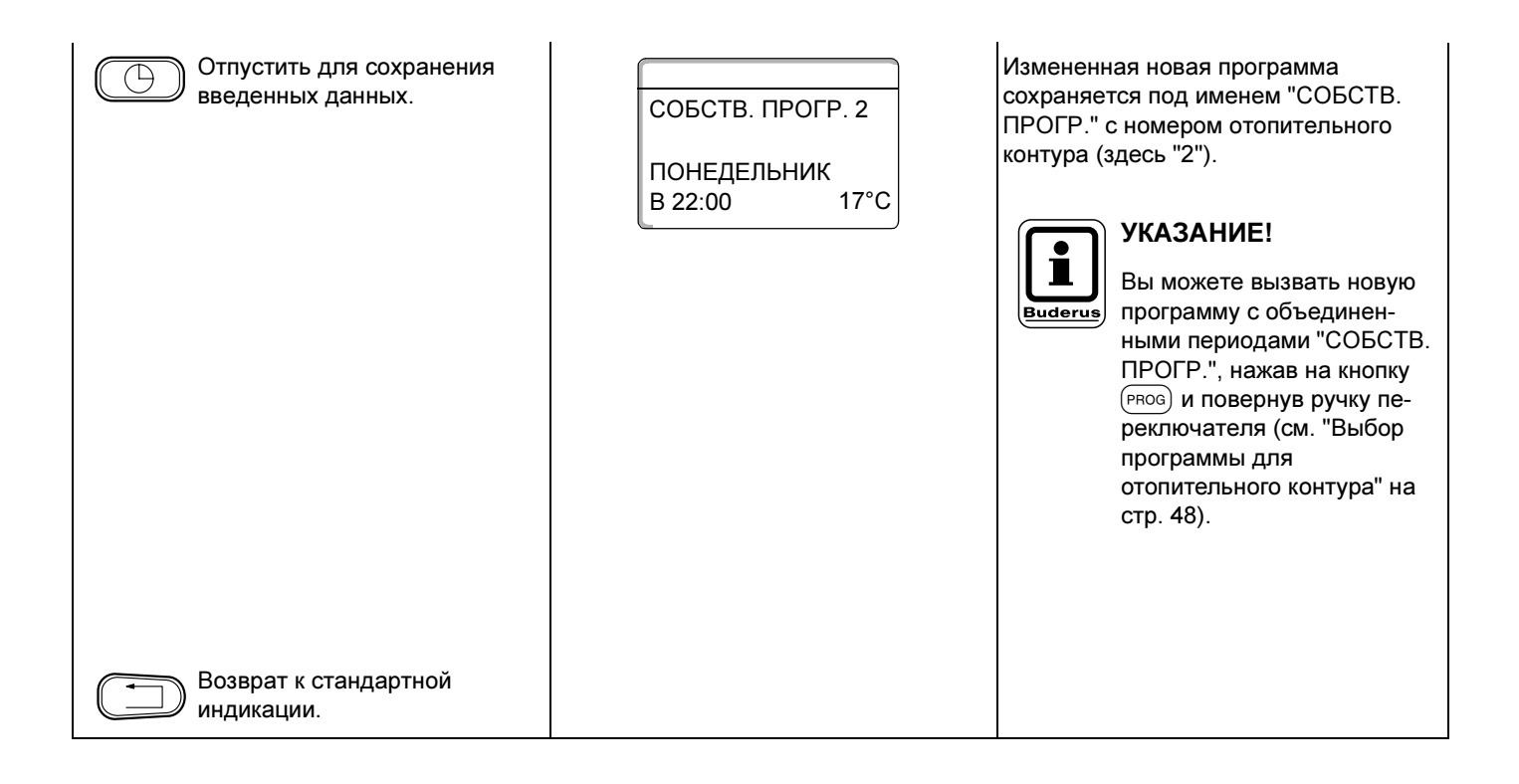

#### 14 Создание новой программы отопления

При создании новой программы отопления можно ввести для отопительного контура до 42 значений времени переключения в неделю. Каждое время переключения задается вводом 3 параметров: дня не температуры.

Созданная новая программа отоплени именем "СОБСТВ. ПРОГР." с номером отопительного контура.

Пример:

Понедельник – пятница, c 5:00 21 °C, c 21:00 17 °C.

Суббота - воскресенье, c 9:30 21 °C, c 23:30 17 °C.

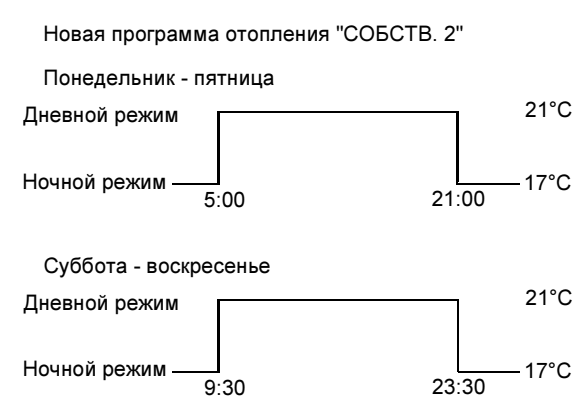

| а переключения<br>едели, времени и      | Понедельник - пятница  |            |
|-----------------------------------------|------------------------|------------|
|                                         | Дневной режим          | 21°C       |
| ия сохранится под<br>и соответствующего | Ночной режим —<br>5:00 | 21:00 17°C |
|                                         | Суббота - воскресен    | ье         |
|                                         | Дневной режим          | 21°C       |
|                                         |                        |            |

| Действие                                    | Индикация/дисплей | Замечания/указания                                                                          |
|---------------------------------------------|-------------------|---------------------------------------------------------------------------------------------|
| Выбор отопительного контура                 |                   | См. "Выбор отопительного контура" на стр. 24.                                               |
|                                             |                   | Пример: Отопительный контур 2.                                                              |
| Выбрать стандартную программу для заданного |                   | См. "Выбор программы для<br>отопительного контура" на стр. 48.                              |
| отопительного контура.                      |                   | Здесь:<br>ВЫБОР ПРОГРАММЫ "НОВ.".                                                           |
|                                             | НОВ. ВРЕМЯ ВК/ВЫК | После выполнения 1-го и 2-го шагов на дисплее появляется пустой шаблон "HOB."               |
|                                             | <br>B             |                                                                                             |
| Ввести время переключения.                  |                   | УКАЗАНИЕ!<br>Для этой функции используются элементы управления,<br>выделенные серым цветом. |

### Ввод первого времени включения

(Понедельник – пятница, 5:00, 21 °C)

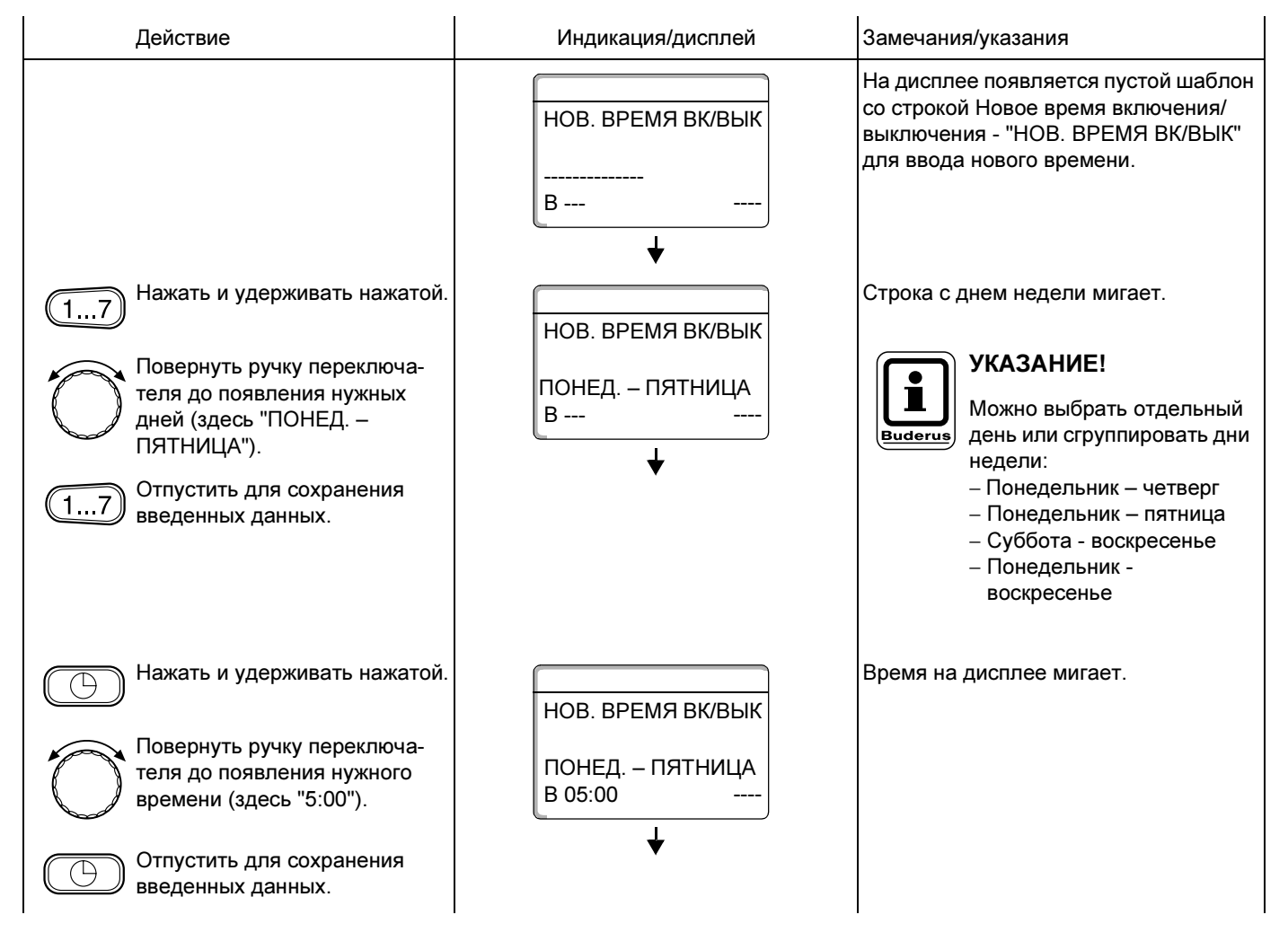

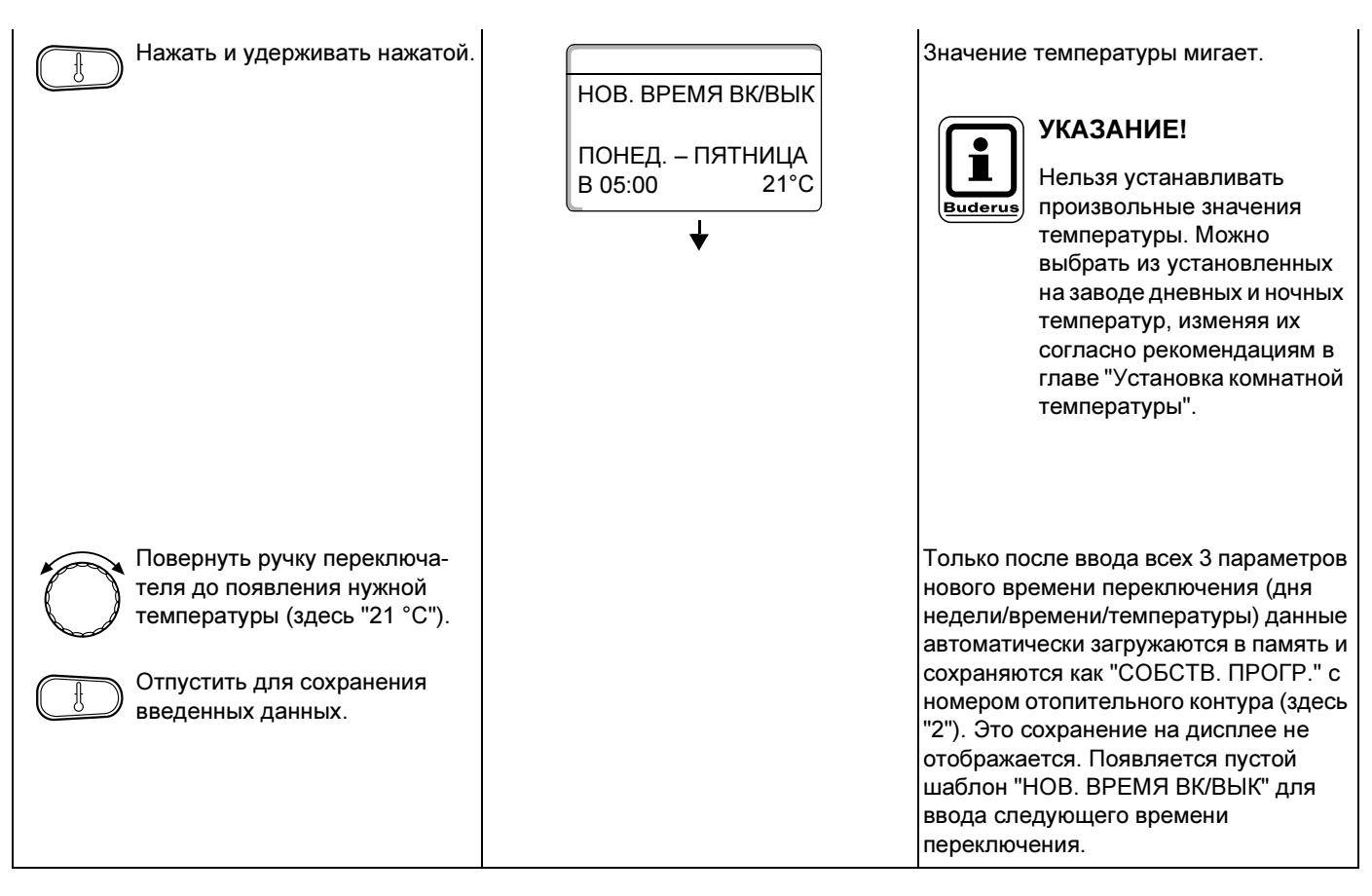

### Ввод второго времени переключения

### (Понедельник – пятница, 21:00, 17 °C)

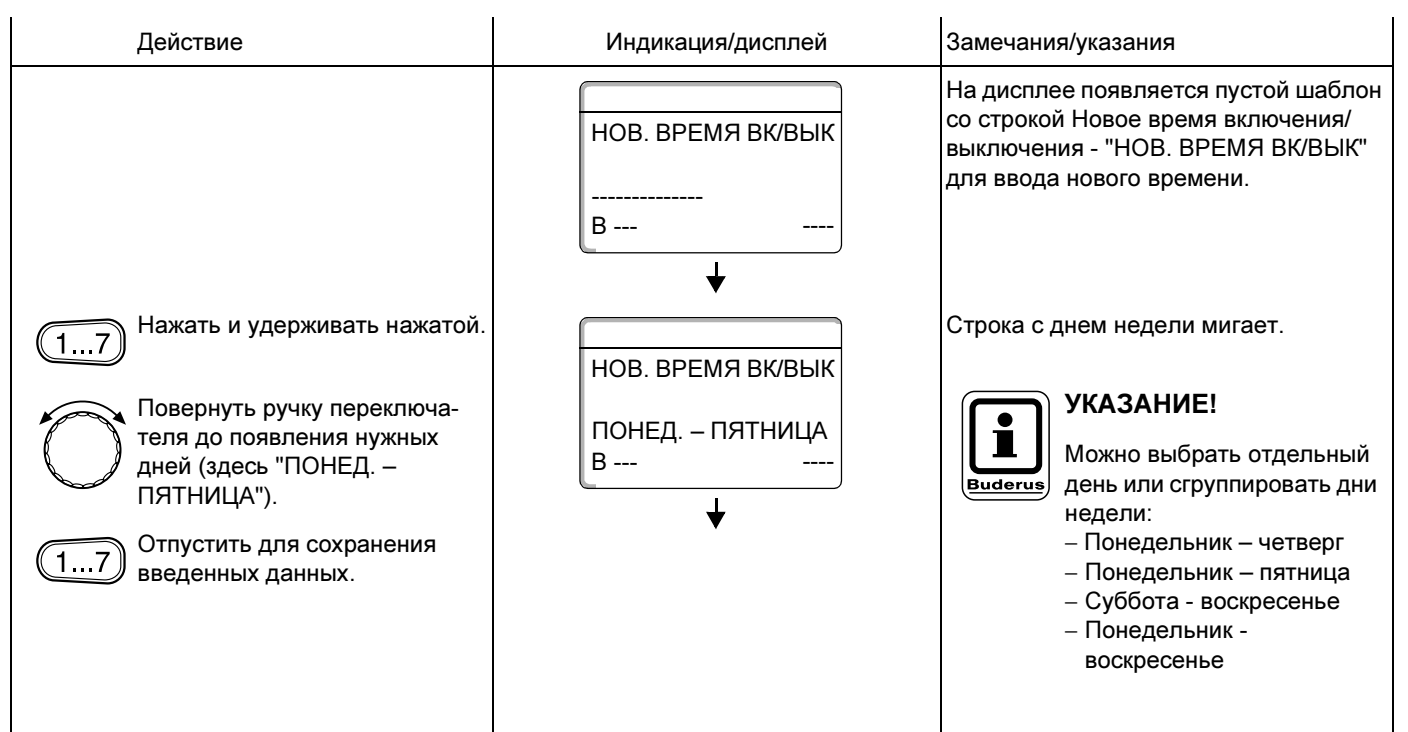

## 14 Создание новой программы отопления

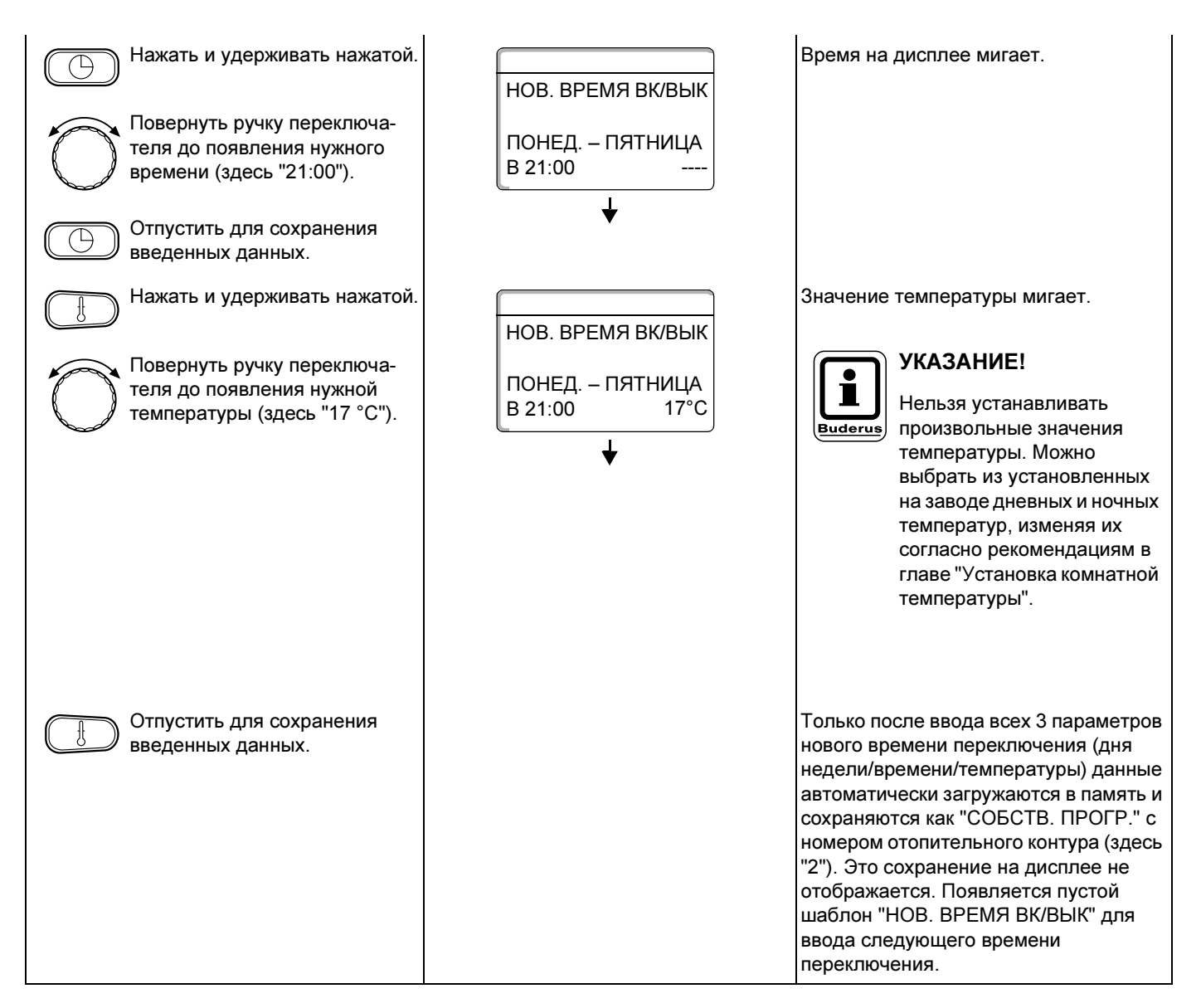

### Ввод третьего времени переключения

(Суббота - воскресенье, 9:30, 21 °С)

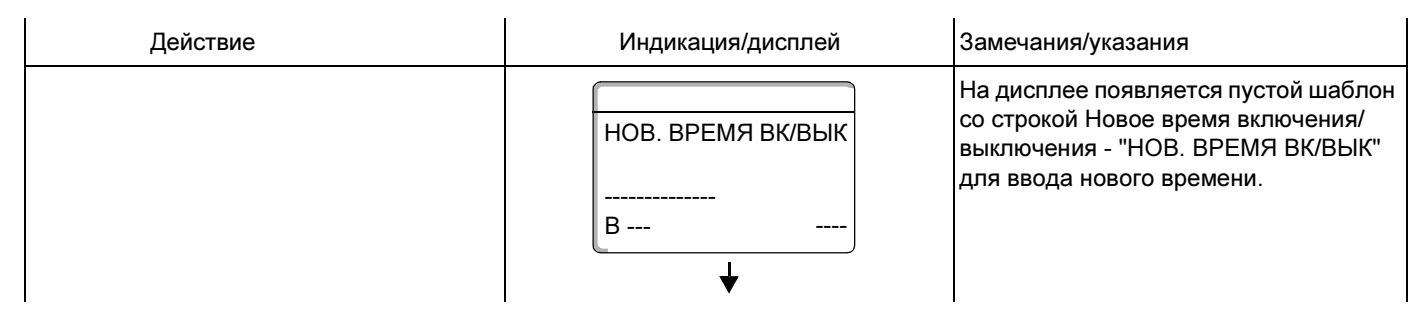

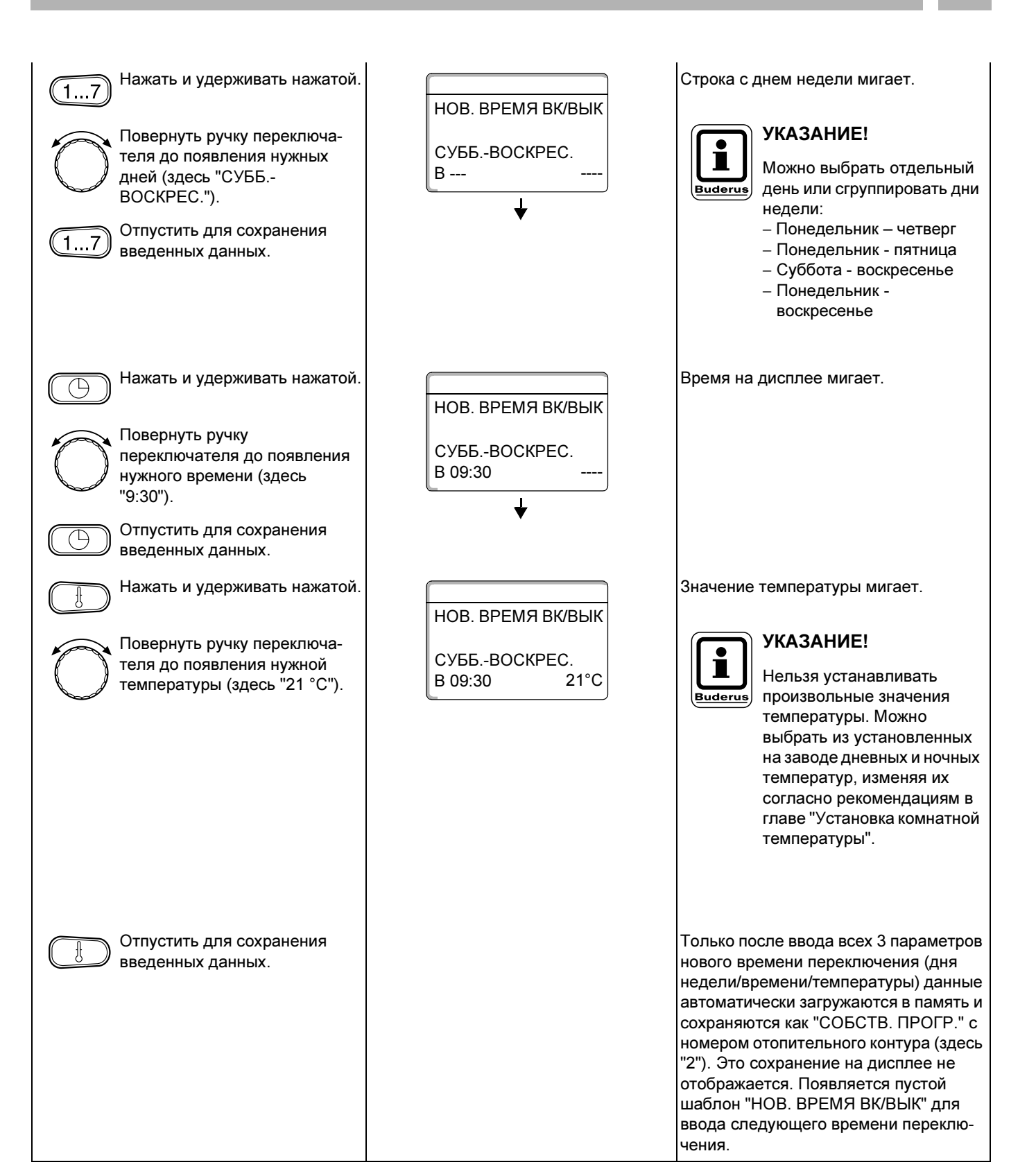

Оставляем за собой право на изменения!

### Ввод четвертого времени переключения

(Суббота - воскресенье, 23:30, 17 °С)

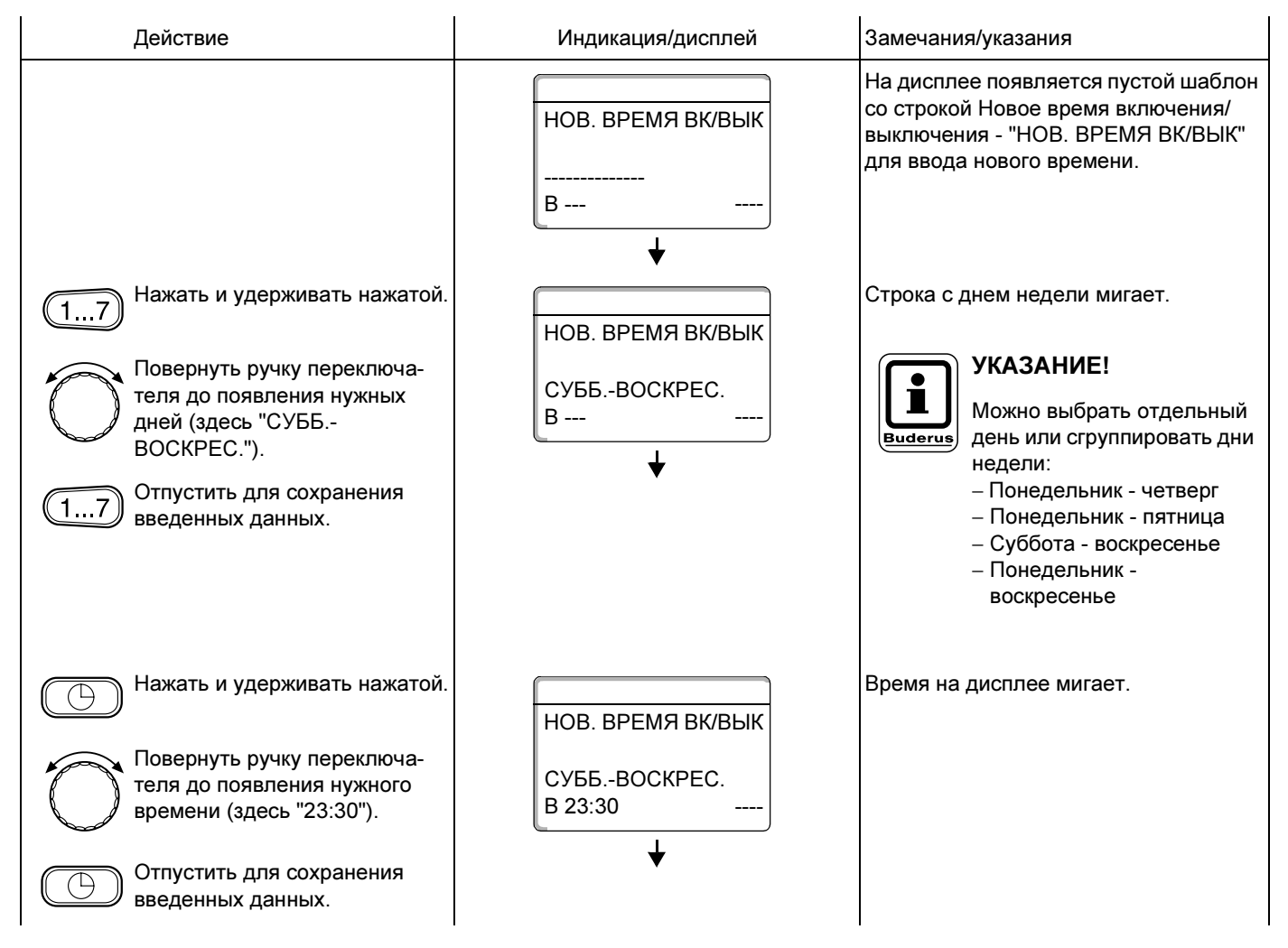

| Нажать и удерживать нажатой.<br>Повернуть ручку переключа-<br>теля до появления нужной<br>температуры (здесь "17 °С"). | НОВ. ВРЕМЯ ВК/ВЫК<br>СУББВОСКРЕС.<br>В 23:30 17°С | Значение температуры мигает.<br><b>УКАЗАНИЕ!</b><br>Нельзя устанавливать<br>произвольные значения<br>температуры. Можно<br>выбрать из установленных<br>на заводе дневных и ночных<br>температур, изменяя их<br>согласно рекомендациям в<br>главе "Установка комнатной<br>температуры".                                                                                                    |
|----------------------------------------------------------------------------------------------------|---------------------------------------------------|----------------------------------------------------------------------------------------------------|
| Отпустить для сохранения<br>введенных данных.                                                                          |                                                   | Только после ввода всех 3 параметров<br>нового времени переключения (дня<br>недели/времени/температуры) данные<br>автоматически загружаются в память и<br>сохраняются как "СОБСТВ. ПРОГР." с<br>номером отопительного контура (здесь<br>"2"). Вызвать свою программу<br>"СОБСТВ." можно, нажав кнопку (раод) и<br>повернув ручку переключателя (см.<br>"Выбор программы для отопительного<br>контура" на стр. 48). |

## 15 Ввод новой программы приготовления горячей воды

Приготовление горячей воды может происходить по заводской программе "ВЫБОР ПРОГРАММЫ ПО ОТ. КОНТУРАМ" или по собственной программе "ВЫБОР ПРОГРАММЫ, ГОРЯЧАЯ ВОДА, СОБСТВ."

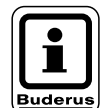

### Заводская настройка:

"ВЫБОР ПРОГРАММЫ ПО ОТ.КОНТУРАМ": По этой программе приготовление горячей воды автоматически начинается за 30 минут до самого раннего включения отопительного контура из всех контуров, заведенных на эту систему управления, и заканчивается с выключением последнего отопительного контура. Если приготовление горячей воды не должно зависеть от работы отопительных контуров, то можно ввести собственную программу приготовления горячей воды:

#### Пример:

Всю неделю вода должна подогреваться с 6:30 до 9:00.

| Действие                                                        | Индикация/дисплей | Замечания/указания                                                                          |
|-----------------------------------------------------------------|-------------------|---------------------------------------------------------------------------------------------|
| Выбор отопительного контура                                     |                   | См. "Выбор отопительного контура" на<br>стр. 24.                                            |
|                                                                 |                   | Здесь: "ГОР. ВОДА".                                                                         |
| Выбор программы для<br>отопительного контура<br>"Горячая вода". |                   | См. "Выбор программы для<br>отопительного контура" на стр. 48.                              |
|                                                                 |                   | Здесь:<br>ВЫБОР ПРОГРАММЫ "НОВ."                                                            |
|                                                                 | НОВ. ВРЕМЯ ВК/ВЫК | После выполнения 1-го и 2-го шагов на<br>дисплее появляется пустой шаблон<br>"HOB."         |
|                                                                 | B                 |                                                                                             |
| Ввести время переключения.                                      |                   | УКАЗАНИЕ!<br>Для этой функции используются элементы управления,<br>выделенные серым цветом. |

### Ввод первого времени переключения

(Понедельник – воскресенье, 6:30, включение программы приготовления горячей воды)

| Действие                                                                                                    | Индикация/дисплей                                   | Замечания/указания                                                                                                    |
|----------------------------------------------------------------------------------------------------|-----------------------------------------------------|----------------------------------------------------------------------------------------------------|
|                                                                                                    | НОВ. ВРЕМЯ ВК/ВЫК<br>                               | На дисплее появляется пустой шаблон<br>со строкой Новое время включения/<br>выключения - "НОВ. ВРЕМЯ ВК/ВЫК"<br>для ввода нового времени.                                                                                                    |
| <ul> <li>Нажать и удерживать нажатой.</li> <li>Повернуть ручку переключателя до появления нужных дней (здесь "ПОНЕД. – ВОСКРЕС.")</li> <li>Отпустить для сохранения введенных данных.</li> </ul> | НОВ. ВРЕМЯ ВК/ВЫК ПОНЕД ВОСКРЕС. В                  | Строка с днем недели мигает.<br><b>УКАЗАНИЕ!</b><br>Можно выбрать отдельный<br>день или сгруппировать дни<br>недели:<br>– Понедельник – четверг<br>– Понедельник - четверг<br>– Понедельник - пятница<br>– Суббота - воскресенье<br>– Понедельник -                              |
| <ul> <li>Нажать и удерживать нажатой.</li> <li>Повернуть ручку переключателя до появления нужного времени (здесь "6:30").</li> <li>Отпустить для сохранения введенных данных.</li> </ul>         | НОВ. ВРЕМЯ ВК/ВЫК<br>ПОНЕД ВОСКРЕС.<br>В 06:30      | Время на дисплее мигает.                                                                                                    |
| Нажать и удерживать нажатой.<br>Повернуть направо до<br>появления строки "ВКЛ.".<br>Отпустить для сохранения<br>введенных данных                                                                 | НОВ. ВРЕМЯ ВК/ВЫК<br>ПОНЕД ВОСКРЕС.<br>В 06:30 ВКЛ. | Мигает значение, которое нужно<br>изменить.<br>Только после ввода всех 3 параметров<br>нового времени переключения (дня<br>недели/времени/температуры) данные<br>автоматически загружаются в память и<br>сохраняются как "СОБСТВ. ПРОГР.,<br>ГОР. ВОДА" при выборе отопительного |
| водопных дапных.                                                                                                    |                                                     | контура "ГОР. ВОДА". Это сохранение<br>на дисплее не отображается.<br>Появляется пустой шаблон "НОВ.<br>ВРЕМЯ ВК/ВЫК" для ввода следующе-<br>го времени переключения.                                                                                                    |

### Ввод второго времени переключения

(Понедельник – воскресенье, 9:00, выключение программы приготовления горячей воды)

| Действие                                                                                                    | Индикация/дисплей                              | Замечания/указания                                                                                                    |
|----------------------------------------------------------------------------------------------------|------------------------------------------------|----------------------------------------------------------------------------------------------------|
|                                                                                                    | НОВ. ВРЕМЯ ВК/ВЫК<br><br>В                     | На дисплее появляется пустой шаблон<br>со строкой Новое время включения/<br>выключения - "НОВ. ВРЕМЯ ВК/ВЫК"<br>для ввода нового времени.                                                                                               |
| <ul> <li>Нажать и удерживать нажатой.</li> <li>Повернуть ручку переключателя до появления нужных дней (здесь "ПОНЕД. – ВОСКРЕС.")</li> <li>Отпустить для сохранения введенных данных.</li> </ul> | НОВ. ВРЕМЯ ВК/ВЫК<br>ПОНЕД ВОСКРЕС.<br>В       | Строка с днем недели мигает.<br><b>УКАЗАНИЕ!</b><br>Можно выбрать отдельный<br>день или сгруппировать дни<br>недели:<br>– Понедельник - четверг<br>– Понедельник - пятница<br>– Суббота - воскресенье<br>– Понедельник -<br>воскресенье |
| Нажать и удерживать нажатой.<br>Повернуть ручку переключа-<br>теля до появления нужного<br>времени (здесь "9:00").<br>Отпустить для сохранения<br>введенных данных.                              | НОВ. ВРЕМЯ ВК/ВЫК<br>ПОНЕД ВОСКРЕС.<br>В 09:00 | Время на дисплее мигает.                                                                                                    |
| Нажать и удерживать нажатой.                  | НОВ. ВРЕМЯ ВК/ВЫК               | Мигает значение, которое нужно<br>изменить.                                                                                                    |
|-----------------------------------------------|---------------------------------|----------------------------------------------------------------------------------------------------|
| Повернуть налево до появления строки "ВЫКЛ.". | ПОНЕД ВОСКРЕС.<br>В 09:00 ВЫКЛ. | Только после ввода всех 3 параметров<br>нового времени переключения (дня<br>недели/времени/температуры) данные                                                                                                    |
| Отпустить для сохранения<br>введенных данных. |                                 | автоматически загружаются в память и<br>сохраняются как "СОБСТВ. ПРОГР.,<br>ГОР. ВОДА" при выборе отопительного<br>контура "ГОР. ВОДА". Это сохранение<br>на дисплее не отображается.<br>Появляется пустой шаблон "НОВ.<br>ВРЕМЯ ВК/ВЫК" для ввода следующе-<br>го времени переключения. |
| Возврат к стандартной<br>индикации.           |                                 | Теперь приготовление горячей воды<br>происходит по программе "СОБСТВ.<br>ПРОГР. ГОР. ВОДА". Вы можете<br>вызвать Вашу программу "СОБСТВ.<br>ПРОГР. ГОР. ВОДА", нажав кнопку (рося)<br>и повернув ручку переключателя (см.<br>"Выбор программы для отопительного<br>контура" на стр. 48). |

## 16 Ввод новой программы для циркуляционного насоса

Циркуляционный насос может работать по заводской программе "ВЫБОР ПРОГРАММЫ ПО ОТ. КОНТУРАМ" или по установленной заново собственной программе "ВЫБОР ПРОГРАММЫ СОБСТВ. ЦН".

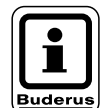

#### Заводская настройка:

"ВЫБОР ПРОГРАММЫ ПО ОТ.КОНТУРАМ": По этой программе циркуляционный насос автоматически включается за 30 минут до самого раннего включения отопительного контура из всех контуров, заведенных на эту систему управления, и выключается с отключением последнего отопительного контура. Если циркуляционный насос не должен работать в зависимости от отопительных контуров, то можно ввести для него собственную программу работы:

Пример:

Всю неделю циркуляционный насос должен работать с 6:30 до 9:00.

| Действие                                        | Индикация/дисплей | Замечания/указания                                                                              |
|-------------------------------------------------|-------------------|-------------------------------------------------------------------------------------------------|
| Выбор отопительного контура                     |                   | См. "Выбор отопительного контура" на стр. 24.                                                   |
|                                                 |                   | Здесь: "ЦИРКУЛЯЦИЯ".                                                                            |
| Выбрать стандартную программу для отопительного |                   | См. "Выбор программы для<br>отопительного контура" на стр. 48.                                  |
| контура "циркуляция".                           |                   | Здесь:<br>ВЫБОР ПРОГРАММЫ "НОВ.".                                                               |
|                                                 | НОВ. ВРЕМЯ ВК/ВЫК | После выполнения 1-го и 2-го шагов на<br>дисплее появляется пустой шаблон<br>"HOB."             |
|                                                 | <br>B             |                                                                                                 |
| Ввести время переключения.                      |                   | <b>УКАЗАНИЕ!</b><br>Для этой функции используются элементы управления, выделенные серым цветом. |

#### Ввод первого времени включения

(Понедельник - воскресенье, 6:30, включение насоса)

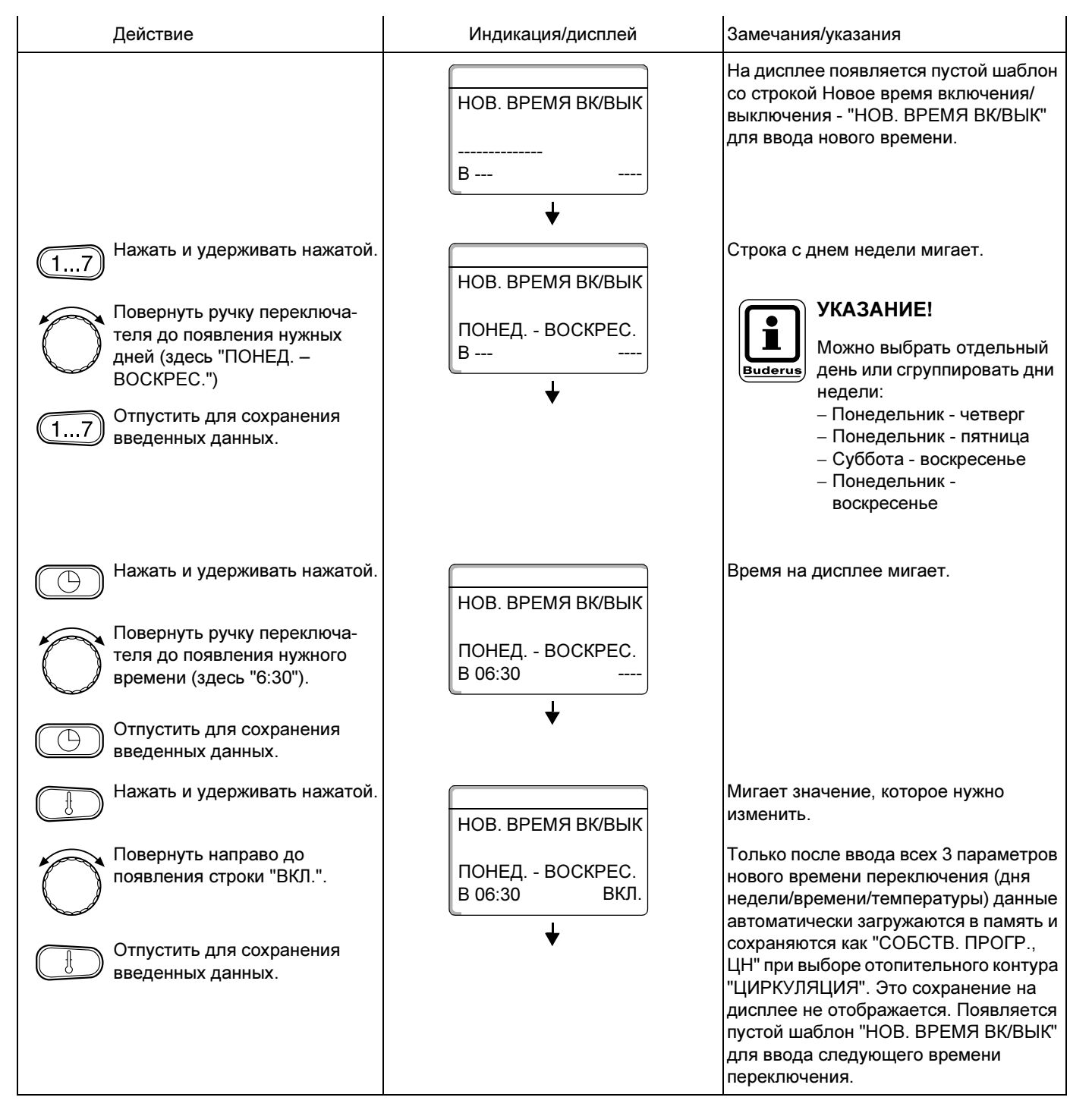

Оставляем за собой право на изменения!

#### Ввод второго времени переключения

(Понедельник - воскресенье, 9:00, выключение насоса)

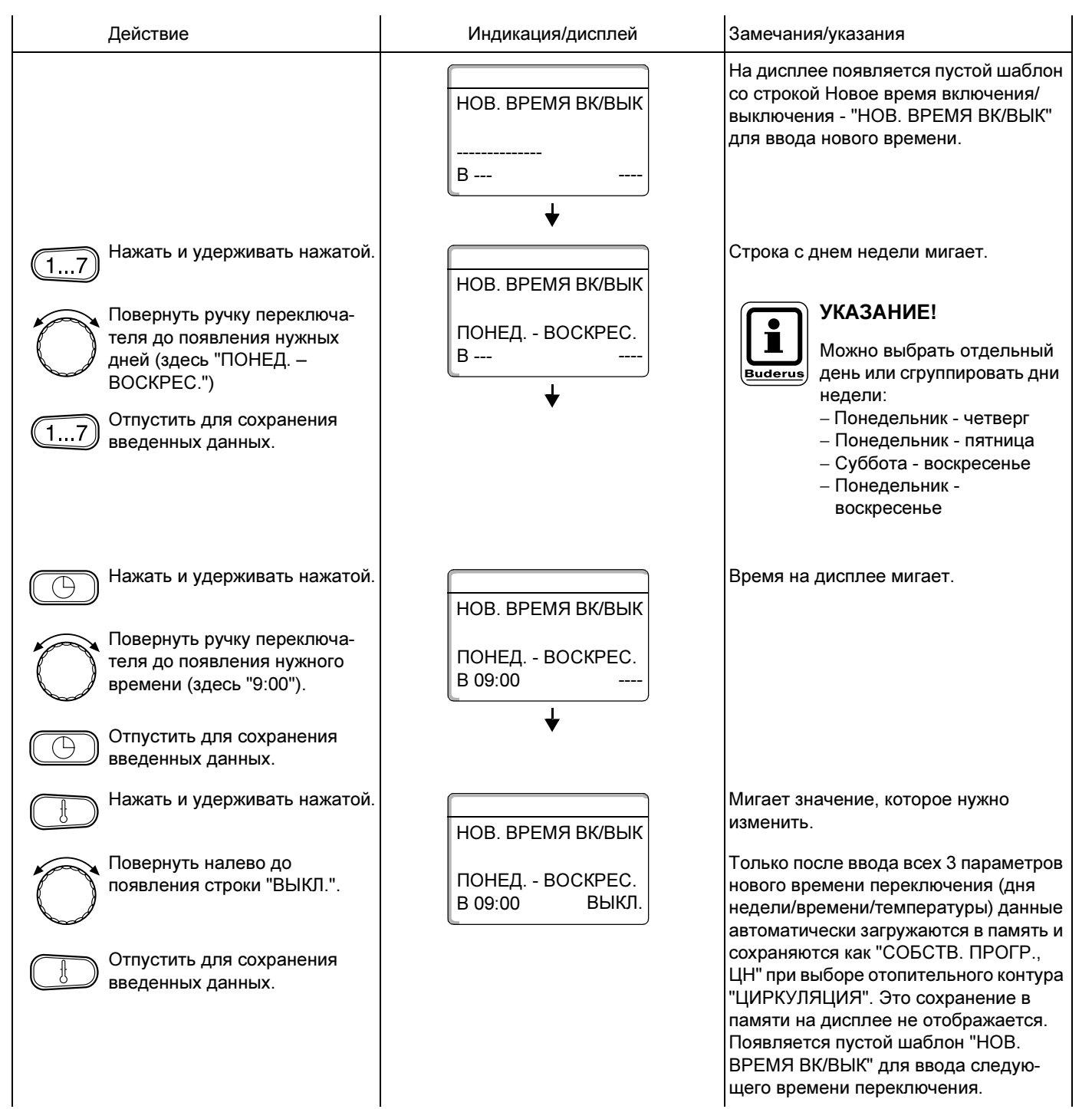

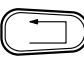

контура" на стр. 48).

# 17 Программа Отпуск

### 17.1 Установка программы Отпуск

С помощью этой программы отопительная установка может поддерживать пониженную температуру в доме во время Вашего длительного отсутствия.

#### Пример:

В ближайшее время Вы собираетесь в отпуск на пять дней и хотите, чтобы в это время поддерживалась пониженная температура, например, для отопительного контура 2 температура помещения должна составлять 12 °C.

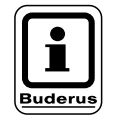

#### УКАЗАНИЕ!

Поскольку программа Отпуск стартует сразу же после установки параметров, целесообразно ее вводить в день отъезда.

| Действие                    | Индикация/дисплей | Замечания/указания                                                                          |  |  |  |  |  |  |  |
|-----------------------------|-------------------|---------------------------------------------------------------------------------------------|--|--|--|--|--|--|--|
| Выбор отопительного контура |                   | См. "Выбор отопительного контура" на стр. 24.                                               |  |  |  |  |  |  |  |
|                             |                   | Пример: "ОТОПИТ. КОНТУР 2".                                                                 |  |  |  |  |  |  |  |
| Установка программы Отпуск  |                   | УКАЗАНИЕ!<br>Для этой функции используются элементы управления,<br>выделенные серым цветом. |  |  |  |  |  |  |  |

## Программа Отпуск

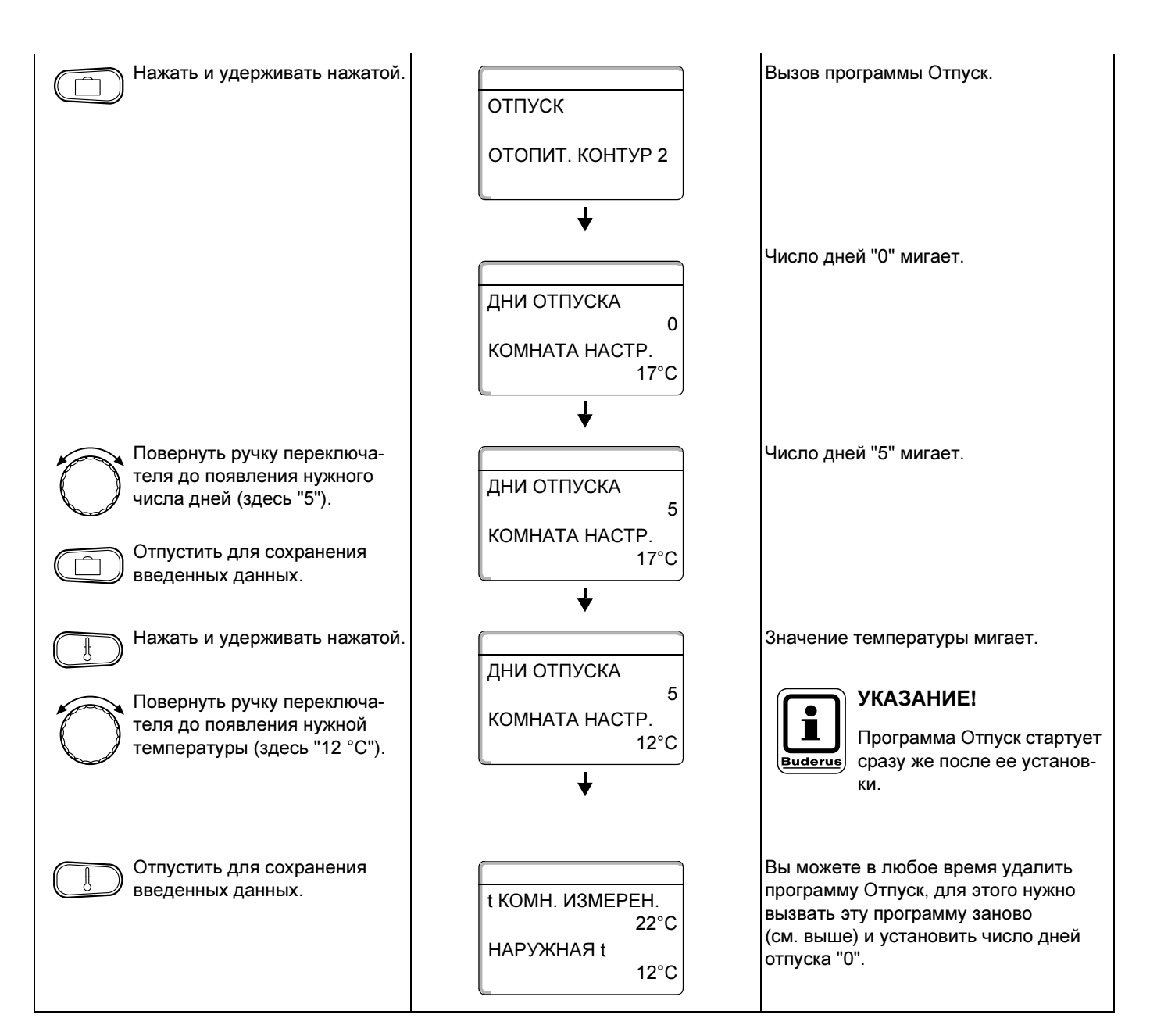

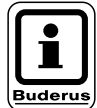

#### УКАЗАНИЕ!

Если приготовление горячей воды происходит в зависимости от работы отопительных контуров ("ВЫБОР ПРОГРАММЫ ПО ОТ. КОНТУРАМ"), и все отопительные контуры переведены на программу Отпуск, то автоматически выключается приготовление горячей воды и циркуляционные насосы. Установка независимой программы приготовления горячей воды во время отпуска невозможна.

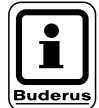

#### УКАЗАНИЕ!

Если горячая вода приготавливается по своей программе ("ВЫБОР ПРОГРАММЫ СОБСТВ. ГОР. ВОДА"), то в этом случае можно установить собственную программу приготовления горячей воды на время отпуска. В программе приготовления горячей воды на время отпуска циркуляционный насос автоматически выключается.

### 17.2 Прерывание и продолжение программы Отпуск

.

Вы можете в любое время прервать программу Отпуск и продолжить отапливать, поддерживая установленную дневную или ночную температуру.

| Действие                                            | Индикация/дисплей                              | Замечания/указания                                                                                                    |
|-----------------------------------------------------|------------------------------------------------|----------------------------------------------------------------------------------------------------|
|                                                     |                                                | указание!<br>Для этой функции используются элементы управления,<br>выделенные серым цветом.                                     |
|                                                     | t КОМН. ИЗМЕРЕН.<br>22°С<br>НАРУЖНАЯ t<br>12°С | Если отопительный контур работает по<br>программе Отпуск, то горит только<br>светодиод кнопки автоматического<br>режима (AUT ). |
| Нажать.                                             | ▼                                              | ПОСТОЯН. ДЕНЬ                                                                                                    |
|                                                     | КОМНАТА НАСТР.<br>21°C                         | Программа Отпуск может быть прер-<br>вана в любое время. Для этого нужно<br>нажать кнопку 🦾 В этом случае                       |
| АUT О Вновь продолжить прерванную программу Отпуск. |                                                | ную дневную температуру (см. также<br>главу "Установка комнатной темпера-<br>туры").                                            |
| По Нажать.                                          |                                                | ПОСТОЯН. НОЧЬ                                                                                                    |
|                                                     | KOMHATA HACTP.<br>17°C                         | Программа Отпуск может быть прер-<br>вана в любое время. Для этого нужно<br>нажать кнопку ( 2. В этом случае                    |
|                                                     | постоян. ночь                                  | отопление будет поддерживать заданную ночную температуру (см.                                                                   |
| АUT О Вновь продолжить прерванную программу Отпуск. |                                                | также главу "Установка комнатной температуры").                                                                                 |

## 18 Корректировка показаний датчика комнатной температуры

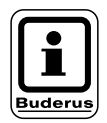

#### УКАЗАНИЕ!

Эта функция будет работать только в том случае, если MEC 2 установлен в жилом помещении.

Если комнатная температура на дисплее отличается от фактической температуры, измеренной термометром, то с помощью программы "ТАРИРОВКА МЕС" можно скорректировать это значение. Заводская настройка соответствует 0 °C. Диапазон настройки от +5 °C до –5 °C. Например, комнатная температура на дисплее 22 °C, измеренная комнатная температура 22,5 °C.

| Действие                                                              | Индикация/дисплей                      | Замечания/указания                                                                           |
|-----------------------------------------------------------------------|----------------------------------------|----------------------------------------------------------------------------------------------|
| Открыть крышку.<br>+ Одновременно нажать и затем<br>отпустить кнопки. | ТАРИРОВКА МЕС<br>КОМНАТЫ<br>КОРРЕКТУРА | На дисплее появится<br>"ТАРИРОВКА МЕС".                                                      |
| Нажать и удерживать нажатой.                                          | + 0,0 °C                               | Мигает значение, которое нужно<br>изменить.                                                  |
| теля до появления нужного значения (здесь "0,5 °С").                  | ТАРИРОВКА МЕС<br>КОМНАТЫ<br>КОРРЕКТУРА |                                                                                              |
| Отпустить для сохранения введенных данных.                            | + 0,5 °C                               | Теперь на дисплее появится<br>скорректированная комнатная<br>температура, в примере 22,5 °C. |

## 19 Тест дымовых газов для настенных котлов

Для уменьшения потерь с дымовыми газами мы рекомендуем раз в год проводить тест дымовых газов силами квалифицированных специалистов.

Необходимо учитывать действующие в стране законы об охране окружающей среды.

Тест дымовых газов включается на котле (см. техническую документацию на котел).

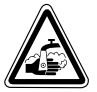

ПРЕДУПРЕЖДЕНИЕ! Опасность ожога!

Во время проведения теста дымовых газов и сразу же после него существует опасность ожога.

Если в контуре горячего водоснабжения не установлен смеситель с термостатическим регулятором, то нужно предупредить всех жильцов о том, что во время проведения теста дымовых газов нельзя открывать первым кран горячей воды, сначала откройте кран холодной воды, затем добавьте горячую!

При проведении теста дымовых газов на МЕС 2 появляется следующее окно.

ТЕСТ УХ. Г. АКТИВ

t КОТ. ВОДЫ

75 °C

Оставляем за собой право на изменения!

## 20 Рентабельное и экономное отопление

Системы управления фирмы Будерус гарантируют Вам оптимальный комфорт с многочисленными техническими возможностями при минимальном потреблении энергии и простом обслуживании.

При соблюдении нижеследующих рекомендаций Вы сэкономите энергию, а, следовательно, и деньги. Кроме этого, Вы будете способствовать охране окружающей среды:

- Перед первым пуском системы в эксплуатацию подробно проконсультируйтесь со специалистом отопительной фирмы. Если Вам что-либо неясно, переспросите еще раз.
- Внимательно прочитайте инструкцию по эксплуатации Вашей отопительной установки.
- Приведите все параметры Вашей отопительной в соответствие с действительными условиями в Вашем доме.
- Регулярно проводите техническое обслуживание Вашей отопительной установки.
- В холодное время года проветривайте помещение недолго, но основательно. Таким образом Вы избежите переохлаждения.
- Проверяйте, в каком положении стоят термостатические регуляторы в отдельных помещениях.
- Не завышайте температуру в помещении и температуру горячей воды.

Проверьте, соответствуют ли заводские настройки времени включения и выключения отопительного котла (в дневном и ночном режиме) Вашему образу жизни и привычкам?

- Скорректируйте стандартную программу соответственно Вашим индивидуальным запросам.
- Используйте возможность установки времени переключения с летнего режима на зимний режим и обратно в переходное время.
- Избегайте частых изменений в установке температуры помещения и температуры горячей воды.
- Все звводимые изменения температуры ощущаются не сразу, а спустя некоторое время. Если, изменив температуру, Вы не достигли желаемого результата, то дальнейшее изменение следует производить только на следующий день.
- Благоприятный климат в комнате создается не только за счет температуры, но зависит также от влажности воздуха. Чем суше воздух в помещении, тем в большей степени ощущается прохлада. Комнатные цветы помогают создать в помещении нужную влажность.

#### 21 Неисправности и рекомендации по их устранению

#### Неисправности должны быть незамедлительно устранены специалистами отопительной фирмы.

Опишите специалисту отопительной фирмы обнаруженную неисправность уже по телефону.

Переведите выключатели на модулях в положения, согласно рекомендациям в главе "Аварийный режим".

В случае возникновения неисправностей на настенном отопительном котле следует пользоваться технической документации для настенных котлов.

На дисплей пульта управления МЕС 2 выходят сообщения о неисправностях.

Если система управления укомплектована соответствующими модулями, то на дисплей выходят следующие сообщения о неисправностях:

| - | Котел                    | Датчик наружной температуры        |
|---|--------------------------|------------------------------------|
| - | Отопительный<br>контур х | Датчик подающей линии              |
| - | Горячая вода             | Датчик горячей воды                |
| - | Горячая вода             | Остается холодной                  |
| - | Горячая вода             | Термическая дезинфекция            |
| - | Отопительный<br>контур х | Дистанционное управление           |
| - | Отопительный<br>контур х | Связь                              |
| _ | Котел х                  | Статус горелки                     |
| - | Отопительный<br>контур х | Помеха насоса                      |
| - | Системная шина           | Ecobus нет приема                  |
| - | Системная шина           | Нет Master                         |
| - | Системная шина           | Адрес. конфликт                    |
| - | Адрес                    | Конфликт, разъем 1                 |
| - | Адрес                    | Конфликт, разъем 2                 |
| - | Адрес                    | Конфликт, разъем А                 |
| - | Адрес                    | Ошибочный модуль 1                 |
| - | Адрес                    | Ошибочный модуль 2                 |
| - | Адрес                    | Ошибочный модуль А                 |
| - | Адрес                    | Необозначенный модуль, разъем<br>1 |
| - | Адрес                    | Необозначенный модуль, разъем<br>2 |
| _ | Адрес                    | Ошибочный модуль, разъем А         |

- Горячая вода
- Горячая вода
- Отопительный В ручном режиме контур х
- Горячая вода
- Горячая вода
- Горячая вода
- Горячая вода
- Горячая вода
- Горячая вода
- Котел х
- Гидравлическая
  - Датчик подающей линии стрелка Котел х
    - 3-ходовой клапан

Инертный анод

Внешняя помеха

В ручном режиме

режиме

режиме

Датчик ВЫКЛ

Датчик ВКЛ

Нет связи

Первичный насос в ручном

Вторичный насос в ручном

Датчик теплообменника

#### Устранение неисправностей

| Сообщение на МЕС 2                                                                                                    | Фактическая ситуация                                                                                              | Способ устранения                                                                                                    |  |  |  |  |  |  |  |  |
|----------------------------------------------------------------------------------------------------|----------------------------------------------------------------------------------------------------|----------------------------------------------------------------------------------------------------|--|--|--|--|--|--|--|--|
| Вода остается холод-<br>ной (при приготовле-<br>нии горячей воды<br>через Logamatic 41xx).                                                             | Слишком холодная вода.                                                                                            | Перевести переключатель режима работы контура ГВС<br>на модуле ZM 424, FM 441 или FM 445 на ручной режим.<br>Уведомить отопительную фирму.                                                                          |  |  |  |  |  |  |  |  |
| Дистанционное<br>управление.<br>Помеха                                                                                                    | Система управления работает<br>по последним параметрам,<br>установленным на пульте<br>управления MEC 2.           | Уведомить отопительную фирму.                                                                                                    |  |  |  |  |  |  |  |  |
| Датчик наружной<br>температуры. Помеха<br>Датчик подающей<br>линии. Помеха                                                                             | Повышенная температура в<br>системе отопления и таким<br>образом обеспечивает<br>теплоснабжение.                  | Уведомить отопительную фирму.<br>Сообщить отопительной фирме, какой температурный<br>датчик неисправен.                                                                                                    |  |  |  |  |  |  |  |  |
| Датчик подающей<br>линии. Помеха                                                                                                    | Может быть слишком тепло.                                                                                         | Переустановить смеситель вручную.<br>Уведомить отопительную фирму.                                                                                                    |  |  |  |  |  |  |  |  |
| Гидр. стрелка. Датчик<br>подающей линии.<br>Помеха                                                                                                    | Возможен небольшой перегрев или недогрев.                                                                         | Уведомить отопительную фирму.                                                                                                    |  |  |  |  |  |  |  |  |
| Отопительный<br>контур х Связь<br>Помеха                                                                                                    | Нет связи BFU с системой<br>управления.                                                                           | Возможна неисправность дистанционного управления.<br>Уведомить отопительную фирму.                                                                                                    |  |  |  |  |  |  |  |  |
| Котел 1 Статус<br>Горелка. Помеха                                                                                                    | Холодно.                                                                                                    | Попытайтесь устранить неисправность котла (см. техническую документацию для настенного котла).                                                                                                    |  |  |  |  |  |  |  |  |
| ГВС датчик. Помеха<br>(приготовление<br>горячей воды через<br>Logamatic 41xx)                                                                          | Если датчик контура ГВС неис-<br>правен, то из соображений<br>безопасности нагрева горячей<br>воды не происходит. | Уведомить отопительную фирму.                                                                                                    |  |  |  |  |  |  |  |  |
| Горячая вода<br>Датчик теплообмен-<br>ника. Помеха<br>Датчик ВКЛ. Помеха<br>Датчик ВЫКЛ. Помеха<br>(при приготовлении<br>горячей воды через<br>FM 445) | Если датчик контура ГВС<br>неисправен, то из соображе-<br>ний безопасности нагрева<br>горячей воды не происходит. | Уведомить отопительную фирму.                                                                                                    |  |  |  |  |  |  |  |  |
| Отопительный<br>контур х в ручном<br>режиме                                                                                                    | Насосы, исполнительные<br>органы и т.д. включаются<br>вручную, в зависимости от<br>положения переключателя.       | Переключатели устанавливаются в положение ручного<br>режима (для проведения техобслуживания или для<br>устранения неисправностей).<br>После устранения неисправностей перевести<br>переключатели в положение "AUT". |  |  |  |  |  |  |  |  |
| Котел х<br>Нет связи. Помеха                                                                                                    | Холодно.                                                                                                    | Перевести котел в ручной режим.<br>Уведомить отопительную фирму.                                                                                                    |  |  |  |  |  |  |  |  |

## 22 Работа в случае неисправности

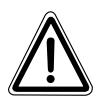

#### ВНИМАНИЕ!

Никогда не открывайте систему управления. Не пытайтесь разобрать ее на части.

#### 22.1 Аварийный режим

При отключении электроники система управления может работать в аварийном режиме. В аварийном режиме работают все насосы, а смесители обесточены. Они могут быть установлены вручную. Об этом нужно уведомить Вашу отопительную фирму.

### 22.2 Ручной режим отопления

В большинстве случаев сообщения о неисправностях выходят на MEC 2, если они связаны с системой управления.

Сообщите на Вашу отопительную фирму, какие ошибки вышли на дисплей МЕС или какие коды ошибок вышли на дисплей настенного котла. Исходя из Вашей информации, специалисты отопительной фирмы помогут быстро устранить возникшую неисправность.

Если Вы не смогли быстро дозвониться до отопительной фирмы, то можно эксплуатировать отопительную установку в ручном режиме.

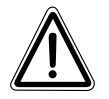

#### ВНИМАНИЕ!

При отоплении пола: прежде чем перевести переключатели в ручной режим, нужно проверить установку температуры на приборе контроля температуры на котле. Если температура установлена неправильно, то возможен перегрев полов.

На системе управления и на модулях находятся переключатели для установки в ручной режим.

В положении **Ш** включается соответствующий насос. Смесители остаются обесточенными и могут быть переустановлены вручную.

#### Ручной режим Logamatic 4111

Перед тем, как установить ручной режим, необходимо проверить, нет ли ошибки в настройках отдельных модулей. При обнаружении неисправности в каком-либо устройстве можно продолжать эксплуатировать систему отопления в ручном режиме.

- Включить систему управления пусковым выключателем (рис. 1, поз. 1).
- Перевести отопительный контур 1 (и, если имеется, контур ГВС) (рис. 1, поз. 3) в ручной режим, установив переключатель

в положение 🕊 или 🚆

 Для отопительного контура (рис. 1, поз. 2) перевести переключатель

в положение 👑.

 Выставить нужную температуру на регуляторе температуры котловой воды, расположенном на настенном котле.

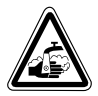

#### ПРЕДУПРЕЖДЕНИЕ! Опасность ожога!

Следите за тем, чтобы температура потребляемой воды не была слишком высокая!

Ее значение устанавливается температурным регулятором настенного котла.

Включить выключатель "Тест дымовых газов" ( на настенном котле.

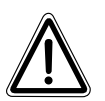

#### ВНИМАНИЕ!

В целях обеспечения безопасности установки контуры со смесителями не должны быть полностью закрыты.

При возникновении неисправности нужно уведомить отопительную фирму, обслуживающую Ваш котел. Специалисты квалифицированно выполнят все необходимые работы. Сообщите им ошибку, сообщение о которой вышло на дисплей MEC, или код ошибки на настенном котле.

Отсоединить вручную смеситель отопительного контура и перемещать его в направлении теплее или холоднее, чтобы достичь нужной комнатной температуры.

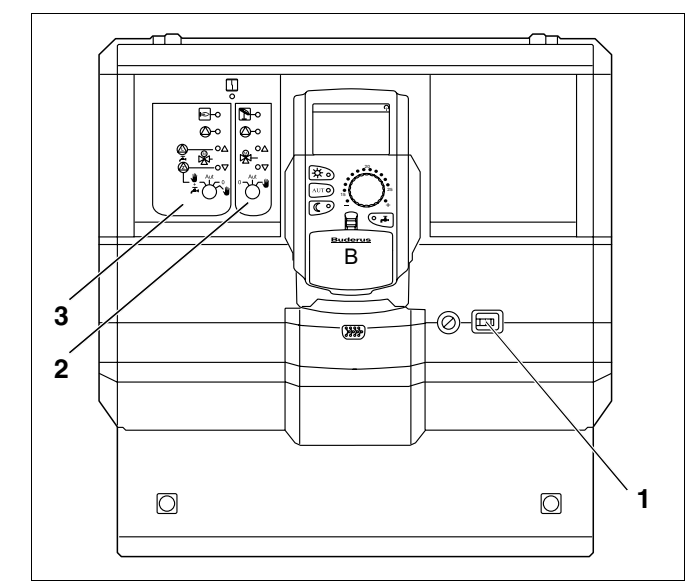

Puc. 1 Logamatic 4111

#### Ручной режим Logamatic 4116

Перед тем, как установить ручной режим, необходимо проверить, нет ли ошибки в настройках отдельных модулей. При обнаружении неисправности в каком-либо устройстве можно продолжать эксплуатировать систему отопления в ручном режиме.

- Включить систему управления пусковым выключателем (рис. 2, поз. 1).
- Для первичного контура (рис. 2, поз. 2) перевести переключатель

AUT 0 l W P

в положение 🍟 . Р

 Для вторичного контура (рис. 2, поз. 3) перевести переключатель

> в положение 🍟 S

 Выставить нужную температуру на регуляторе температуры котловой воды, расположенном на настенном котле.

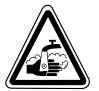

#### ПРЕДУПРЕЖДЕНИЕ! Опасность ожога!

Следите за тем, чтобы температура потребляемой воды не была слишком высокая!

Ее значение устанавливается температурным регулятором настенного котла.

 Включить выключатель "Тест дымовых газов" *а* настенном котле.

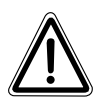

### ВНИМАНИЕ!

В целях обеспечения безопасности установки контуры со смесителями не должны быть полностью закрыты.

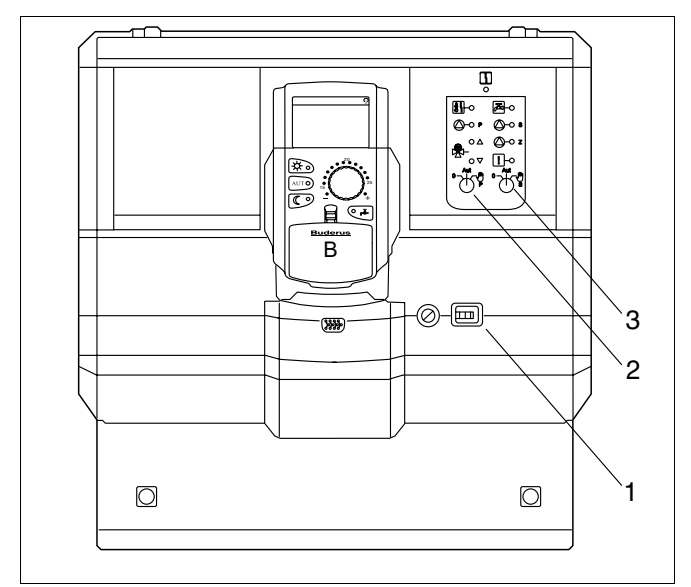

Puc. 2 Logamatic 4116

## 23 Исправление простых ошибок

Если в комнате прохладно или вода не достаточно горячая и при этом на системе управления и настенном котле не выходит сообщение о неисправности, то, вероятно, имеются ошибочные настройки.

| Фактическая ситуация                                       | Возможная причина                                                                                                    | Действие                                                                                           |
|------------------------------------------------------------|----------------------------------------------------------------------------------------------------|----------------------------------------------------------------------------------------------------|
| Система управления и настенный котел темные и не работают? | <ul> <li>Пусковой выключатель стоит в<br/>положении "Выкл.".</li> </ul>                                                                        | <ul> <li>Установить пусковой выклю-<br/>чатель в положение "Вкл.".</li> </ul>                      |
|                                                            | – Отсутствует напряжение.                                                                                                    | <ul> <li>Проверить предохранитель в сети.</li> </ul>                                               |
|                                                            |                                                                                                    | <ul> <li>Перевести аварийный выклю-<br/>чатель системы отопления в<br/>положение "Вкл."</li> </ul> |
| МЕС темный.                                                | <ul> <li>МЕС неправильно вставлен?<br/>(отсутствует контакт)</li> </ul>                                                                        | <ul> <li>Правильно установить MEC.</li> </ul>                                                      |
| В комнате прохладно.                                       | <ul> <li>Неправильное показание фактического<br/>значение комнатной температуры для<br/>соответствующего отопительного<br/>контура.</li> </ul> | <ul> <li>Проверить расположение<br/>отопительных контуров.</li> </ul>                              |
|                                                            | <ul> <li>Система управления работает в<br/>режиме с пониженной температурой.</li> </ul>                                                        | <ul> <li>Проверить и, если нужно,<br/>изменить время и программу<br/>отопления.</li> </ul>         |
|                                                            | <ul> <li>Проверить заданное значение<br/>комнатной температуры.</li> </ul>                                                                     | <ul> <li>Откорректировать заданное<br/>значение комнатной темпе-<br/>ратуры.</li> </ul>            |
|                                                            | <ul> <li>Слишком долгий процесс приготовле-<br/>ния горячей воды.</li> </ul>                                                                   | <ul> <li>Проверить приготовление<br/>горячей воды.</li> </ul>                                      |
|                                                            | <ul> <li>Неправильно выполнена корректировка<br/>показаний датчика комнатной темпе-<br/>ратуры.</li> </ul>                                     | <ul> <li>Произвести корректировку<br/>датчика.</li> </ul>                                          |
| Не достаточно высокая температура горячей воды             | <ul> <li>Неправильно задана температура<br/>горячей воды.</li> </ul>                                                                           | <ul> <li>Откорректировать заданную<br/>температуру горячей воды.</li> </ul>                        |
| через Logamatic 4111, 4116).                               | <ul> <li>Неправильно установлена программа<br/>переключений по времени.</li> </ul>                                                             | <ul> <li>Заново установить программу.</li> </ul>                                                   |

## 24 Протокол настройки

## Рабочие параметры

|                                     | Диапазон ввода                                                                                  | Заводская настройка | Настройка |
|-------------------------------------|-------------------------------------------------------------------------------------------------|---------------------|-----------|
| Заводские программы                 | Семья<br>Утром<br>Вечером<br>До обеда<br>После обеда<br>Обед<br>Одинокие<br>Пенсионеры<br>Новая | Семья               |           |
| Горячая вода                        | 30 °C - 60 °C                                                                                   | 60 °C               |           |
| Переключение режима лето/зима       | 10 °C - 30 °C<br>постоянно лето<br>постоянно зима                                               | 17 °C               |           |
| Дневная комнатная температура       | 11 °C – 30 °C                                                                                   | 21 °C               |           |
| Ночная комнатная температура        | 2 °C – 29 °C                                                                                    | 17 °C               |           |
| Комнатная температура в дни отпуска | 10 °C – 30 °C                                                                                   | 17 °C               |           |

## 25 Алфавитный указатель

## Α

| Аварийный | і режим |  |  |  |  |  |  |  |  |  |  |  |  |  |  |  |  | 86 |  |
|-----------|---------|--|--|--|--|--|--|--|--|--|--|--|--|--|--|--|--|----|--|
|-----------|---------|--|--|--|--|--|--|--|--|--|--|--|--|--|--|--|--|----|--|

### В

| Включение                    |
|------------------------------|
| Время                        |
| Время включения              |
| Время включения и выключения |
| Время выключения             |
| Время переключения           |
| Выключение                   |

## Г

| Горелка      |  |  |  |  |  |  |  |  |  | 11 |
|--------------|--|--|--|--|--|--|--|--|--|----|
| Горячая вода |  |  |  |  |  |  |  |  |  | 36 |

## Д

| Дата                          | 8 |
|-------------------------------|---|
| Датчик подающей линии         | 5 |
| Дистанционное управление      | 5 |
| Дневная комнатная температура | 3 |

## 3

| Заводская настройка |  |  |  |  |  |  |  |  |  |  |  |  |  | 47, | 9 | 0 |
|---------------------|--|--|--|--|--|--|--|--|--|--|--|--|--|-----|---|---|
|---------------------|--|--|--|--|--|--|--|--|--|--|--|--|--|-----|---|---|

### И

| Изменение                    |  |  |  |  | 23 |
|------------------------------|--|--|--|--|----|
| Индикация неисправностей     |  |  |  |  | 84 |
| Интервалы непрерывной работы |  |  |  |  | 42 |

## К

| Комнатная температура, на дисплее 8 | 1 |
|-------------------------------------|---|
| Комплектация модулями               | 1 |
| Корректировка датчика               | 1 |

#### Μ

| МЕС-отопительные контуры                |
|-----------------------------------------|
| Модули                                  |
| FM 441                                  |
| FM 442                                  |
| FM 445                                  |
| FM 452                                  |
| FM 454                                  |
| ZM 424                                  |
| Модуль горелки, отопительного контура и |
| контура горячего водоснабжения          |
| Оставляем за собой право на изменения!  |

### н

| Неисправности   |   |   |    |    |    |    |    |   |   |  |  |  |    | 84 |
|-----------------|---|---|----|----|----|----|----|---|---|--|--|--|----|----|
| Ночная комнатна | я | т | eı | ЛП | ep | ba | ту | p | а |  |  |  | 32 | 34 |

### П

| Переключатель режима работы 85          |
|-----------------------------------------|
|                                         |
| Переключение режима лето/зима           |
| Переключения                            |
| Постоянный режим                        |
| Программа отопления                     |
| Программа Отпуск                        |
| Программа приготовления горячей воды 70 |
| Протокол настройки                      |

### Ρ

| Работа в случае неисправн | ос | ти |  |  |  |       | 86 |
|---------------------------|----|----|--|--|--|-------|----|
| Рабочие параметры         |    |    |  |  |  | . 26, | 90 |
| Рабочие режимы            |    |    |  |  |  |       | 23 |
| Рентабельное отопление.   |    |    |  |  |  |       | 83 |

### С

| Стандартная индикация |  |  |  |  |  |  | . 27 |
|-----------------------|--|--|--|--|--|--|------|
| Стандартная программа |  |  |  |  |  |  | . 47 |

### Т

| Температура горячей воды |  |  |  |  |  | . 23 |
|--------------------------|--|--|--|--|--|------|
| Тест дымовых газов       |  |  |  |  |  | . 82 |

### У

| Установка комнатной температуры |  |  |  | . 22 |
|---------------------------------|--|--|--|------|
| Устранение неисправностей       |  |  |  | . 85 |

### Φ

| Фактическая комнатная темпера | тура             |         | 8     | 31 |
|-------------------------------|------------------|---------|-------|----|
| Функции контура горячего      |                  |         |       |    |
| водоснабжения                 |                  | 13,     | 15, 1 | 19 |
| Функции отопительного контура | 13, <sup>-</sup> | 15, 17, | 19, 2 | 21 |

Специализированная отопительная фирма:

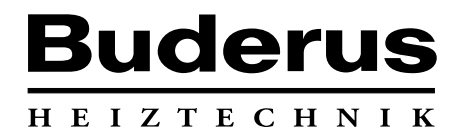

Buderus Heiztechnik GmbH, 35573 Wetzlar http://www.heiztechnik.buderus.de E-Mail: info@heiztechnik.buderus.de